# PIAWAIAN BIM JKR

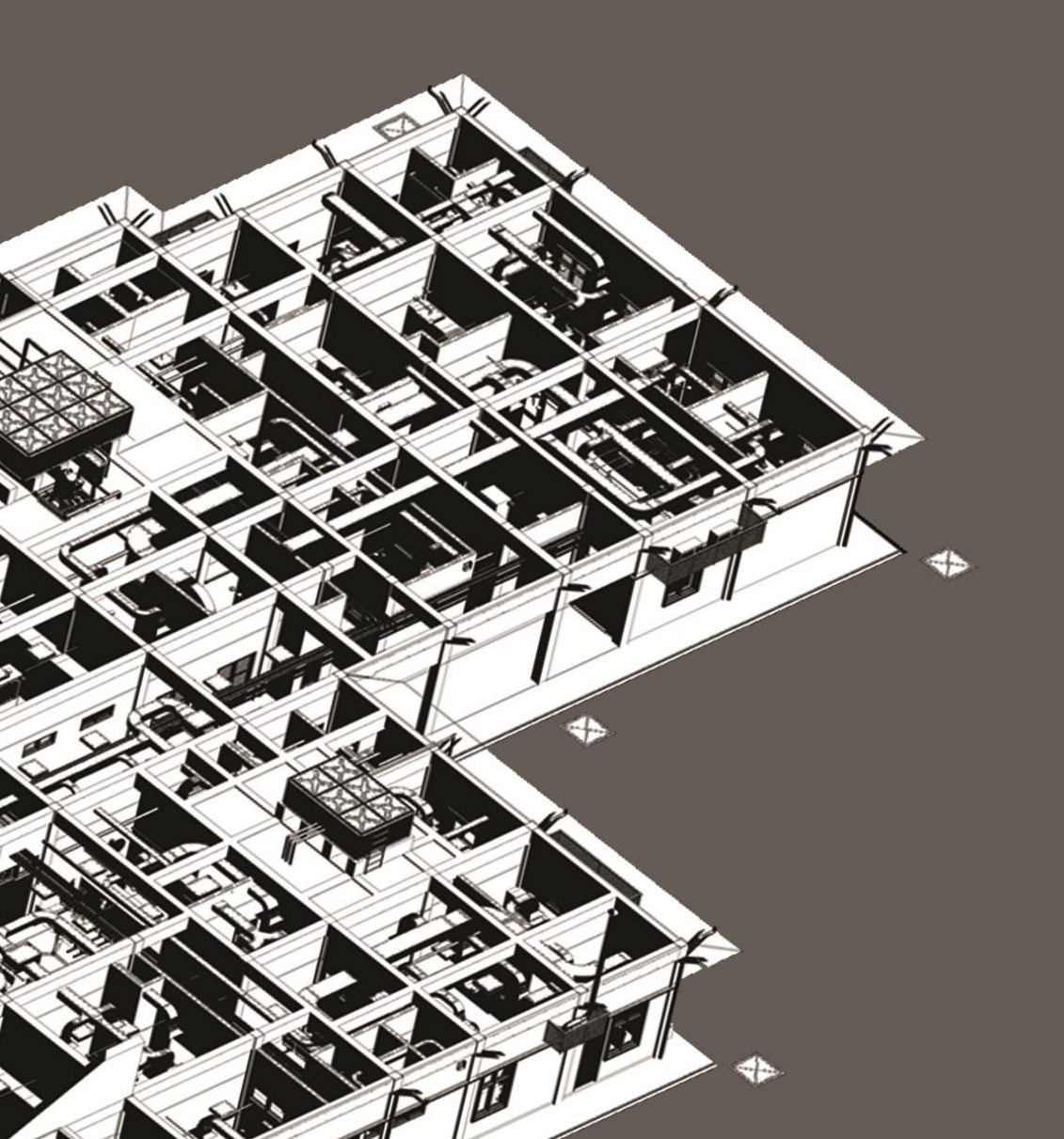

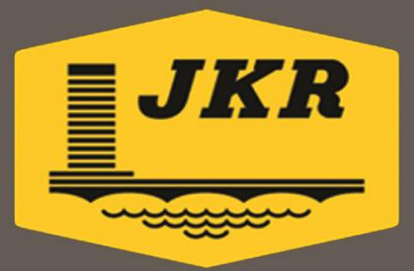

# PIAWAIAN BIM JKR EDISI 2014

### Keluaran CAWANGAN PENGURUSAN PROJEK KOMPLEKS JABATAN KERJA RAYA MALAYSIA

Hak Cipta Terpelihara. Tidak dibenarkan mengeluar ulang mana-mana bahagian dan isi kandungan buku ini dalam apa jua bentuk dan cara yang bertujuan mendapatkan keuntungan sebelum memperoleh izin bertulis daripada Jabatan Kerja Raya Malaysia.

Cawangan Pengurusan Projek Kompleks Unit *Building Information Modeling* Tingkat 20, Menara PJD No. 50, Jalan Tun Razak 50400 WILAYAH PERSEKUTUAN KUALA LUMPUR

No. Telefon : 03- 2618 8888 (Talian Umum) 03- 2618 7510 (Pejabat Pengarah Kanan) No. Faks : 03-4041 1940

PIAWAIAN BIM JKR

#### PENDAHULUAN

Piawaian *Building Information Modeling* (BIM) Jabatan Kerja Raya (JKR) ini merupakan sebuah dokumen rujukan di peringkat jabatan. Dokumen ini menjelaskan kaedah pelaksanaan BIM secara asas di dalam pelaksanaan projek JKR dan hendaklah dipatuhi oleh semua pihak yang terlibat. Penyediaan dokumen ini adalah berasaskan kepada perisian Autodesk yang merupakan platform pelaksanaan BIM di JKR.

Dengan adanya piawaian di dalam dokumen ini, diharapkan agar tetapan yang disediakan dapat membantu pihak yang terlibat mengekalkan integriti dan akauntabiliti model di sepanjang proses penyediaan, pengemaskinian dan kolaborasi model. Seterusnya, ia dapat mengelakkan ketidakpatuhan kepada mana-mana proses dan syarat yang berkaitan.

Adalah diharapkan agar isi kandungan dokumen ini dapat memberi kefahaman, pengetahuan dan maklumat berguna kepada semua pihak dalam merealisasikan proses penyediaan model yang lebih terancang, meningkatkan kompetensi para pegawai serta memberi nilai tambah kepada sistem penyampaian projek.

Dokumen ini adalah terpakai untuk semua projek yang direkabentuk secara konvensional dalaman (*in-house*) sahaja. Bagi projek yang direkabentuk oleh perunding, dokumen ini boleh juga digunakan sebagai rujukan mengikut kesesuaian. Penggunaan dokumen ini hendaklah selari dengan amalan Sistem Pengurusan Bersepadu (SPB) JKR yang berkaitan. Penambahbaikan dokumen perlu dilaksanakan secara berterusan pada masa akan datang untuk disesuaikan dengan perkembangan teknologi BIM semasa serta bagi tujuan memperluaskan faedah dan skop penggunaan BIM dengan lebih terperinci.

Jabatan Kerja Raya Malaysia Disember 2014

ii

#### PENGHARGAAN

#### JAWATANKUASA INDUK BIM

Pengerusi Mantan Pengerusi Timbalan Pengerusi AJK

Pengerusi JK Kerja Projek Perintis Pengerusi JK Kerja *Change Management* Pengerusi JK Kerja ICT Pengerusi JK Kerja Tender & Pembinaan Pengerusi JK Kerja Pengurusan Fasiliti Urus Setia Ir. Hj. Mohd Daud Bin Harun Dato'. Ir. Hj. Salehuddin Bin Mohd Isa Ir. Ramli Bin Mohd Yusoff Ar. Zairul Azidin Bin Badri Kamaluddin Bin Haji Abdul Rashid Ir. Razdwan Bin Kasim Ir. Gopal Narian Kutty Ir. Hanizan Binti Shaffii Zularifin Bin Sejo Sr. Nik Zainal Alam Bin Hasan Husnan Bin Hussin Selmah Binti Ahmad Rohaya Binti Abdul Mois Dzulhadi Bin Sapari Aidzil Adzahar Bin Ahmad Ar. Hanapi Bin Hamdan Ar. Yong Razidah Binti Rashid Ahmad Bin Daud Sr. Nik Zainal Alam Bin Hasan Ir. Mohd Sabri Bin Mat Deris Ahmad Bin Daud Mohd Fairuz Bin Muhamad Marcellus Bin Atiu Mohamed Firdaus Bin Othman Mohd Hambali Bin Noh Zairi Bin Zaini

#### **UNIT BUILDING INFORMATION MODELING**

| Ketua Penolong Pengarah | Ahmad Azmil Bin Mohd Azlan      |
|-------------------------|---------------------------------|
| Ketua Penolong Pengarah | Muhammad Khairi Bin Sulaiman    |
| Penolong Pengarah Kanan | Ir. Ahmad Ridzuan Bin Abu Bakar |
|                         | Norizaludin Bin Abd Karim       |
|                         | Salizawati Binti Hj. Shamsuddin |
|                         | Sr. Nur Waheeda Binti Ismail    |
| Penolong Pengarah       | Nurhidayah Binti Anuar          |
|                         | Zainariah Binti Zainal Abidin   |
|                         | Ir. Mohd Faiz Bin Shapiai       |
|                         | Ahmad Syukri Bin Bukhari        |
|                         | Mirzam Bin Taiman               |
|                         | Syamil Musaddiq Bin Mohd Ashhar |
|                         | Rashaiza Binti Yusof            |
|                         | Nur Najwani Binti Kamarulzaman  |
|                         | Noor Asyikin Binti Sepiai       |
|                         | Norazleen Binti Ahmad Zakri     |
|                         | Noorwidhayu Binti Mohd Bakri    |
|                         | Suhana Binti Che Seman          |
|                         | Nahziatul Shima Binti Ismail    |
|                         | Ielyareha Binti Othman          |
| Penolong Jurutera       | Mohd Lokman Bin Seman           |
|                         |                                 |

#### SUMBANGAN BERSAMA

| Penolong Pengarah Kanan | Azilan Bin Mohd Ali              |
|-------------------------|----------------------------------|
|                         | Ir. Mohd Rashid Bin Ya'acob      |
| Penolong Pengarah       | Meor Shahrullizam Bin Sulaiman   |
|                         | Mohd Shariffudin Bin Mohd Saidin |
|                         | Wan Mohd Norafizul Bin Wan Ahmad |
|                         | Nurulhakim Faiz Bin Nazir        |
|                         | Mohd Hairie Bin Abd Halim        |
|                         | Faizul Azwan Bin Ariffin         |
|                         | Khairul Nizam Harun              |
|                         | Mohd Zulkhairi Bin Awang@Hashim  |
| Penolong Jurutera       | Nazrul Izham Bin Bisnan          |

#### **AKRONIM DAN SINGKATAN**

#### **AKRONIM & SINGKATAN**

#### KETERANGAN

| BIM     | Building Information Modeling   |
|---------|---------------------------------|
| C3D     | Civil 3D                        |
| IFC     | Industry Foundation Classes     |
| LOd     | Level of Detail                 |
| MySPATA | Sistem Pengurusan Aset Tak Alih |
| PBP     | Project Base Point              |
| РР      | Pegawai Penguasa                |
| РРРВ    | Pelan Pelaksanaan Projek BIM    |
| SPB     | Sistem Pengurusan Bersepadu     |

#### FORMAT TEKS

| JENIS TEKS    | СОМТОН                      | KETERANGAN                                              |  |  |
|---------------|-----------------------------|---------------------------------------------------------|--|--|
| Normal Italic | BIM Modeler                 | Perkataan Bahasa Inggeris yang                          |  |  |
|               | One Off                     | tidak diterjemahkan ke Baha<br>Melayu                   |  |  |
|               | Folder                      |                                                         |  |  |
| Bold Italic   | Drafting View               | Terma perisian yang digunapakai<br>di dalam dokumen ini |  |  |
|               | Walkthrough                 |                                                         |  |  |
|               | Schedule                    |                                                         |  |  |
| Bold          | Lampiran A                  | Rujukan Lampiran, Bab dan                               |  |  |
|               | Bab 1 : Konvensyen Penamaan | Dokumen yang terdapat di dalam dokumen ini              |  |  |

#### DAFTAR ISTILAH

| ISTILAH                    | KETERANGAN                                                          |  |  |  |  |  |
|----------------------------|---------------------------------------------------------------------|--|--|--|--|--|
|                            | Pegawai yang berperanan dan bertanggungjawab menyedia,              |  |  |  |  |  |
| BIM Modeler                | mengemaskini dan/atau mengaplikasikan model di fasa tertentu        |  |  |  |  |  |
|                            | sepanjang kitar hayat projek.                                       |  |  |  |  |  |
|                            | Model digital berparametrik yang boleh dipersembahkan secara tiga   |  |  |  |  |  |
| Building Information Model | dimensi (3D). Model ini mengandungi pelbagai maklumat geometri      |  |  |  |  |  |
| Dunuing injormation model  | dan bukan geometri yang digunakan bagi tujuan analisis melalui      |  |  |  |  |  |
|                            | beberapa perisian berkaitan.                                        |  |  |  |  |  |
|                            | Teknologi pemodelan yang melibatkan proses penyediaan dan           |  |  |  |  |  |
| Building Information       | penggunaan model digital 3D berparametrik yang mengandungi          |  |  |  |  |  |
| Modeling                   | informasi bagi meningkatkan sistem penyampaian di sepanjang kitar   |  |  |  |  |  |
|                            | hayat pelaksanaan projek.                                           |  |  |  |  |  |
|                            | Proses mengenalpasti konflik di antara komponen model dengan        |  |  |  |  |  |
| Clash Analysis             | menjalankan kolaborasi dan koordinasi model 3D menggunakan          |  |  |  |  |  |
|                            | perisian berkaitan.                                                 |  |  |  |  |  |
| Family                     | Merupakan salah satu elemen model 3D berparametrik yang             |  |  |  |  |  |
| T unity                    | mengandungi pelbagai parameter.                                     |  |  |  |  |  |
|                            | Tetapan piawaian Revit seperti Project Settings, View Templates,    |  |  |  |  |  |
|                            | Project and Shared Parameters, Project View, Family dan Print       |  |  |  |  |  |
| JKR Revit Template         | Settings yang telah disediakan oleh Unit BIM JKR. Semua projek JKR  |  |  |  |  |  |
|                            | yang melibatkan aplikasi BIM hendaklah menggunakan <b>Template</b>  |  |  |  |  |  |
|                            | yang telah disediakan.                                              |  |  |  |  |  |
|                            | Proses pertukaran, perkongsian atau pemindahan data daripada        |  |  |  |  |  |
| Kolaborasi                 | beberapa model menggunakan perisian tertentu bagi kepelbagaian      |  |  |  |  |  |
|                            | tujuan aplikasi model.                                              |  |  |  |  |  |
| Koordinasi                 | Proses penyelarasan model setiap disiplin bagi tujuan kajian semula |  |  |  |  |  |
| Koorumasi                  | rekabentuk, verifikasi atau validasi model.                         |  |  |  |  |  |
| I evel of Detail (I Od)    | Penerangan tahap keperincian komponen atau elemen Family dari       |  |  |  |  |  |
|                            | segi rupabentuk dan attribut.                                       |  |  |  |  |  |

| ISTILAH                                                         | KETERANGAN                                                          |  |  |  |
|-----------------------------------------------------------------|---------------------------------------------------------------------|--|--|--|
| Level of Development (LOD)                                      | Skala pembangunan komponen atau elemen <i>Family</i> .              |  |  |  |
| Model Terkoordinasi                                             | Gabungan beberapa model setiap disiplin yang telah diselaraskan.    |  |  |  |
|                                                                 | Sistem klasifikasi atau kod piawai yang dibangunkan dan diterima    |  |  |  |
| OmniClass                                                       | pakai di peringkat global bagi tujuan mengurus maklumat komponen    |  |  |  |
|                                                                 | bahan binaan dalam industri pembinaan.                              |  |  |  |
|                                                                 | Rangka kerja pelaksanaan kaedah BIM dalam sesebuah projek yang      |  |  |  |
| Pelan Pelaksanaan Projek                                        | akan dijadikan sebagai panduan bagi membolehkan semua pihak         |  |  |  |
| BIM (PPPB) terlibat di dalam pelaksanaan projek dapat menggunap |                                                                     |  |  |  |
| memanfaatkan sepenuhnya teknologi BIM.                          |                                                                     |  |  |  |
| Ducat RIM                                                       | Folder penyimpanan sumber data yang berkaitan dengan penggunaan     |  |  |  |
| i usat bili                                                     | BIM.                                                                |  |  |  |
|                                                                 | Tetapan piawaian Revit yang telah dibangunkan oleh pengguna Revit   |  |  |  |
| Powit Tomplato                                                  | dan digunakan dalam proses penyediaan model. Penggunaan             |  |  |  |
| Kevit Templute                                                  | Template ini dapat mewujudkan keseragaman selain membantu           |  |  |  |
|                                                                 | mempercepat penyediaan model.                                       |  |  |  |
|                                                                 | Standardised non-executable file type yang digunakan oleh perisian  |  |  |  |
|                                                                 | komputer sebagai contoh pra-format kepada fail lain, khususnya      |  |  |  |
| Template                                                        | dokumen. Ia mengandungi satu set elemen yang berulang dan           |  |  |  |
|                                                                 | diwujudkan untuk menyeragamkan <i>Visibility Setting</i> di seluruh |  |  |  |
|                                                                 | dokumen akhir.                                                      |  |  |  |

#### ISI KANDUNGAN

| 1 | TE   | MPLATE                             | 2  |
|---|------|------------------------------------|----|
|   | 1.1  | Pengenalan                         | 2  |
|   | 1.2  | Project Setting                    | 2  |
|   | 1.2  | .1 General Setting                 | 2  |
|   | 1.2  | .2 Additional Setting              | 7  |
|   | 1.2  | .3 Lain-lain Tetapan               | 12 |
|   | 1.3  | Print Setting                      | 15 |
|   | 1.4  | Project Views                      | 16 |
|   | 1.4  | .1 Floor Plans                     | 16 |
|   | 1.4  | .2 Sections                        | 16 |
|   | 1.4  | .3 Elevations                      | 17 |
|   | 1.4  | .4 3D Views                        | 17 |
|   | 1.4  | .5 Drafting View                   | 17 |
|   | 1.4  | .6 Sections View                   | 17 |
|   | 1.5  | View Template                      | 19 |
|   | 1.6  | Family                             | 19 |
|   | 1.7  | Revit Parameters                   | 19 |
|   | 1.8  | Schedule                           | 22 |
|   | 1.9  | Hatching dan Filled Regions        | 22 |
|   | 1.10 | Project Browser                    | 24 |
|   | 1.11 | Filters                            | 25 |
|   | 1.12 | Pengukuran ( <i>Dimensioning</i> ) | 26 |
|   | 1.13 | Title Block                        | 26 |
|   | 1.14 | Symbology                          | 27 |
| 2 | KO   | NVENSYEN PENAMAAN                  | 29 |
|   | 2.1  | Syarat Umum                        | 29 |
|   | 2.2  | Penamaan <i>Folder</i> Projek      | 29 |

| <ul> <li>2.4 Penamaan Fail Model</li> <li>2.5 Penamaan Fail Dokumen Elektronik</li> <li>2.6 Penamaan Worksets</li> <li>2.7 Penamaan Elemen Revit</li> <li>2.7.1 System Family</li> <li>2.7.2 Component Family</li> <li>2.7.3 Annotation</li></ul> | 30<br>37<br>42<br>43<br>43<br>44<br>46 |
|----------------------------------------------------------------------------------------------------|----------------------------------------|
| <ul> <li>2.5 Penamaan Fail Dokumen Elektronik</li> <li>2.6 Penamaan Worksets</li> <li>2.7 Penamaan Elemen Revit</li> <li>2.7.1 System Family</li> <li>2.7.2 Component Family</li> <li>2.7.3 Annotation</li> <li>2.7.4 Tagging</li> </ul>          | 37<br>42<br>43<br>43<br>44<br>46       |
| <ul> <li>2.6 Penamaan Worksets</li> <li>2.7 Penamaan Elemen Revit</li> <li>2.7.1 System Family</li> <li>2.7.2 Component Family</li> <li>2.7.3 Annotation</li></ul>                                                                                | 42<br>43<br>43<br>44<br>46             |
| <ul> <li>2.7 Penamaan Elemen Revit</li> <li>2.7.1 System Family</li> <li>2.7.2 Component Family</li> <li>2.7.3 Annotation</li> <li>2.7.4 Tagging</li> </ul>                                                                                       | 43<br>43<br>44<br>46                   |
| <ul> <li>2.7.1 System Family</li> <li>2.7.2 Component Family</li> <li>2.7.3 Annotation</li> <li>2.7.4 Tagging</li> </ul>                                                                                                    | 43<br>44<br>46                         |
| 2.7.2       Component Family         2.7.3       Annotation         2.7.4       Tagging                                                                                                    | 44<br>46                               |
| 2.7.3       Annotation         2.7.4       Tagging                                                                                                    | 46                                     |
| 2.7.4 <i>Tagging</i>                                                                                                    |                                        |
|                                                                                                    | 46                                     |
| 2.7.5 Detail Item                                                                                                    | 47                                     |
| 2.7.6 Profile                                                                                                    | 48                                     |
| 2.7.7 <i>Mass</i>                                                                                                    | 48                                     |
| 2.8 Penamaan Project Browser                                                                                                    | 49                                     |
| 2.9 Penamaan View                                                                                                    | 50                                     |
| 2.9.1 Disiplin Arkitek                                                                                                    | 50                                     |
| 2.9.2 Disiplin Struktur                                                                                                    | 52                                     |
| 2.9.3 Disiplin Mekanikal                                                                                                    | 53                                     |
| 2.9.4 Disiplin Elektrik                                                                                                    | 55                                     |
| 2.10 Penamaan <i>Filter</i>                                                                                                    | 57                                     |
| 2.11 Penamaan Sheet View                                                                                                    | 57                                     |
| 2.12 Penamaan Senarai Jadual                                                                                                    | 57                                     |
| 2.13 Penamaan Parameter                                                                                                    | 58                                     |
| 2.14 Penamaan Revit Material                                                                                                    | 59                                     |
| 3 SYARAT PEMATUHAN                                                                                                    | 61                                     |
| 3.1 Umum                                                                                                    | 61                                     |
| 3.2 Arkitek                                                                                                    | 71                                     |
| 3.3 Sivil                                                                                                    | 73                                     |
| 3.4 Struktur                                                                                                    | 75                                     |
| 3.5 Mekanikal                                                                                                    | 78                                     |
| 3.6 Elektrik                                                                                                    | 79                                     |

| 3.7     | Ukur Bahan                                      | 81  |
|---------|-------------------------------------------------|-----|
| 3.8     | Pasukan Penyeliaan Pembinaan                    | 82  |
| LAMPI   | RAN                                             |     |
|         | Lampiran A : Jadual Line Style                  | 87  |
|         | Lampiran B : Jadual Keyboard Shortcut           | 88  |
|         | Lampiran C : Contoh Project Browser             | 90  |
|         | Lampiran D : Contoh Schedule                    | 95  |
|         | Lampiran E : Contoh Borang Pengemaskinian Model | 99  |
| Bibliog | grafi                                           | 100 |

# ΤΕΜΡΙΑΤΕ

## 

#### **1 TEMPLATE**

#### 1.1 Pengenalan

Bab ini menerangkan ketetapan *JKR Revit Template* yang telah disediakan sebagai *Template* piawai JKR bagi kegunaan disiplin arkitek, struktur, mekanikal dan elektrik. *Template* ini mengandungi beberapa set elemen yang akan digunakan oleh *BIM Modeler*. Semasa proses penyediaan model, *Template* ini dilihat dapat membantu mempercepatkan kerja penyediaan model melalui ciri-ciri penyeragaman (*standardisation*) yang terdapat di dalam *Template*. *Template* ini boleh digunakan di dalam semua kitaran fasa projek. *Template* perisian BIM yang lain seperti C3D, Navisworks, CostX dan sebagainya tidak akan diterangkan di dalam bab ini.

#### 1.2 Project Setting

*Project Setting* terbahagi kepada tiga (3) bahagian iaitu *General Setting, Additional Setting* dan lain-lain tetapan.

#### 1.2.1 General Setting

Merupakan tetapan umum yang digunakan dalam *Template* bagi setiap disiplin. Di antara tetapan yang terdapat di dalam *General Setting* adalah:

#### a) Project Information

Mengandungi informasi projek yang perlu dimasukkan ke dalam model sesebuah projek seperti nama projek, status, alamat dan lain-lain.

| amily: System Family: Project Info    | Load                        |   |
|---------------------------------------|-----------------------------|---|
| ype:                                  | ▼ Edit Type                 |   |
|                                       |                             |   |
| nstance Parameters - Control selected | or to-be-created instance   |   |
| Parameter                             | Value                       | - |
| Text                                  |                             |   |
| Pengarah_jkr_si                       |                             |   |
| Pengarah_Kanan_jkr_si                 |                             |   |
| No_Model_BIM_jkr_si                   |                             |   |
| Penolong_Pengarah_Kanan _jkr_si       |                             |   |
| Ketua_Penolong_Pengarah _jkr_si       |                             | Ξ |
| Kelulusan_PBT_jkr_si                  |                             |   |
| Kos_jkr_st                            |                             |   |
| Level_jkr_si                          |                             |   |
| Kod_Senggara_jkr_si                   |                             |   |
| Nota_jkr_si                           |                             |   |
| Identity Data                         |                             |   |
| Organization Name                     | Jabatan Kerja Raya Malaysia |   |
| Organization Description              |                             |   |
| Building Name                         |                             |   |
| Author                                |                             |   |
| Energy Analysis                       |                             | Ľ |
| Energy Settings                       | Edit                        |   |
| Data                                  |                             | Ľ |
| Alamat_Premis _jkr_si                 |                             |   |
| Aset_Warisan_jkr_si                   |                             |   |
| Bilangan_Binaan_Luar_jkr_si           |                             |   |
| Bilangan_Blok_Bangunan _jkr_si        |                             |   |
| Catatan jkr_si                        |                             |   |
| <u> </u>                              |                             |   |
| Daerah_jkr_si                         |                             | - |
| Daerah_jkr_si<br>Jabatan_jkr_si       |                             |   |

Rajah 1.1 : Contoh **Project Information** bagi **JKR Revit Template** Arkitek

b) Project Parameters dan Shared Parameters

*Project Parameters* dan *Shared Parameters* ini akan dijelaskan dalam klausa 1.7 *Revit Parameters*.

#### c) Materials

*Materials* yang disediakan mempunyai informasi ciri-ciri dan sifat bahan binaan. *Materials* ini mengandungi informasi seperti *Properties,* kod dan spesifikasi yang akan membantu proses penjanaan kuantiti bahan binaan.

| krAR_fir                                                              | X Identity          | Grap    | ohics Appearance +                                       |             |
|-----------------------------------------------------------------------|---------------------|---------|----------------------------------------------------------|-------------|
| Project Materials: All 🔹                                              | □ 1≡ •              | Nan     | ne jkrAR_flr-k_(Is-a11) - Kemasan Lepaan Lantai skrid 20 | Jmm tebal   |
| earch results for "jkrAR_flr"                                         | Descrip             | tive In | nformation                                               |             |
| Name                                                                  | Descrip             | otion   | Lepaan lantai skrid 20mm tebal                           |             |
| Head the law and New Advertises                                       |                     | Class   | Concrete                                                 |             |
| JKAR_II-K_(vy-all) - Vinyi (Anti static Finishing)                    | Comm                | nents   | In-situ Finishings ; cement and sand (1:3) screeded bed  | as specifi. |
|                                                                       | Keyw                | ords    |                                                          |             |
| jkrAR_flr-k_(pw-a11) - Kemasan Lantai Pebble Washed yang setaraf ruju | uk kelulusa Product | Infor   | mation                                                   |             |
|                                                                       | Manufac             | turer   |                                                          |             |
| ikrAR flr-k (Is-a11) Simen dgn Ashford Formula (Lokap/Simpan Senjata  | a) M                | odel    |                                                          |             |
|                                                                       | -                   | Cost    |                                                          |             |
|                                                                       |                     | URL     |                                                          |             |
| jkrAR_flr-k_(ls-a11) - Kemasan Lepaan Lantai skrid 20mm tebal         |                     |         | tion Information                                         |             |
|                                                                       | Key                 | note    | LT-Is1                                                   |             |
| jkrAR_flr-k_(kp-a12) - Kemasan Lantai Karpet                          |                     | Mark    | ls-a11                                                   |             |
|                                                                       |                     |         |                                                          |             |
| ikrAR fir-k (kn-a11) - Lepaan simen dengan kemasan akhir ne mechine   | e tuffe kus         |         |                                                          |             |
| participation in the second strict deligen kendsen ekin perinteening  |                     |         |                                                          |             |
|                                                                       | -                   |         |                                                          |             |
| 7 · Q · 🗏                                                             | <<                  |         |                                                          |             |

Rajah 1.2 : Contoh *Material* jkrAR\_flr-k(ls-a11) kemasan lepaan lantai skrid 20mm tebal

#### d) Object Styles

*Object Styles* digunakan untuk menetapkan paparan kategori sesebuah komponen di dalam model mengikut kesesuaian *View*. Contoh *Object Styles* adalah seperti di Rajah 1.3 dan Rajah 1.4.

| Object Styles                                                              |             | ·   | -          |                  |          |  |
|----------------------------------------------------------------------------|-------------|-----|------------|------------------|----------|--|
| Model Objects Annotation Objects Analytical Model Objects Imported Objects |             |     |            |                  |          |  |
| Filter list: <show all=""></show>                                          |             |     |            |                  |          |  |
| Catanan                                                                    | Line Weight |     | Line Color | Line Detterr     | Matarial |  |
| Category                                                                   | Projection  | Cut | Line Color | Line Pattern     | Wateria  |  |
| - Fumiture                                                                 | 1           |     | Black      | Solid            |          |  |
| Hidden Lines                                                               | 1           |     | Black      | Dash             |          |  |
| Hidden Lines                                                               | 1           |     | Black      | Dash             |          |  |
| jkr_Hidden Lines_sc100                                                     | 1           |     | Black      | jkr Hidden sc100 |          |  |
| Overhead Lines                                                             | 1           |     | Black      | Long Dash        |          |  |

Rajah 1.3 : Contoh *Object Styles* setting

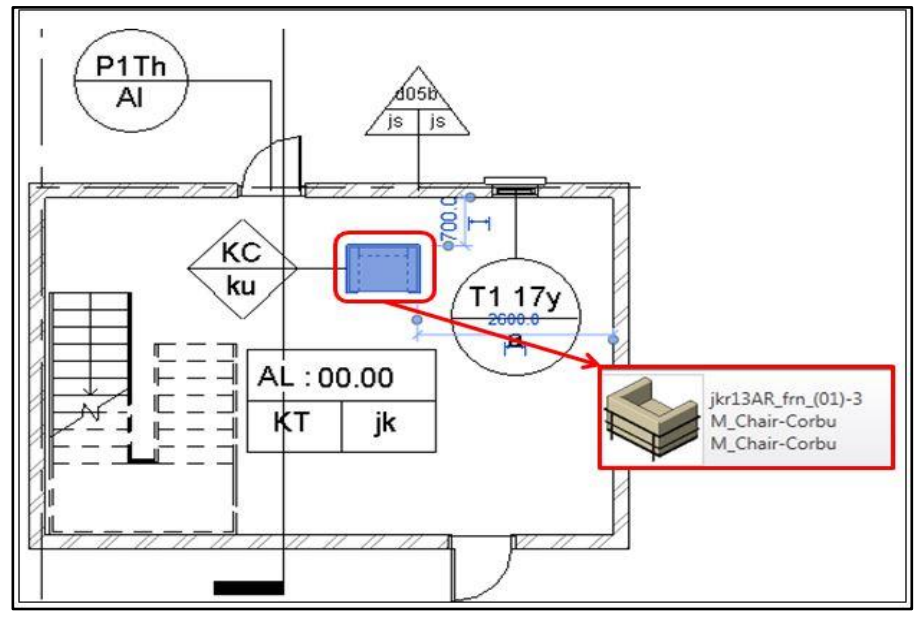

Rajah 1.4 : Contoh penggunaan **Object Styles** Perabot pada pandangan pelan lantai

#### e) Snaps

*Snaps Setting* disediakan bagi membantu *BIM Modeler* menyediakan model dan melukis dengan tepat. Contoh *Snaps Setting* adalah seperti di dalam Rajah 1.5.

| Snaps Off                                                                | (SO)                                                     |        |
|--------------------------------------------------------------------------|----------------------------------------------------------|--------|
| Dimension Snaps                                                          |                                                          |        |
| Snaps adjust as views are zoome<br>The largest value that represent      | d.<br>s less than 2mm on screen is used.                 |        |
| Length dimension snap increm                                             | ients                                                    |        |
| 1000;100;20;5;                                                           |                                                          |        |
| Angular dimension snap increr                                            | ments                                                    |        |
| 90.000°; 45.000°; 15.000°; 5                                             | 5.000°; 1.000°;                                          |        |
| Object Snaps                                                             |                                                          |        |
| C Endpoints                                                              | (SE) V Intersections                                     | (SI    |
| V Midpoints                                                              | (SM) Centers                                             | (SC    |
| V Nearest                                                                | (SN) Verpendicular                                       | (SP    |
| Work Plane Grid                                                          | (SW) 📝 Tangents                                          | (ST    |
| Quadrants                                                                | (SQ) V Points                                            | (SX    |
| Check All Check                                                          | None                                                     |        |
| Snap to Remote Objects                                                   | (SR) 📝 Snap to Point Clouds                              | (PC    |
| Temporary Overrides                                                      |                                                          |        |
| While using an interactive tool, ke<br>used to specify a snap type for a | eyboard shortcuts (shown in parentheses)<br>single pick. | can be |
| Object snaps                                                             | Use shortcuts listed above                               |        |
| Close                                                                    | (SZ)                                                     |        |
| Turn Override Off                                                        | (SS)                                                     |        |
| Cycle through snaps                                                      | (TAB)                                                    |        |
| Force horizontal and vertical                                            | (SHIFT)                                                  |        |
|                                                                          |                                                          |        |

Rajah 1.5 : Contoh Snaps Setting

#### f) Project Units

*Project units* yang digunakan di dalam *JKR Revit Template* adalah Unit Metrik.

#### g) Project Base Point

*Project Base Point* (PBP) telah ditetapkan di dalam *JKR Revit Template* untuk setiap disiplin dan ianya terletak pada grid A/1. PBP hendaklah *di* 1-₪

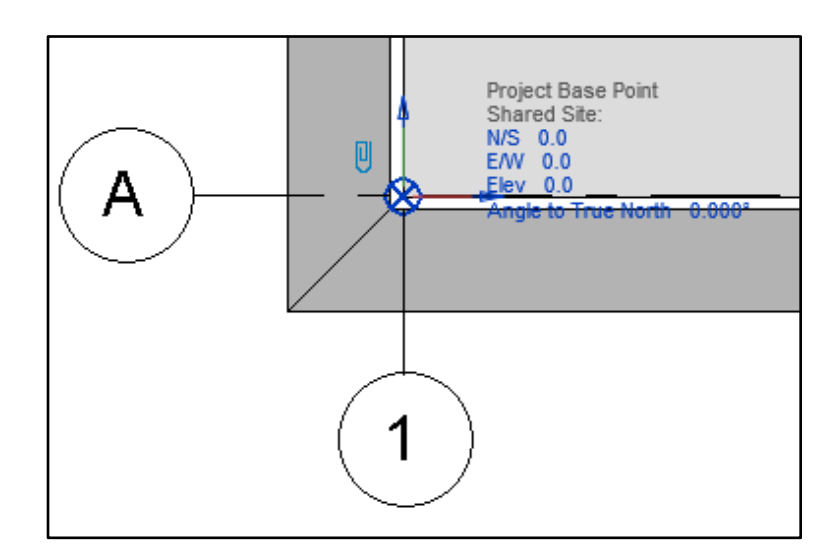

( ) dan kedudukannya tidak boleh diubah.

Rajah 1.6 : Contoh *Project Base Point* 

#### h) Fail dan Lokasi Template

Nama fail bagi *JKR Revit Template* adalah seperti di dalam Jadual 1.1.

| Jadual 1.1 : Contoh nama fa | il JKR Revit Template |
|-----------------------------|-----------------------|
|-----------------------------|-----------------------|

| Disiplin  | Nama Fail JKR Revit Template                 |
|-----------|----------------------------------------------|
| Arkitek   | 2014-08-04a_jkrAR14-0 Template Arkitek.rte   |
| Struktur  | 2014-08-04a_jkrST14-0 Template Struktur.rte  |
| Mekanikal | 2014-08-04a_jkrME14-0 Template Mekanikal.rte |
| Elektrik  | 2014-08-04a_jkrEL14-0 Template Elektrik.rte  |

| Options                                                                                                    |                                                                                                    |                                                                             |
|----------------------------------------------------------------------------------------------------|----------------------------------------------------------------------------------------------------|-----------------------------------------------------------------------------|
| General<br>User Interface<br>Graphics<br>File Locations<br>Rendering<br>Check Spelling<br>SteeringWheels<br>ViewCube<br>Macros | Project template files: The first five project templates will appear as links on the<br>Recent Files page. | Lokasi Fail<br>bagi Projek<br>Lokasi Fail bagi<br><b>Family</b><br>Template |
|                                                                                                    | OK Cancel Help                                                                                             |                                                                             |

Setiap *BIM Modeler* perlu memastikan lokasi fail *JKR Revit Template* ditetapkan di dalam *File Location* (+) seperti yang ditunjukkan di dalam Rajah 1.7.

Rajah 1.7 : File Locations untuk JKR Revit Template

#### 1.2.2 Additional Setting

*Additional Setting* merupakan *global setting* di dalam sesebuah projek. *Additional Setting* digunakan di dalam penetapan *general setting* dan lainlain tetapan. Antara tetapan yang terdapat di dalam *additional setting* adalah:

#### a) Fill Patterns

*Fill Patterns* digunakan untuk penetapan corak / pola yang ditunjukkan pada paparan *Cut* atau *Projection* di dalam sesebuah model.

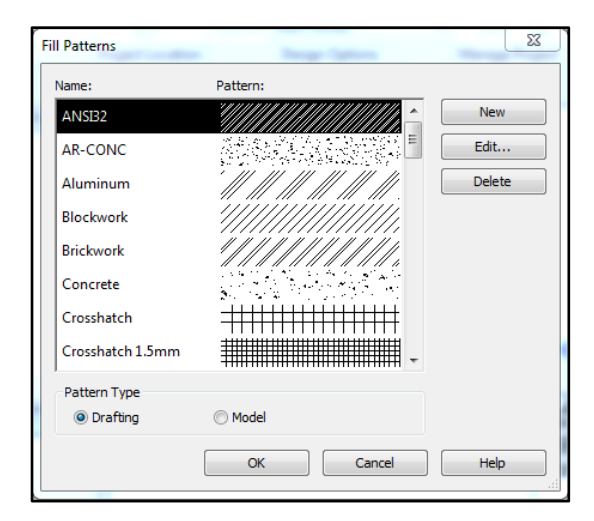

Rajah 1.8 : Contoh *Fill Patterns* 

#### b) Line Weight

*Line Weight* (tebal garisan) digunakan untuk mengawal paparan grafik ketebalan garisan dalam penghasilan lukisan seperti *Model Lines, Perspective Lines* dan *Annotation Lines*.

Terdapat enam belas (16) jenis ketebalan garisan. Setiap ketebalan garisan adalah berbeza bagi semua skala lukisan seperti di dalam Jadual 1.2.

| Jadual 1.2 : | Contoh Line | e Weights |
|--------------|-------------|-----------|
|--------------|-------------|-----------|

|    |           | M         | DEL LINE W | EIGHTS    |           |           |           | 0.3000 mm  |
|----|-----------|-----------|------------|-----------|-----------|-----------|-----------|------------|
|    | 1:10      | 1:20      | 1:50       | 1:100     | 1:200     | 1:500     |           | 0.5000 mm  |
| 1  | 0.1800 mm | 0.1800 mm | 0.1800 mm  | 0 1000 mm | 0 1000 mm | 0.1000 mm |           | 0.7000 mm  |
| 2  | 0.2500 mm | 0.2500 mm | 0.2500 mm  | 0.1300 mm | 0.1000 mm | 0.1000 mm | ΕI        | 0.9000 mm  |
| 3  | 0.3500 mm | 0.3500 mm | 0.3500 mm  | 0.2500 mm | 0.1800 mm | 0.1000 mm | -IV       | 1.2000 mm  |
| 4  | 0.7000 mm | 0.5000 mm | 0.5000 mm  | 0.3500 mm | 0.2500 mm | 0.1800 mm | CT        | 1.6000 mm  |
| 5  | 1.0000 mm | 0.7000 mm | 0.7000 mm  | 0.5000 mm | 0.3500 mm | 0.2500 mm | S         | 2.0000 mm  |
| 6  | 1.4000 mm | 1.0000 mm | 1.0000 mm  | 0.7000 mm | 0.5000 mm | 0.3500 mm | RS<br>HT  | 2 5000 mm  |
| 7  | 2.0000 mm | 1.4000 mm | 1.4000 mm  | 1.0000 mm | 0.7000 mm | 0.5000 mm | PE<br>IGI | 2.0000     |
| 8  | 2.8000 mm | 2.0000 mm | 2.0000 mm  | 1.4000 mm | 1.0000 mm | 0.7000 mm | E]        | 3.0000 mm  |
| 9  | 4.0000 mm | 2.8000 mm | 2.8000 mm  | 2.0000 mm | 1.4000 mm | 1.0000 mm | ZS        | 3.5000 mm  |
| 10 | 5.0000 mm | 4.0000 mm | 4.0000 mm  | 2.8000 mm | 2.0000 mm | 1.4000 mm | II0       | 4.3000 mm  |
| 11 | 6.0000 mm | 5.0000 mm | 5.0000 mm  | 4.0000 mm | 2.8000 mm | 2.0000 mm | AT        | 5.0000 mm  |
| 12 | 7.0000 mm | 6.0000 mm | 6.0000 mm  | 5.0000 mm | 4.0000 mm | 2.8000 mm | LC        | 6.0000 mm  |
| 13 | 8.0000 mm | 7.0000 mm | 7.0000 mm  | 6.0000 mm | 5.0000 mm | 4.0000 mm | Ž         | 7 0000     |
| 14 | 9.0000 mm | 8.0000 mm | 9.0000 mm  | 7.0000 mm | 6.0000 mm | 5.0000 mm | - N       | 7.0000 mm  |
| 15 | 9.0000 mm | 9.0000 mm | 9.0000 mm  | 8.0000 mm | 7.0000 mm | 6.0000 mm | 1         | 8.5000 mm  |
| 16 | 9.0000 mm | 9.0000 mm | 9.0000 mm  | 9.0000 mm | 8.0000 mm | 7.0000 mm |           | 10.0000 mm |

#### c) Line Styles

*Line Styles* digunakan untuk mengawal paparan grafik jenis garisan setiap kategori. Setiap *BIM Modeler* perlu memastikan *Line Styles* yang digunakan mengikut spesifikasi disiplin masing-masing. Contoh *Line Styles* ditunjukkan di dalam **Lampiran A**.

#### d) Line Style Screening

Terdapat lima (5) *Screened Line Styles* yang boleh digunakan dalam paparan model seperti di dalam Jadual 1.3.

| LINE STYLE     |                         |             |           |  |  |  |  |  |
|----------------|-------------------------|-------------|-----------|--|--|--|--|--|
| NAMA           | SAIZ PEN<br>(KETEBALAN) | KOD RGB     | WARNA RGB |  |  |  |  |  |
| jkr_Black 100% | 1                       | 000-000-000 |           |  |  |  |  |  |
| jkr_Black 80%  | 3                       | 050-050-050 |           |  |  |  |  |  |
| jkr_Black 60%  | 5                       | 100-100-100 |           |  |  |  |  |  |
| jkr_Black 40%  | 7                       | 150-150-150 |           |  |  |  |  |  |
| jkr_Black 20%  | 9                       | 200-200-200 |           |  |  |  |  |  |

Jadual 1.3 : Screened Line Styles

#### e) Line Patterns

*Line Patterns* digunakan untuk mengawal paparan grafik corak/pola garisan setiap kategori (rujuk Rajah 1.9). Setiap *BIM Modeler* perlu memastikan *Line Pattern* yang digunakan bersesuaian dengan *Line Styles* sedia ada. Contoh *Line Pattern* ditunjukkan di dalam Jadual 1.5 :

| Line Patterns     |              |        |
|-------------------|--------------|--------|
| Name:             | Line Pattern |        |
| Double dash       | ×            | New    |
| Grid Line         |              |        |
| Hidden            |              | Edit   |
| Hidden 1-100      |              | Delete |
| Hidden 1/16"      |              | Delete |
| Hidden Line 1-100 |              | Rename |
| jkr Hidden 1-100  |              |        |
| jkr_Hidden_sc100  | =            |        |
| Long Dash         |              |        |
| Loose dash        |              |        |
| Overhead          |              |        |
| Rehar Cover Lines |              |        |
|                   | OK Cancel    | Help   |

Rajah 1.9 : Contoh jenis Line Patterns

| Jadual | 1.5 : Contoh | Line Patterns |
|--------|--------------|---------------|
|--------|--------------|---------------|

|                      |      |       |       |       |      |       | PATTER | 2NS   |      |       |       |       |      |       |       |       |
|----------------------|------|-------|-------|-------|------|-------|--------|-------|------|-------|-------|-------|------|-------|-------|-------|
| NAMA                 |      | 1     |       | 2     |      | 3     | 4      | ł     |      | 5     |       | 6     |      | 7     |       | 8     |
|                      | TYPE | VALUE | TYPE  | VALUE | TYPE | VALUE | TYPE   | VALUE | TYPE | VALUE | TYPE  | VALUE | TYPE | VALUE | TYPE  | VALUE |
| Demolished           | Dash | 3     | Space | 1.5   |      |       |        |       |      |       |       |       |      |       |       |       |
| Elevation Swing      | Dash | 2     | Space | 1     |      |       |        |       |      |       |       |       |      |       |       |       |
| Grid Line            | Dash | 12    | Space | 3     | Dash | 3     | Space  | 3     |      |       |       |       |      |       |       |       |
| Hidden               | Dash | 4     | Space | 2     |      |       |        |       |      |       |       |       |      |       |       |       |
| Overhead             | Dash | 2.5   | Space | 1.5   |      |       |        |       |      |       |       |       |      |       |       |       |
| Window Saving        | Dash | 6     | Space | 3     | Dash | 3     | Space  | 3     |      |       |       |       |      |       |       |       |
|                      |      |       |       |       |      |       |        |       |      |       |       |       |      |       |       |       |
| jkr_Centre           | Dash | 12    | Space | 4     | Dash | 4     | Space  | 4     |      |       |       |       |      |       |       |       |
| jkr_Dash 1.5mm       | Dash | 1.5   | Space | 1.5   |      |       |        |       |      |       |       |       |      |       |       |       |
| jkr_Dash 3mm         | Dash | 3     | Space | 3     |      |       |        |       |      |       |       |       |      |       |       |       |
| jkr_Dash 3mm Loose   | Dash | 3     | Space | 6     |      |       |        |       |      |       |       |       |      |       |       |       |
| jkr_Dash 9mm         | Dash | 9     | Space | 4     |      |       |        |       |      |       |       |       |      |       |       |       |
| jkr_Dash Dot 3mm     | Dash | 3     | Space | 2     | l    | Dot   | Space  | 2     |      |       |       |       |      |       |       |       |
| jkr_Dash Dot 6mm     | Dash | 6     | Space | 4     | I    | Dot   | Space  | 4     |      |       |       |       |      |       |       |       |
| jkr_Dash Dot Dot 6mm | Dash | 6     | Space | 4     | l    | Dot   | Space  | 4     | L    | ot    | Space | 4     |      |       |       |       |
| jkr_Dot 4mm          | I    | Dot   | Space | 4     |      |       |        |       |      |       |       |       |      |       |       |       |
| jkr_Dot 1mm          | I    | Dot   | Space | 1     |      |       |        |       |      |       |       |       |      |       |       |       |
| jkr_Dot 2mm          | I    | Dot   | Space | 2     |      |       |        |       |      |       |       |       |      |       |       |       |
| jkr_Double Dash      | Dash | 15    | Space | 4     | Dash | 6     | Space  | 4     | Dash | 6     | Space | 4     |      |       |       |       |
| jkr_Hidden 2mm       | Dash | 2     | Space | 1     |      |       |        |       |      |       |       |       |      |       |       |       |
| jkr_Triple Dash      | Dash | 15    | Space | 4     | Dash | 6     | Space  | 4     | Dash | 6     | Space | 4     | Dash | 6     | Space | 4     |

#### f) Halftone / Underlay Settings

Di dalam *JKR Revit Template, Halftone* ditetapkan kepada 50%. Walau bagaimanapun *BIM Modeler* boleh mengubah tetapan ini mengikut keperluan dan kesesuaian model yang dihasilkan.

#### 1.2.3 Lain-lain Tetapan

Lain-lain tetapan merupakan tetapan sokongan (*supporting setting*) selain daripada *General Setting* dan *Additional Setting*. Di antara tetapan sokongan yang terdapat di dalam Revit adalah :

#### a) Structural Settings

Tetapan bagi disiplin struktur hanya dibincangkan secara asas sahaja di dalam dokumen ini seperti tetapan *Analytical Model Settings* yang ditunjukkan di dalam Rajah 1.10.

| mbolic Representation Settings Load Cases Load Combina | ations Ana | alytical Model Settings | Boundary Conditions Settings |       |
|--------------------------------------------------------|------------|-------------------------|------------------------------|-------|
| Automatic Checks                                       |            |                         |                              |       |
| Member Supports                                        |            | Analytical / Physica    | al Model Consistency         |       |
| Tolerances                                             |            | _                       |                              |       |
| Support distance:                                      | 300.0      |                         | Horizontal auto detect:      | 300.0 |
| Analytical-to-physical model distance:                 | 150.0      | ]                       | Vertical auto detect:        | 300.0 |
| Analytical adjustment distance:                        | 300.0      | ]                       |                              |       |
| Member Supports Check                                  |            |                         |                              |       |
| Circular references                                    |            |                         |                              |       |
| Analytical / Physical Model Consistency Check          |            |                         |                              |       |
| Analytical model connectivity                          |            |                         |                              |       |
| Analytical model adjusted away from default location   |            |                         |                              |       |
| Analytical Beam and Floor overlap check                |            |                         |                              |       |
| ✓ Possible instability based on release conditions     |            |                         |                              |       |
| Analytical model outside physical model                |            |                         |                              |       |
| Valid Physical Material Asset                          |            |                         |                              |       |
| Analytical Model Visibility                            |            |                         |                              |       |
| Differentiate ends of linear analytical models         |            |                         |                              |       |
|                                                        |            |                         |                              |       |

Rajah 1.10 : Contoh Analytical Model Settings

#### b) Mechanical Settings

Tetapan bagi disiplin mekanikal hanya dibincangkan secara asas sahaja di dalam dokumen ini seperti tetapan *Pipe Settings* yang ditunjukkan di dalam Rajah 1.11.

| Mechanical Settings                              | the local of the local sector of the local sector of the local sec | 8 ×       |
|--------------------------------------------------|----------------------------------------------------------------------------------------------------|-----------|
| Hidden Line                                      | Setting                                                                                                    | Value     |
| Duct Settings                                    | Use Annot. Scale for Single Line Fittings                                                                                                    | 5         |
| Main                                             | Pipe Fitting Annotation Size                                                                                                    | 0.3 mm    |
| Branch                                           | Pipe Size Prefix                                                                                                    |           |
| Oval                                             | Pipe Size Suffix                                                                                                    | ø         |
| Round                                            | Pipe Connector Separator                                                                                                    | -         |
| Pipe Settings                                    | Pipe Connector Tolerance                                                                                                    | 5.00°     |
| Main                                             | Pipe Rise / Drop Annotation Size                                                                                                    | 0.3 mm    |
| Branch<br>Segments and Sizes<br>Fluids<br>Slopes |                                                                                                    |           |
|                                                  |                                                                                                    | OK Cancel |

Rajah 1.11 : Contoh Pipe Settings

#### c) Electrical Settings

Tetapan bagi disiplin elektrikal hanya dibincangkan secara asas sahaja di dalam dokumen ini seperti tetapan *Cable Tray Settings* yang ditunjukkan di dalam Rajah 1.12.

| General              | New Size Delete Size | Modify Size        |   |
|----------------------|----------------------|--------------------|---|
| Voltage Definitions  | Size                 | Used in Size Lists | - |
| Distribution Systems | 25.000 mm            |                    |   |
| Cable Tray Settings  | 30.000 mm            |                    |   |
| E Rise Drop          | 45.000 mm            |                    |   |
| Two Line Symbology   | 50.000 mm            |                    |   |
| Size                 | 75.000 mm            |                    |   |
| Conduit Settings     | 100.000 mm           |                    |   |
| Load Calculations    | 125.000 mm           |                    |   |
| Panel Schedules      | 150.000 mm           |                    |   |
|                      | 175.000 mm           |                    |   |
|                      | 200.000 mm           |                    |   |
|                      | 225.000 mm           |                    |   |
|                      | 300.000 mm           |                    |   |
|                      | 450.000 mm           |                    |   |
|                      | 600.000 mm           |                    |   |
|                      | 750.000 mm           |                    |   |
|                      | 900.000 mm           |                    |   |

Rajah 1.12 : Contoh Cable Tray Settings

#### d) Energy Settings

Fail model *Revit* hendaklah dieksport ke dalam fail format gbXML bagi tujuan pemindahan data ke perisian analisis kecekapan tenaga (*Energy Analysis*). Model tersebut hendaklah mempunyai informasi lengkap yang diperlukan oleh perisian *Energy Setting* seperti perisian IES-VE, GBS dan lain-lain.

#### e) Keyboard Shortcuts (KS)

*Keyboard Shortcuts* boleh digunakan sebagai pemudahcara ketika menyediakan model selain menggunakan *icon* yang terdapat pada *Ribbon* atau *Menu Bar. Keyboard Shortcuts* ditunjukkan di dalam **Lampiran B**.

#### f) Annotation

Annotation hendaklah menggunakan text style Arial dan font style ARIAL.ttf. Parametric Annotations seperti Tags dan Keynotes hendaklah digunakan bagi melabel komponen di dalam model.

#### g) Text Assignment

Ketinggian teks dan ketebalan garisan hendaklah bersesuaian dengan saiz dan skala lukisan seperti di dalam Jadual 1.7.

| Ketinggian<br>Teks (mm) | Ketebalan<br>Garisan | Kegunaan                                                             |  |
|-------------------------|----------------------|----------------------------------------------------------------------|--|
| 2.0                     | 2                    | Teks umum, ukuran, nota<br>Digunakan untuk lukisan bersaiz A3 dan A4 |  |
| 2.5                     | 3                    | Teks umum, ukuran, nota                                              |  |
| 3.5                     | 4                    | Sub-headings                                                         |  |
| 3.5                     | 5                    | Teks umum, ukuran, nota<br>Digunakan untuk lukisan bersaiz A0        |  |
| 5.0                     | 7                    | Tajuk biasa, nombor lukisan                                          |  |
| 7.0                     | 8                    | Tajuk besar<br>Digunakan untuk lukisan bersaiz A3 dan A4             |  |

Jadual 1.7 : Contoh Text Assignment

#### h) Phasing

Tetapan *Phasing* boleh digunakan bagi projek ubahsuai dan naiktaraf bangunan sedia ada. *Phase Status* seperti *Existing, Demolished, New* dan *Temporary* dapat menunjukkan perbezaan status fasa projek melalui paparan grafik di dalam ruang model yang terlibat dalam kerja ubahsuai dan naiktaraf. Rajah 1.13 menunjukkan contoh aplikasi tetapan *Phasing*.

|              | Projection | n/Surface | Cu    | t        |          |          |  |
|--------------|------------|-----------|-------|----------|----------|----------|--|
| Phase Status | Lines      | Patterns  | Lines | Patterns | Halftone | Material |  |
| Existing     |            |           |       |          |          |          |  |
| Demolished   |            |           |       |          |          |          |  |
| New          |            |           |       |          |          |          |  |
| Temporary    |            |           |       |          |          |          |  |
|              |            |           |       |          |          |          |  |

Rajah 1.13 : Contoh *Phasing Graphic Overrides* 

#### 1.3 Print Setting

*Print Setting* digunakan bagi pengurusan percetakan fail dokumen lukisan elektronik. *Print Setting* membolehkan cetakan dibuat secara berkelompok (*Multiple Views*) sepertimana contoh di dalam Rajah 1.14.

|                                                                                                    | View/Sheet Se                                                                                                    | et                                                                                                    |               | 8 ×                                               |
|----------------------------------------------------------------------------------------------------|----------------------------------------------------------------------------------------------------|----------------------------------------------------------------------------------------------------|---------------|---------------------------------------------------|
|                                                                                                    | Name:                                                                                                    | jkrAR_3_Tender                                                                                                    | •             | Save                                              |
| Print Range Current window Visible portion of current window Selected views/sheets <in-session> Select</in-session> | V Sheet: ja<br>V Sheet: ja<br>V Sheet: ja<br>V Sheet: ja<br>V Sheet: ja<br>V Sheet: ja<br>V Sheet: ja<br>V Sheet: ja<br>V Sheet: ja<br>V Sheet: ja<br>V Sheet: ja<br>V Sheet: ja<br>Sheet: ja<br>Sheet: ja | (13AR31 (BsP)02_12-019)_A1_LT-01 - Lantai<br>r13AR31 (BsP)02_12-019)_A1_LT-01 - Lantai<br>r13AR31 (BsP)02_12-019)_A1_x-01 - Pelan Lantai<br>r13AR31 (BsP)02_12-019)_A1_x-03 - Pelan Sling<br>r13AR31 (BsP)02_12-019)_A1_x-03 - Pelan Sling<br>r13AR31 (BsP)02_12-019)_A1_x-03 - Pelan Sling<br>r13AR31 (BsP)02_12-019)_A1_x-03 - Pelan Tapai<br>r13AR31 (BsP)02_12-019)_A1_x-01 - Pelan Tapai<br>r13AR31 (BsP)02_12-019)_A1_y-01 - Pandangan<br>r13AR31 (BsP)02_12-019)_A1_y-03 - Pandangan<br>r13AR31 (BsP)02_12-019)_A1_y-03 - Pandangan<br>r13AR31 (BsP)02_12-019)_A1_y-03 - Pandangan<br>r13AR31 (BsP)02_12-019)_A1_y-03 - Pandangan<br>r13AR31 (BsP)02_12-019)_A1_y-03 - Pandangan<br>r13AR31 (BsP)02_12-019)_A1_y-03 - Pandangan<br>r13AR31 (BsP)02_12-019)_A1_y-03 - Pandangan<br>r13AR34 (BsP)02_12-019)_A1_y-03 - Palandangan<br>r13AR49 (BsP)02_12-019)_A1_y-03 - Pelan Lantai<br>r13AR49 (BsP)02_12-019)_A1_y-03 - Pelan Bumb<br>r13AR49 (BsP)02_12-019)_A1_y-03 - Pelan Bumb<br>r13AR49 (BsP)02_12-019)_A1_y-03 - Pelan Bumb |               | Save As Revert Rename Delete Check All Check None |
|                                                                                                    | Sheet: jkr                                                                                                    | 13AR4p_(B4PJ02_12-019)_A1_xs03 - Pelan Siling                                                                                                    | A +<br>Cancel | Help                                              |

Rajah 1.14 : *View/Sheet set* 

#### 1.4 Project Views

Project Views menunjukkan view element yang terdapat di dalam Project Browser
seperti elemen Plan, Section, Elevation, 3D View dan Drafting Views. Contoh Project
Browser bagi setiap disiplin adalah sepertimana Lampiran C.

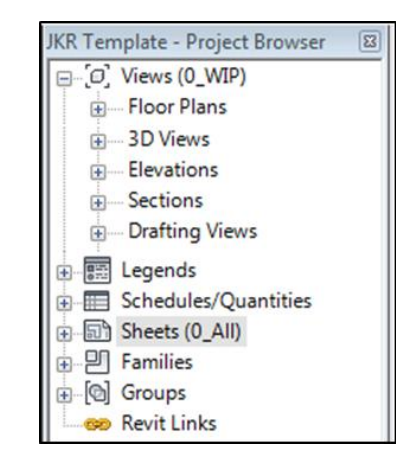

Rajah 1.15 : Contoh Project Views

#### 1.4.1 Floor Plans

Pandangan pelan sedia ada yang terdapat di dalam **Project View** terdiri daripada **Floor Plan**, **Structural Plan**, **Reflected Ceiling Plan** dan **Plan Region / Area Plan**. Ianya dibahagikan mengikut keperluan tertentu seperti Tender, Pembinaan, Konsep, Persembahan dan kelulusan Bomba. Oleh yang demikian lukisan pandangan pelan yang dihasilkan haruslah mengikut **View** yang telah ditetapkan. Pandangan pelan yang baru boleh diwujudkan bagi memenuhi keperluan lukisan dan kehendak projek.

#### 1.4.2 Sections

Keratan rentas yang bersesuaian hendaklah dihasilkan dengan menggunakan *Section Family* yang sesuai mengikut disiplin serta keperluan tertentu seperti lukisan tender, permohonan kelulusan bomba dan sebagainya.

#### 1.4.3 *Elevations*

Pandangan *Elevation* dan *Framing Elevation (Interior)* yang bersesuaian hendaklah dihasilkan dengan menggunakan *Elevation Family* yang telah disediakan. Pandangan luaran dan dalaman yang bersesuaian dihasilkan mengikut keperluan tertentu seperti penghasilan lukisan tender, permohonan kelulusan bomba dan sebagainya.

#### 1.4.4 3D Views

Pandangan *Orthographic 3D Model* dapat dilihat dari pelbagai orientasi. Pandangan 3D yang baru boleh diwujudkan bagi memenuhi keperluan lukisan dan kehendak projek.

#### 1.4.5 Drafting View

*Drafting View* adalah *view* yang digunakan untuk menghasilkan lukisan perincian 2D. Lukisan ini tidak mempunyai kaitan secara langsung dengan model yang dibentuk. Lukisan boleh dihasilkan dengan menggunakan 2D *detailing tools* seperti *Detail Line, Detail Regions, Detail Components, Insulation, Reference Planes, Dimensions, Symbols* dan *Text*.

#### 1.4.6 Sections View

Semua keratan akan dilabel secara automatik apabila *view* tersebut dimasukkan dalam *Sheet*. Semakan silang dapat dijalankan ke atas keratan dan butiran terperinci sepertimana yang ditunjukkan di dalam Rajah 1.16 dan Rajah 1.17.

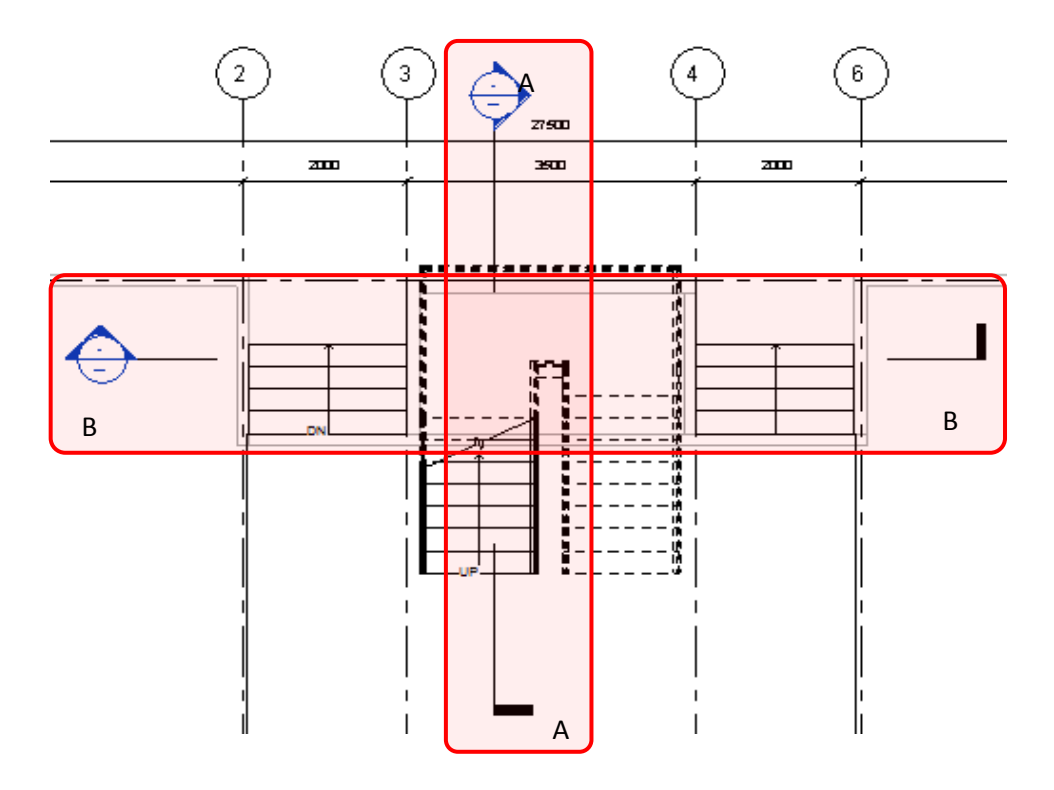

Rajah 1.16 : Contoh Section Marks

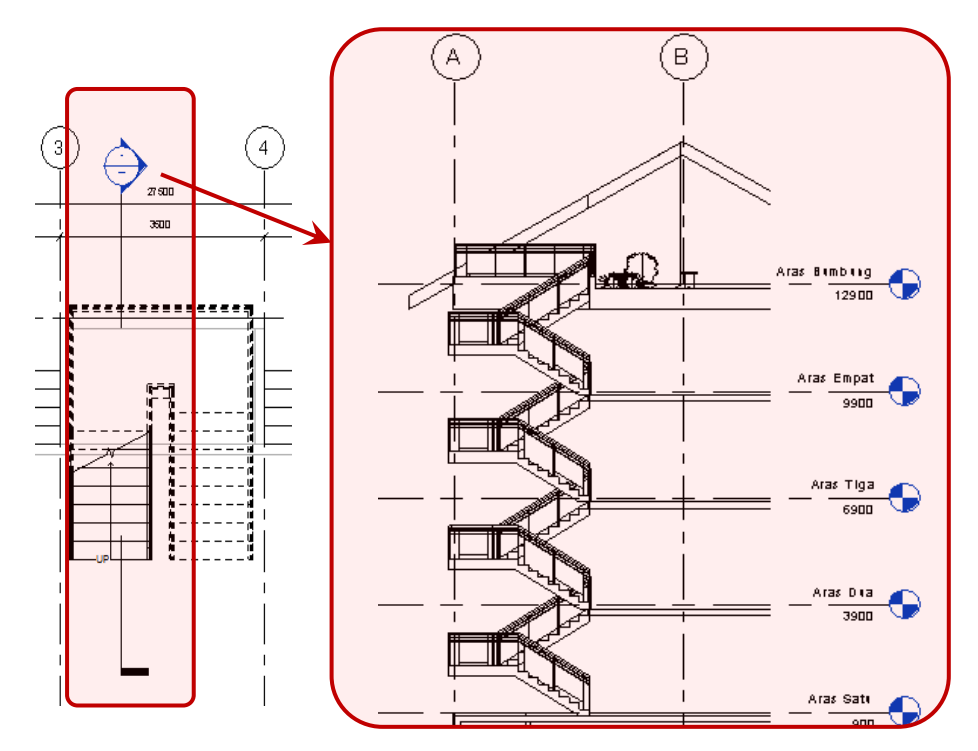

Rajah 1.17 : Contoh Semakan Silang

PIAWAIAN BIM JKR

#### 1.5 View Template

*View Template* digunakan untuk menyeragamkan *Project Views. View Template* yang ditetapkan hendaklah bersesuaian dengan keperluan paparan grafik lukisan. Selain itu, *BIM Modeler* perlu memastikan keselarasan di antara *View Template* dan tetapan *Visibility / Graphic Override* mengikut disiplin masing-masing.

Terdapat beberapa *View Template* yang telah disediakan bersesuaian dengan *view* yang digunakan. Pengguna hendaklah memilih *View Template* yang sesuai apabila menyediakan *View* yang baru.

#### 1.6 Family

*Family* terbahagi kepada *Element* dan *Category* sepertimana yang telah diterangkan di dalam dokumen **Garis Panduan BIM JKR**. *BIM Modeler* boleh membina atau mengubahsuai *Family* masing-masing mengikut kesesuaian dan keperluan projek. BIM *Modeler* juga perlu mengemaskini *Family* dengan kaedah *Duplicate* dan *rename Object Type* tersebut dan seterusnya mengubah *Parameter Family* tersebut sepertimana yang dikehendaki. Walau bagaimanapun komponen tersebut haruslah dibina berpandukan kepada piawaian BIM JKR.

#### 1.7 Revit Parameters

*Revit* menggunakan *Parameter* untuk menyediakan maklumat di dalam model. Terdapat empat (4) jenis *Parameter* yang digunakan di dalam projek iaitu:

- Project Parameter Parameter tambahan yang digunakan pada Family, Schedule, Sorting dan Filtering untuk projek berkenaan sahaja. Ia tidak boleh digunakan pada Tagging.
- Shared Parameter Parameter tambahan yang digunakan pada Family,
   Schedule, Sorting dan Filtering. Ia boleh digunakan bagi tujuan Tagging,
   digunapakai pada beberapa projek dan dieksport ke format ODBC.
- iii. *Family Parameter* hanya digunakan pada *Family* berkenaan sahaja. Ia tidak boleh dikeluarkan pada *Schedule* dan *Tag*.
- iv. System Parameter Parameter sedia ada di dalam perisian Revit.

Setiap *Parameter* di atas ini terbahagi kepada dua (2) kategori iaitu *Instance* dan *Type. Type Parameter* digunakan untuk mengawal maklumat *Parameter* setiap komponen *Type* yang sama di dalam projek. Manakala *Instance Parameter* berfungsi untuk mengawal maklumat komponen yang dipilih di dalam model.

*JKR Revit Template* mengandungi *Parameter* untuk projek dan komponen yang mempunyai maklumat projek dan rekod senggara seperti berikut:

#### a) Parameter Project Information

Mengandungi maklumat seperti tajuk projek, alamat projek dan pelbagai maklumat umum projek.

#### b) Parameter Maklumat Rekod Senggara

Mengandungi maklumat berkaitan keperluan rekod senggara yang diletakkan di bawah data *Group Parameter*. Kod objek bagi *OmniClass Numbers* (Jadual 23, 2012) digunakan untuk rekod penyenggaraan *Component Family*. Manakala kod objek bagi Kod\_SKATA\_jkr\_st atau *Assembly* digunakan untuk rekod senggara bagi *System Family*. Contoh *Parameter* untuk maklumat rekod penyenggaraan ditunjukkan di dalam Rajah 1.18 & 1.19.

| e Properties                | - 合於約             | _>     |
|-----------------------------|-------------------|--------|
| Family: jkr 13AR_frn_(01)-3 | BM_Chair-Corbu    | ad     |
| Type: M_Chair-Corbu         | ▼ Dup             | licate |
|                             | Rer               | name   |
| Type Parameters             |                   |        |
| Parameter                   | Value             | -      |
| Width                       | 915.0             |        |
| Identity Data               |                   | \$     |
| Keynote                     |                   |        |
| Model                       |                   |        |
| Manufacturer                |                   |        |
| Type Comments               |                   |        |
| URL                         |                   |        |
| Description                 |                   |        |
| Assembly Description        |                   |        |
| Assembly Code               |                   |        |
| Type Mark                   |                   |        |
| Cost                        |                   |        |
| OmniClass Number            | 23.40.20.14.14.11 |        |
| OmniClass Title             | Chairs            |        |
| Other                       |                   | *      |
| Tarikh_jkr_st               |                   | E      |
| Rekabentuk_Oleh_jkr_st      |                   |        |
| Rekabentuk_Model_jkr_st     |                   |        |
|                             |                   | •      |
|                             |                   | A b -  |
| << Preview                  | OK Cancel         | Apply  |

Rajah 1.18 : **OmniClass Number** digunakan sebagai kod objek bagi **Component Family** 

| Frype:     fr:13ARs_wli_(BB06i)-3:150mm dinding batu b     Duplicate       Rename     Rename       Type Parameters     Rename       Identify Data     \$       Keynote     \$       Model     \$       Manufacturer     \$       Type Comments     \$       URL     \$       Description     150mm tebal dinding batu bata den       Assembly Description     \$       Assembly Code     \$       Type Rating     \$       Cost     \$       Heat Transfer Coefficient (U)     \$       Thermal Resistance (R)     \$       Thermal Resistance     \$       Absorptance     \$                                                                                                    | amily: System Family: Basic Wall   Load                     |                                   |   |  |  |
|----------------------------------------------------------------------------------------------------|-------------------------------------------------------------|-----------------------------------|---|--|--|
| Rename         Parameters       Value       Rename         Identity Data       Rename       Rename         Identity Data       Rename       Rename         Identity Data       Rename       Rename         Identity Data       Rename       Rename         Identity Data       Rename       Rename         Model       Assembly Description       Rename       Rename         Operating Code       Itemating       Rename       Rename         Kod_SKATA_jir_st       Motor and and and and and and and and and and                                                                                                    | ype: jir 13ARs_wil_(8806)-3 150mm dinding batu b  Duplicate |                                   |   |  |  |
| Parameters         Parameter       Value         Identity Data       Reynote         Identity Data       Reynote         Model       Assembly Description         Masembly Description       150mm tebal dinding batu bata den         Assembly Code       Assembly Code         Type Mark       d05b         Fire Rating       Kod SKATA jør st         Kod SKATA jør st       Manuar ropertes         Heat Transfer Coefficient (U)       Thermal Resistance (R)         Thermal Resistance       0.100000                                                                                                    |                                                             | Rename                            | - |  |  |
| Parameter     Value       Identity Data     R       Keynote     R       Model     Manufacturer       Type Comments     URL       URL     150mm tebal dinding batu bata den       Assembly Description     Assembly Code       Type Mark     d05b       Fire Rating     Restription       Kod_SKATA_jir_st     Manufactorer       Heat Transfer Coefficient (U)     Thermal Resistance (R)       Thermal Resistance     0.100000                                                                                                    | Type Parameters                                             |                                   |   |  |  |
| Identity Data     \$       Keynote     *       Model     *       Manufacturer     *       Type Comments     *       URL     150mm tebal dinding batu bata den       Assembly Description     Assembly Code       Type Mark     d05b       Fire Rating     *       Kod_SKATA_jkr_st     *       Heat Transfer Coefficient (U)     *       Thermal Resistance (R)     *       Absorptance     0.100000                                                                                                    | Parameter                                                   | Value                             | , |  |  |
| Keynöte     Model       Mödel     Manufacturer       Type Comments     URL       URL     Description       Assembly Description     150mm tebal dinding batu bata den       Assembly Code     Assembly Code       Type Mark     d05b       Fire Rating     Kod_SKATA_jkr_st       Kod_SKATA_jkr_st     Manufacturer       Heat Transfer Coefficient (U)     Thermal Resistance (R)       Thermal Resistance (R)     Absorptance                                                                                                    | Identity Data                                               | *                                 |   |  |  |
| Model     Manufacturer       Manufacturer     Type Comments       URL     Description       Description     150mm tebal dinding batu bata den       Assembly Description     Assembly Code       Assembly Code     05b       Fire Rating     Cost       Kod_SKATA_ibr_st     Manytocal r roperues       Heat Transfer Coefficient (U)     Thermal Resistance (R)       Thermal Resistance     0.100000                                                                                                    | Keynote                                                     |                                   |   |  |  |
| Manufacturer Type Comments URL Description Sescription Assembly Description Assembly Code Type Mark d05b Fire Rating Cost Kod_SKATA_ikr_st Anarytical r roperties Heat Transfer Coefficient (U) Thermal Resistance (R) Thermal Resistance (R) Absorptance 0.100000                                                                                                    | Model                                                       |                                   |   |  |  |
| Type Comments     URL       URL     150mm tebal dinding batu bata den       Assembly Description     Assembly Code       Assembly Code     Code       Type Mark     d05b       Fire Rating     Code       Kod_SKATA_ikr_st     Code       Manyucal rroperues     *       Heat Transfer Coefficient (U)     Thermal Resistance (R)       Thermal Resense     0.100000                                                                                                    | Manufacturer                                                |                                   |   |  |  |
| URL Description 150mm tebal dinding batu bata den<br>Assembly Description 405b<br>Type Mark 405b<br>Fire Rating Cost 405b<br>Kod_SKATA_jkr_st 405k<br>Kod_SKATA_jkr_st 405k<br>Heat Transfer Coefficient (U) 1<br>Thermal Resistance (R) 1<br>Thermal Resistance (R) 4<br>Absorptance 0.100000                                                                                                    | Type Comments                                               |                                   |   |  |  |
| Description 150mm tebal dinding batu bata den<br>Assembly Description<br>Assembly Code 7<br>Type Mark d05b<br>Fire Rating<br>Cost<br>Kod_SKATA_jkr_st<br>Manytical regerues *<br>Heat Transfer Coefficient (U)<br>Thermal Resistance (R)<br>Thermal Reas<br>Absorptance 0.100000                                                                                                    | URL                                                         |                                   |   |  |  |
| Assembly Description Assembly Code Type Mark d05b Fire Rating Cost Kod_SKATA_itr_st Heat Transfer Coefficient (U) Thermal Resistance (R) Thermal Rease Absorptance 0.100000                                                                                                    | Description                                                 | 150mm tebal dinding batu bata den |   |  |  |
| Assembly Code Type Mark d05b Fire Rating Cost Kod_SKATA_ikr_st Heat Transfer Coefficient (U) Thermal Resistance (R) Thermal Resistance (R) Absorptance 0.100000                                                                                                    | Assembly Description                                        |                                   |   |  |  |
| Type Mark d05b Fire Rating Cost Kod_SKATA_jkr_st Heat Transfer Coefficient (U) Thermal Resistance (R) Thermal Resistance (R) Absorptance 0.100000                                                                                                    | Assembly Code                                               |                                   |   |  |  |
| Fire Rating     Cost       Kod_SKATA_jkr_st     Image: Cost image: Cost image: Co | Type Mark                                                   | d05b                              |   |  |  |
| Cost Kod_SKATA_jte_st Ananyccan rroperues Heat Transfer Coefficient (U) Thermal Resistance (R) Thermal mass Absorptance 0.100000                                                                                                    | Fire Rating                                                 |                                   |   |  |  |
| Kod_SKATA_jør_st     ************************************                                                                                                    | Cost                                                        |                                   | h |  |  |
| Anaytical Properties     *       Heat Transfer Coefficient (U)     E       Thermal Resistance (R)     E       Thermal mass     Absorptance                                                                                                    | Kod_SKATA_jkr_st                                            |                                   |   |  |  |
| Heat Transfer Coefficient (U) Thermal Resistance (R) Thermal mass Absorptance 0.100000                                                                                                    | Analytical Properties                                       | *                                 | H |  |  |
| Thermal Resistance (R) Thermal mass Absorptance 0.100000                                                                                                    | Heat Transfer Coefficient (U)                               |                                   | E |  |  |
| Thermal mass Absorptance 0.100000                                                                                                    | Thermal Resistance (R)                                      |                                   |   |  |  |
| Absorptance 0.100000                                                                                                    | Thermal mass                                                |                                   |   |  |  |
|                                                                                                    | Absorptance                                                 | 0.100000                          | μ |  |  |
| Roughness 1                                                                                                    | Roughness                                                   | 1                                 |   |  |  |
|                                                                                                    | Thermal Resistance (R)<br>Thermal mass<br>Absorptance       | 0.100000                          |   |  |  |

Rajah 1.19 : Kod\_SKATA\_jkr\_st digunakan sebagai

#### kod objek bagi System Family

#### c) Parameter Data Komponen

*Parameter* data komponen diletakkan di bawah *group Parameter Text*. Sebagai contoh, kod\_komponen\_jkr\_st digunakan sebagai *parameter* komponen sepertimana yang ditunjukkan di dalam Rajah 1.20.

|                         |                                                                         | Type Troperties         | 1 |  |
|-------------------------|-------------------------------------------------------------------------|-------------------------|---|--|
| Family:                 | jkrAR14_dor_PTrA1a2_al-n_j1_(PTr07j1)-3 Pintu Kayu Rata 2 Daun (Umum) V |                         |   |  |
| Туре:                   | (PTr07a) 1500                                                           | 0 x 2100 mm V Duplicate |   |  |
| Type Param              | neters                                                                  | Rename                  |   |  |
| P                       | arameter                                                                | Value                   | Т |  |
| MS1064_                 | jkr_st                                                                  |                         |   |  |
| Luar_Kon                | trak_jkr_st                                                             |                         |   |  |
| Lokasi _jk              | r_st                                                                    |                         |   |  |
| Kos_jkr_st              | t                                                                       | 0.000000                |   |  |
| Kod_Sen                 | ggara_jkr_st                                                            |                         |   |  |
| Kod_Saiz                | _jkr_st                                                                 |                         |   |  |
| Kod Rek                 | abentuk ikr st                                                          |                         |   |  |
| Kod_Kom                 | nponen_jkr_st                                                           | PTr07a                  |   |  |
| KOU_Ken                 | iasan_jki_si                                                            |                         |   |  |
| Kod_Keki                | si_jkr_st                                                               |                         |   |  |
| Kod_Jeni                | s_jkr_st                                                                |                         |   |  |
| Kod_Bing                | ıkai_jkr_st                                                             |                         |   |  |
| Kod_Bah                 | an_jkr_st                                                               |                         |   |  |
| Kod_BIF_                | jkr_st                                                                  |                         |   |  |
| Kelulusar               | _PBT_jkr_st                                                             |                         |   |  |
| Kekisi jkr              | _st                                                                     |                         |   |  |
|                         | tm                                                                      | <by category=""></by>   | - |  |
| Kaki_jkr_s              |                                                                         | D. Colored              |   |  |
| Kaki_jkr_s<br>Kaca_jkr_ | stm                                                                     | <by category=""></by>   |   |  |

Rajah 1.20 : Kod\_komponen\_jkr\_st digunakan sebagai kod objek bagi *Component Family* 

#### 1.8 Schedule

*Schedule* merupakan jadual yang mengandungi beberapa parameter dan disusun mengikut format yang telah disediakan di dalam fail *Template*. Contoh jadual yang terdapat di dalam *Template* setiap disiplin ditunjukkan di dalam Lampiran D.

#### 1.9 Hatching dan Filled Regions

*Default Fill Patterns* yang terdapat di dalam *Template* sedia ada boleh digunakan semasa menghasilkan model dan lukisan kerja (*drafting*). Contoh *default Fill Patterns* adalah seperti di dalam Rajah 1.21.

|                          |                     |          |                      | Dellana                                 |        |
|--------------------------|---------------------|----------|----------------------|-----------------------------------------|--------|
| Family: System Family: F | illed region   Lo   | ad       | Name:                | Pattern:                                |        |
| Type: Vertical           | - Duni              | licate   | 75mm Horizontal      | · · ·                                   | New    |
| (Verocal                 |                     |          | 75mm vertical        |                                         | Edit   |
|                          | Ren                 | name     | BL1-225-225          |                                         | Delete |
| Type Parameters          |                     |          | BIOCK 225X225        |                                         | Delete |
| Parameter                | Value               | <u> </u> | Block 225x450        |                                         |        |
| Graphics                 |                     | *        | Block 8x16           |                                         |        |
| Fill Pattern             | Vertical [Drafting] |          | Brick 75v225         | +++++++++++++++++++++++++++++++++++++++ |        |
| Background               | Opaque              |          |                      | ╼╪╾╪╾╪╾╪╾╪╸╪╸                           |        |
| Line Weight              | 1                   |          | Brick Soldier Course | =                                       |        |
| Color                    | Black               |          | Brick header course  |                                         |        |
| Text                     |                     | *        |                      |                                         |        |
| Faktor_IBS _jkr_st       |                     |          | CONCrete             |                                         |        |
| MS1064_jkr_st            | <b>V</b>            |          | Ceiling 24x24        |                                         |        |
| Lokasi _jkr_st           |                     |          |                      | and the second second                   |        |
| Di_Pilih_jkr_si          | <u></u>             |          | Concrete2            |                                         |        |
| Kod_Komponen_jkr_st      |                     |          | Cross Hatch - 150mm  |                                         |        |
| Fungsi_jkr_st            |                     |          |                      |                                         |        |
| Tinggi_jkr_st            |                     |          | Dinding Jeriji Lokap |                                         |        |
| lebal_jkr_st             |                     |          | FC joints            |                                         |        |
| Kod_Senggara_jkr_st      |                     |          |                      |                                         |        |
| Luar_Nontrak_jKr_st      |                     |          | Header Bricks        |                                         |        |
| Specifikaci 02 ikr.ct    |                     |          | Herringhone 100v200  | - ***********************               |        |
| Spesifikasi_02_jki_st    |                     |          | Pattern Type         |                                         |        |
| ppcsinitasi_oo_jki_st    |                     | •        | Drafting             | Model                                   |        |
|                          |                     |          |                      |                                         |        |
| << Preview               | OK Cancel           | Apply    |                      |                                         |        |

Rajah 1.21 : Default Fill Patterns

*BIM Modeler* hendaklah membangunkan *Fill Patterns* baru sekiranya *Fill Patterns* yang diperlukan tidak terdapat di dalam *default Fill Patterns*.

*Hatch Patterns* hendaklah dihasilkan mengikut jenis bahan yang sesuai bagi setiap elemen. Contoh *Screen Fill Regions* dan *Line Patterns* ditunjukkan di dalam Jadual 1.8 dan Jadual 1.9.

| SCREENING            |             |           |  |  |  |  |
|----------------------|-------------|-----------|--|--|--|--|
| FILLED REGION NAME   | RGB VALUE   | RGB COLOR |  |  |  |  |
| jkr_Solid Black 100% | 000-000-000 |           |  |  |  |  |
| jkr_Solid Black 80%  | 050-050-050 |           |  |  |  |  |
| jkr_Solid Black 60%  | 100-100-100 |           |  |  |  |  |
| jkr_Solid Black 40%  | 150-150-150 |           |  |  |  |  |
| jkr_Solid Black 20%  | 200-200-200 |           |  |  |  |  |

Jadual 1.8 : Contoh Screened Fill Regions

| LINE PATTERNS |              |                |  |  |  |  |
|---------------|--------------|----------------|--|--|--|--|
| jkr_ANSI31    | jkr_Brick-02 | jkr_Gravel     |  |  |  |  |
| jkr_ANSI32    | jkr_Brick-03 | jkr_Hexagons   |  |  |  |  |
| jkr_ANSI33    | jkr_Brick-04 | jkr_Honey      |  |  |  |  |
| jkr_ANSI34    | jkr_Clay     | jkr_Hound      |  |  |  |  |
| jkr_ANSI35    | jkr_Cork     | jkr_Mudst      |  |  |  |  |
| jkr_ANSI36    | jkr_Cross    | jkr_Parquet-01 |  |  |  |  |
| jkr_ANSI37    | jkr_Dash     | jkr_Parquet-02 |  |  |  |  |
| jkr_ANSI38    | jkr_Dolmit   | jkr_Sacner     |  |  |  |  |
| jkr_Brass     | jkr_Dots     | jkr_Siding     |  |  |  |  |
| jkr_Brick-01  | jkr_Grate    | jkr_Trans      |  |  |  |  |

Jadual 1.9 : Contoh Line Patterns Yang Diimport Daripada AutoCAD

#### 1.10 Project Browser

Project Browser mengandungi elemen Views, Legend, Schedule / Quantities, Sheets dan Family yang boleh disusun dan dinamakan mengikur keperluan disiplin masingmasing. Bagi memudahkan proses penyediaan model, Template Project Browser telah disediakan di dalam JKR Revit Template untuk kegunaan setiap disiplin. Template elemen Views dan Sheets di dalam Project Browser digunakan untuk:

- Menunjukkan pelbagai paparan atau visualisasi model pada setiap fasa projek (Rekabentuk Konsep, Rekabentuk Awalan, Rekabentuk Terperinci, Tender, Pembinaan, Siap Bina dan Pengurusan Fasiliti).
- ii. Mewujudkan paparan atau visualisasi model yang diperlukan bagi tujuan Permohonan kelulusan Bomba, JPBD dan PBT.

Pemilihan *Views* dan *Sheets* yang ingin dipaparkan boleh ditetapkan di dalam *Browser Organisation*. Contoh *Project Browser* yang telah disediakan di dalam *JKR Revit Template* adalah seperti di Rajah 1.22.

*Template* ini boleh diubahsuai mengikut keperluan projek atau keperluan tambahan dari semasa ke semasa.
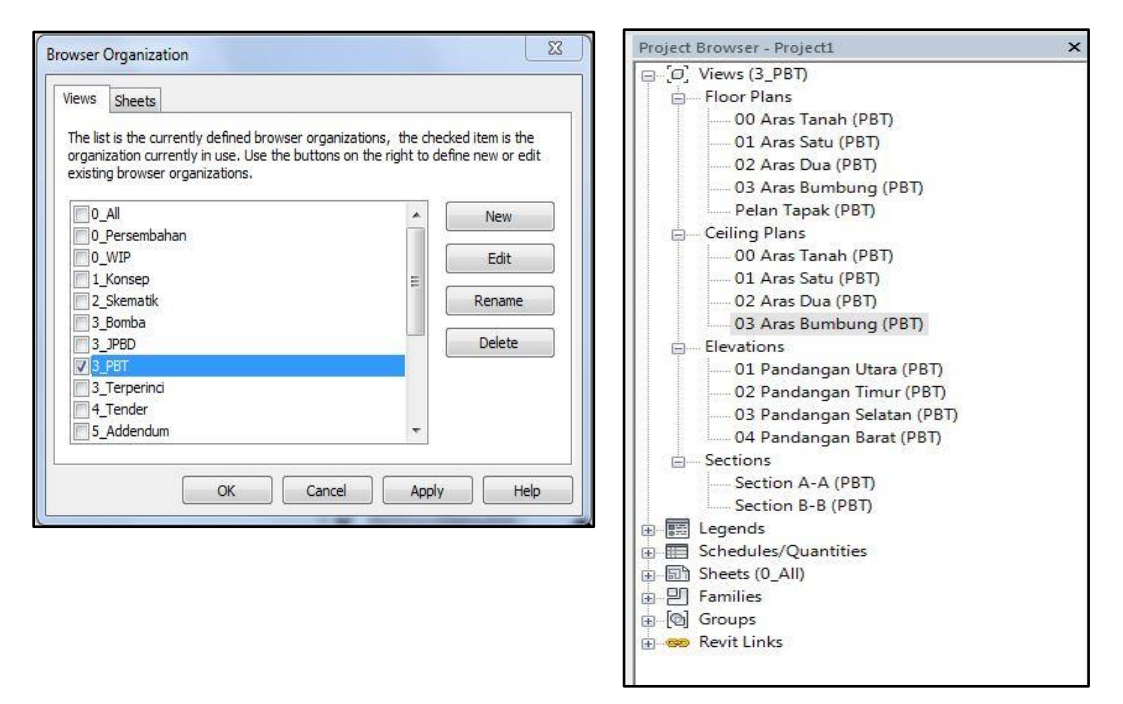

Rajah 1.22 : Default Project Browser dan Browser Organisation

# 1.11 Filters

*Filters* yang terdapat di dalam *Visibility/Graphic Overrides* berfungsi untuk menyaring dan menetapkan paparan komponen tertentu bagi setiap *Views.* Sebagai contoh *Patterns* dan *Lines* berwarna merah menunjukkan semua komponen keperluan Bomba di dalam model dan ia dapat dilihat dalam paparan *Views* yang diperlukan bagi tujuan permohonan kelulusan Bomba seperti yang ditunjukkan dalam Rajah 1.23.

|                              | News                           | 15-11-10   | Projection/Surface |          | Cut          |       | 11.15    |          |
|------------------------------|--------------------------------|------------|--------------------|----------|--------------|-------|----------|----------|
|                              | Name                           | Visibility | Lines              | Patterns | Transparency | Lines | Patterns | Hairtone |
| jkr13AR_Pintu                | _Rintangan_Api                 |            | -                  | -        | -            |       | -        |          |
| jkrAR_Bomba                  | Lampu_Kecemasan                | 2          |                    |          |              |       |          |          |
| jkrAR_Bomba_Alatan           |                                |            |                    |          |              |       |          |          |
| Add                          | Remove                         | Up         | Down               |          |              |       |          |          |
| All document<br>modified her | t filters are defined and<br>e | Ed         | t/New              |          |              |       |          |          |
|                              |                                |            |                    |          |              |       |          |          |

Rajah 1.23 : Contoh *Filters* (Arkitek)

Fungsi kawalan paparan (*Hide* atau *Unhide*) sesuatu objek juga terdapat di dalam *Visibility* check box.

# 1.12 Pengukuran (Dimensioning)

*Default Dimension* yang terdapat di dalam *Template* sedia ada hendaklah digunakan semasa penyediaan model dan lukisan kerja (*drafting*). *Dimension Styles* hendaklah disesuaikan dengan keperluan setiap disiplin. Semua ukuran hendaklah menggunakan skala sedia ada yang terdapat dalam perisian. Ukuran teks tidak boleh diubahsuai (*Explode* atau *Override*).

#### 1.13 Title Block

*Title Block* bagi kegunaan lukisan bersaiz A0, A1, A2, A3 & A4 boleh didapati daripada Pusat BIM. Selain itu *Title Block* juga disediakan dalam beberapa format berbeza mengikut keperluan tender dan permohonan kelulusan lukisan.

Tarikh dan masa pada penjuru *Title Block* dijadikan asas semakan dalam memastikan fail lukisan elektronik dan lukisan yang dicetak berasal dari sumber fail yang sama. Fail lukisan elektronik yang hendak dicetak hendaklah dalam format dwfx atau pdf.

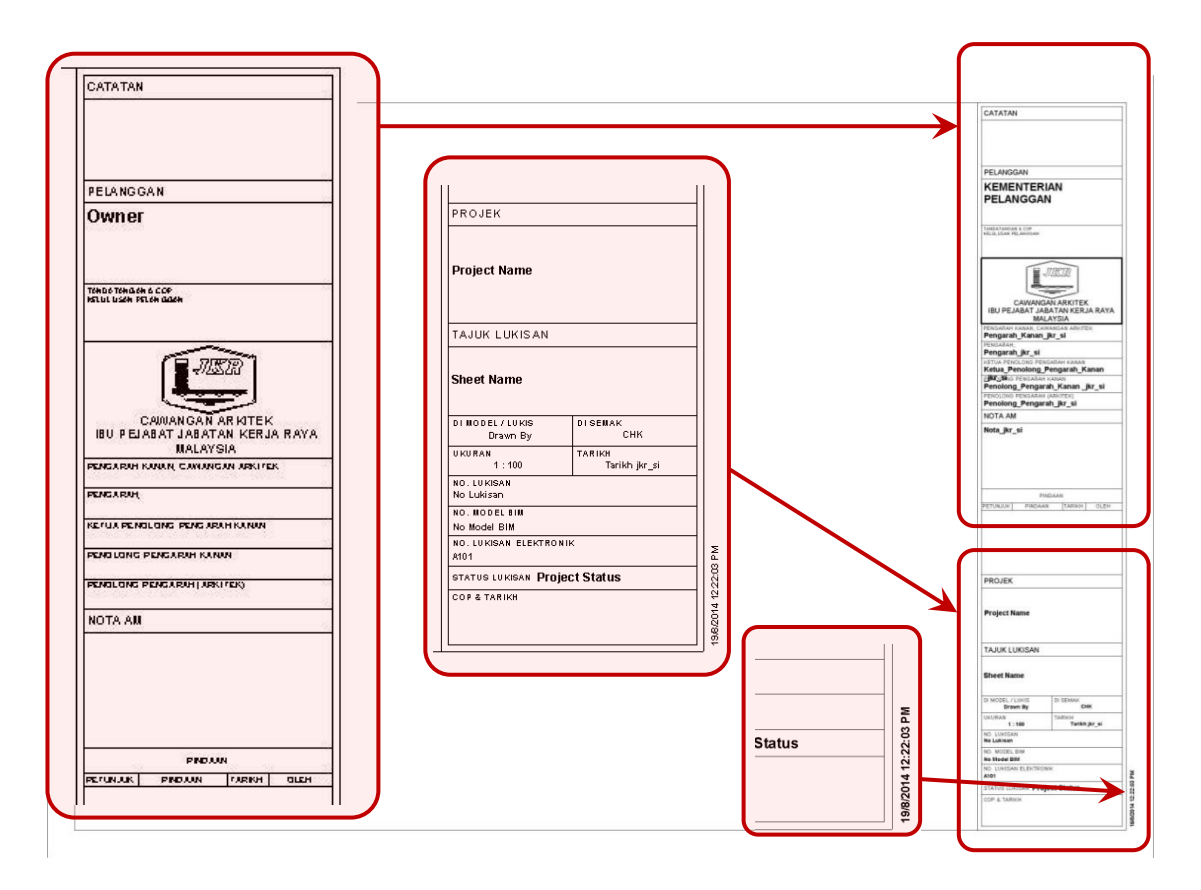

Rajah 1.24 :Contoh *Title Block* Piawai JKR

# 1.14 Symbology

Simbol piawai seperti petunjuk utara (*North Point*), *Section Marks*, simbol pintu dan sebagainya terdapat di dalam setiap *Template* bagi semua disiplin sepertimana yang ditunjukkan dalam Rajah 1.25.

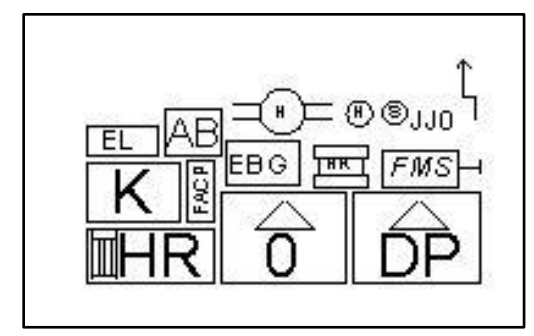

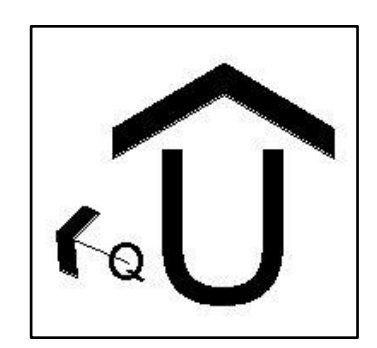

Rajah 1.25 : Contoh Simbol Piawai

Kategori Projek>\_<Kod Projek>\_<Nama Projek> BMkk5a\_14-001\_KK5 Maran ikrAB14-0\_Template Arkitek.rte **Kategori Projek>\_<Kod Projek>\_<Nama Projek> BMkk5a\_14-001\_KK5 Maran ikrAB14-0\_Template Arkitek.rte
<b>Kategori Projek>\_<Kod Projek>\_<Nama Projek> BMkk5a\_14-001\_KK5 Maran ikrAB14-0\_Template Arkitek.rte
<b>Kategori Projek>\_<Kod Projek>\_<Nama Projek> BMkk5a\_14-001\_KK5 Maran ikrAB14-0\_Template Arkitek.rte
<b>Kategori Projek>\_<Kod Projek>\_<Nama Projek> BMkk5a\_14-001\_KK5 Maran ikrAB14-0\_Template Arkitek.rte
<b>Kategori Projek>\_<Kod Projek>\_<Nama Projek> BMkk5a\_14-001\_KK5 Maran ikrAB14-0\_Template Arkitek.rte** Fail Projek - Fasa Projek>\_ (<Kategori (YYYY-MM-DDa) bangunan>\_<Kod Projek>)\_<Zon / Blok Bangunan / Tahun 2014, 01 – Tapak>\_<Jenis</th>Model>.<Format</th>Fail>Bulan<br/>TanggalJanuari, 202014-07-03a\_jkrAR14-3p\_(BAqab1\_14-Semakankemajuan 0 0 1 ) \_ A 1 \_ x - 0 1 . d w f x <sup>p e r t a m a</sup>) <Tarikh penerimaan>\_jkr<Versi Fail Projek, Disiplin & Fasa Projek> s p a c e < D e s k r i p s i > 2014-07-03a\_jkrJT14-1 Survey drawing.dwg jkr<Disiplin>\_<Lokasi / Deskripsi / Elemen / Link File> krAR\_Aras Satu jkr<Disiplin>\_<Families categories>\_<(Kod Komponen)>-< L O d > s p a c e < D e s k r i p s i > jkrAR\_wll\_(DGa01)-3 115mm Dinding Bata <Versi Fail Projek & Disiplin>\_< Families categories >\_<(Kod nponen)>-<LOd & host>space<Deskripsi> KONVENSYEN Komponen)>-<LOd PENAMAAN jkrAR14\_lit-fx\_(LPa01)-3sc Lampu Kalimantang jkr<Disiplin & Versi Fail Projek>\_<Families categories>\_<bahan>\_<bentuk>-<LOd & host>space<Deskripsi> j k r S T 1 4 s c l p c \_ r e c - 3 <Versi Fail Projek, Disiplin & a>\_<Kod Families>\_<(Indeks)>space<Deskripsi> jkrAR14a\_sec\_(02)Arrow jkr<Disiplin, Versi Fail Projek & t>\_<Kod **Families>\_<(Indeks)>space<Deskripsi**> jkrAR14t\_wll\_(02) Kod Komponen jkr<Disiplin, Versi Éail Projek & d>\_<Kod Families>\_<(Indeks)>-<LOd & v i e w > s p a c e < D e s k r i p s i > jkrAR14d\_gen\_(01)-3xPerincianLongkang <Versi Fail Projek, Disiplin & p>\_<Kod Families>\_<(indeks)>-<LOd & <mark>v i e w > s p a c e < D e s k r i p s i</mark> > j k r A R 1 4 p \_ g e n \_ ( 0 1 ) - 3 z L o n g k a n g <Versi Fail Projek, Disiplin & m>\_<Kod Families>\_<(indeks)>-<LOd & view>space<Deskripsi>

# 2 KONVENSYEN PENAMAAN

# 2.1 Syarat Umum

Seksyen ini menerangkan kaedah penamaan data dalam sistem fail projek. Penamaan data hendaklah menggunakan huruf besar A hingga Z (kecuali huruf O dan I), huruf kecil a hingga z (kecuali huruf o dan I), nombor 0-9 dan *dash* "-", *underscore* "\_", serta *bracket* "( )" sahaja untuk semua fail.

Semua medan hendaklah dipisahkan oleh aksara *underscore* "\_" atau *dash* "-" sahaja. Contoh: xxx\_yyy atau xxx-yyy. Manakala ruang (*space*) digunakan untuk memisahkan perkataan dalam penerangan. Contoh: Pintu rata.

Aksara noktah "." hendaklah digunakan di antara nama fail dan format fail. Contoh: xxx.rvt. Format fail (*extension*) tidak boleh dipinda atau dihapuskan.

# 2.2 Penamaan Folder Projek

Folder projek dinamakan seperti berikut :

# <Kategori Projek>\_<Kod Projek>\_<Nama Projek>

Contoh penamaan *folder* projek adalah seperti **BMkk5a\_14-001\_KK5 Maran**. Kategori dan kod projek dikeluarkan oleh Cawangan Arkitek. Nama projek hendaklah diringkaskan dan mudah difahami.

# 2.3 Penamaan Fail Template

Seperti yang diterangkan di dalam **Bab 1** : *Template*, dokumen ini hanya menerangkan *Template* bagi perisian *Revit* sahaja. Penamaan fail *Template* adalah seperti berikut :

- a) Template Revit Architecture : jkrAR14-0\_Template Arkitek.rte
- b) *Template Revit Structure* : jkrST14-0\_Template Struktur.rte
- c) Template Revit Mechanical : jkrME14-0\_Template Mekanikal.rte
- d) *Template Revit Electrical* : jkrEL14-0\_Template Elektrik.rte

# 2.4 Penamaan Fail Model

Format fail model yang terlibat ialah fail Revit (rvt), fail C3D (dwg), fail Navisworks (nwf), fail CostX (exf), fail Orion (cxl), fail AutoCAD (dwg), fail SketchUp (skp), fail Vasari (rvt) dan sebagainya. Contoh Fail model Revit hendaklah mengandungi perkaraperkara berikut:

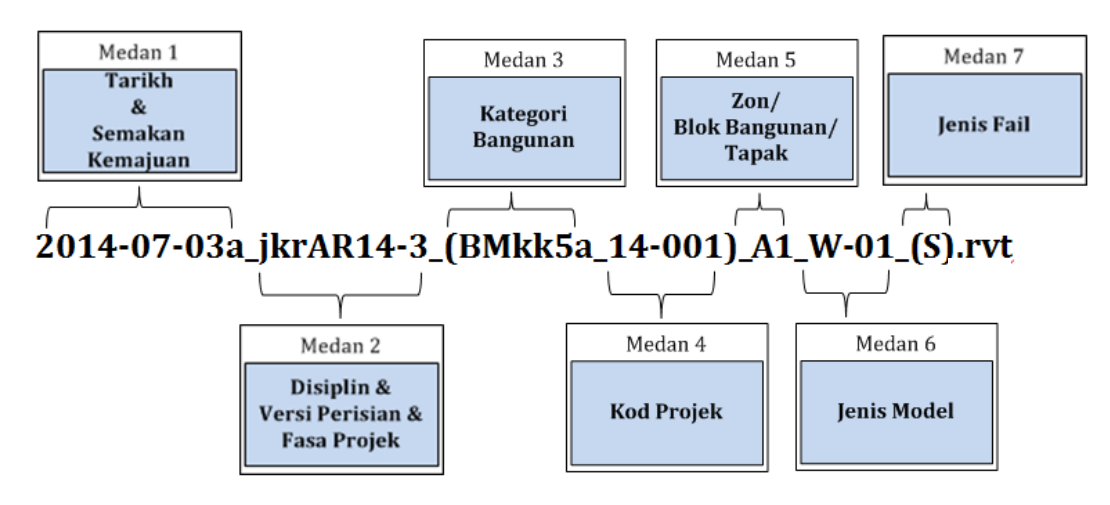

Rajah 2.1: Contoh penamaan fail model

Kaedah penamaan fail model ialah seperti di bawah :

# <Tarikh & Semakan Kemajuan>\_<Kod Disiplin & Versi Perisian & Fasa Projek>\_ (<Kategori bangunan>\_<Kod Projek>)\_<Zon/Blok Bangunan/Tapak>\_ <Jenis Model>\_(Jenis Fail).<Format Fail>

# Medan 1:

Tarikh Verifikasi atau Arahan Pindaan Rekabentuk yang Dilaksanakan

| Penamaan                            | Contoh kod                |
|-------------------------------------|---------------------------|
| Tahun (YYYY)                        | 2014, 2020 dan sebagainya |
| Bulan (MM)                          | 01, 10, 12 dan sebagainya |
| Tanggal (DD)                        | 01,16,23 dan sebagainya   |
| Semakan kemajuan (satu abjad kecil) | a, b, c dan sebagainya    |

Contoh: 2014-01-20a

# Medan 2:

Disiplin, Versi Perisian dan Fasa Projek

| Penamaan                          | Contoh kod                                     |
|-----------------------------------|------------------------------------------------|
| Kod Disiplin (jkr dan disiplin)   | jkrAR – Arkitek, jkrST – Struktur,             |
|                                   | jkrEL – Elektrik, jkrME – Mekanikal dan        |
|                                   | sebagainya                                     |
| Versi perisian (dua digit nombor) | 13,14, 15 dan sebagainya                       |
| Fasa projek/Peringkat/Status      | Rekabentuk konsep – 1, Rekabentuk awalan – 2,  |
| Model/LOD (satu digit nombor)     | Rekabentuk terperinci – 3, Tender – 4,         |
|                                   | Addendum – 5, Pembinaan – 6, Siap Bina – 7 dan |
|                                   | Penyenggaraan - 8                              |

Contoh: jkrAR14-1

# Medan 3:

<u>Kategori Bangunan</u>

| Penamaan                                      | Contoh kod                            |
|-----------------------------------------------|---------------------------------------|
| Kategori aset berdasarkan MS1759:2004         | BA – Kediaman, BB – Komersial,        |
| (dua abjad besar)                             | BC – Industri, BD – Keinstitusian,    |
|                                               | BE – Pendidikan, BF – Bangunan        |
|                                               | Keagamaan, BG – Rekreasi,             |
|                                               | BH – Perkuburan, BJ – Infrastruktur,  |
|                                               | BM – Kesihatan dan                    |
|                                               | BS – Keselamatan.                     |
| Kategori bangunan (dua abjad kecil)           | kk – Klinik Kesihatan, hp – Hospital  |
|                                               | qa–Kuarters Kelas A, pj - Pejabat,    |
|                                               | pp - Perpustakaan, sr - Sekolah       |
|                                               | Rendah, mj – Masjid, bp – Balai Polis |
|                                               | dan sebagainya                        |
| Jenis (satu digit nombor dan satu abjad kecil | 1a, 3b, 5a, a1, b3, a5 dan sebagainya |
| atau sebaliknya)                              |                                       |

Contoh: BMkk5a

# Medan 4:

# <u>Kod Projek</u>

| Penamaan                                      | Contoh kod                        |
|-----------------------------------------------|-----------------------------------|
| Tahun (dua digit nombor)                      | 13, 14, 20 dan sebagainya         |
| Indeks pendaftaran projek one off (tiga digit | 001, 021, 111 dan sebagainya ATAU |
| nombor) ATAU projek piawai (satu abjad kecil  | p01, p12 dan sebagainya           |
| ʻp' dan dua digit nombor) mengikut turutan    |                                   |
| pendaftaran                                   |                                   |

Contoh: 13-001 ATAU 14-p01

# Medan 5:

Zon/Blok bangunan/Tapak

| Penamaan       | Contoh kod                                              |
|----------------|---------------------------------------------------------|
| Kod zon / blok | A1 – Blok pentadbiran, B2 – Kantin, C1 - Zon Asrama dan |
| (dua aksara)   | sebagainya                                              |

Contoh: A1

\*\* Pembahagian atau pecahan zon/blok bangunan kepada beberapa bahagian atau kawasan hendaklah dipersetujui pada peringkat awal sepertimana yang dinyatakan di dalam dokumen PPPB dan petunjuk lukisan/model.

# Medan 6:

<u>Jenis Model</u>

| Penamaan                       | Contoh kod                               |
|--------------------------------|------------------------------------------|
| Model/sub model (empat aksara) | W-01 – Keseluruhan model, TG01 – Tangga, |
|                                | X-30 – Aras 30 dan sebagainya            |

Contoh: W-01

- \*\* Pembahagian atau pecahan model kepada beberapa sub model hendaklah dipersetujui pada peringkat awal sepertimana yang dinyatakan di dalam dokumen PPPB dan petunjuk lukisan/model.
- \*\* Pembahagian atau pecahan model kepada beberapa sub model seperti sistem, elemen atau aras bangunan bagi memudahkan penyusunan elemen/sistem yang

boleh digunakan secara berulang, pengagihan tugas dan mengurangkan kapasiti saiz fail. Fail-fail ini akan digabungkan untuk melengkapkan model bangunan.

\*\* Contoh sub model adalah seperti *Cold Water and Sanitary Plumbing, ELV, LV*, tandas, tangga, *lift core*, aras *basement*, aras tingkat 30 dan sistem kumbahan.

#### Medan 7:

<u>Jenis Fail</u>

Jenis fail boleh dibahagikan sepertimana yang ditunjukkan di dalam Jadual 2.1:

| Jenis fail | Simbol | Keterangan                                                                                                    |  |  |
|------------|--------|----------------------------------------------------------------------------------------------------|--|--|
| Central    | (C)    | Fail induk projek yang terhasil apabila <i>Worksets</i> diaktifkan<br>Fail ini ditempatkan di dalam <i>network storage</i> dan boleh<br>diakses melalui <i>Worksets</i> oleh beberapa <i>BIM Modeler</i> dalam<br>satu masa. Fail ini <b>tidak boleh</b> dibuka secara terus daripada<br><i>network storage</i> .                                                                    |  |  |
|            |        | File Save Options       X         Maximum backups:       20         Worksharing       Worksharing         Make this a Central Model after save       Compact File         Compact File       Open workset default:         Last Viewed       Image: Compact File         Thumbnail Preview       Source:         Active view/sheet       Image: Compact File         OK       Cancel |  |  |
|            |        | Thumbnail Preview Source: Active view/sheet Regenerate if view/sheet is not up-to-date. OK Cancel                                                                                                    |  |  |

| Jadual 2.1 : Penerangan | Terperinci | Jenis | Fail |
|-------------------------|------------|-------|------|
|-------------------------|------------|-------|------|

| Local    | (L) | Fail induk projek yang dibuka dan perlu ditanda pilihan                                                                                                    |  |  |  |
|----------|-----|----------------------------------------------------------------------------------------------------|--|--|--|
|          |     | <i>create new Local</i> . Fail ini digunakan oleh <i>BIM Modeler</i> dalam                                                                                                    |  |  |  |
|          |     | proses penyediaan model. Username secara automatik akan                                                                                                    |  |  |  |
|          |     | ditambah di penghujung nama fail.                                                                                                    |  |  |  |
|          |     | © 0pen 2 3                                                                                                    |  |  |  |
|          |     | Lookin: RVT - Preview                                                                                                    |  |  |  |
|          |     | Name         Date modified         Type           Instrump         27-Oct-14 3.07 PM         File folder           Worksharing Example_2 backup         27-Oct-14 2.46 PM         File folder           Worksharing Example_2 log         27-Oct-14 2.46 PM         File folder |  |  |  |
|          |     | Worksharing Example_backup     27-Oct.14 3:06 PM     File folder       Documents     ■     Image: Stample     27-Oct.14 3:06 PM     Revit Project                                                                                                    |  |  |  |
|          |     | Wy Computer       Wy Network       Paveriles       Paveriles       File name:       Worksharing Example       Project Files (#.vrt, *.tte)       Tools       Audit                                                                                                    |  |  |  |
| Link     | (K) | Fail model yang diasingkan kepada beberapa submodel bagi                                                                                                    |  |  |  |
|          |     | tujuan memudahkan penyediaan model. Fail submodel ini                                                                                                    |  |  |  |
|          |     | boleh digabungkan semula bagi melengkapkan model utama.                                                                                                    |  |  |  |
| Stand-   | (S) | Fail model yang dihasilkan pada peringkat awal dan tidak                                                                                                    |  |  |  |
| alone/   |     | berkaitan dengan penggunaan <i>Worksets</i> ATAU fail <i>Local</i>                                                                                                    |  |  |  |
| Detached |     | yang telah diasingkan dari fail <b>Detach from Central</b> .                                                                                                    |  |  |  |

# Medan 8 (untuk fail Navisworks sahaja):

Fail model Navisworks hendaklah mengandungi perkara-perkara berikut:

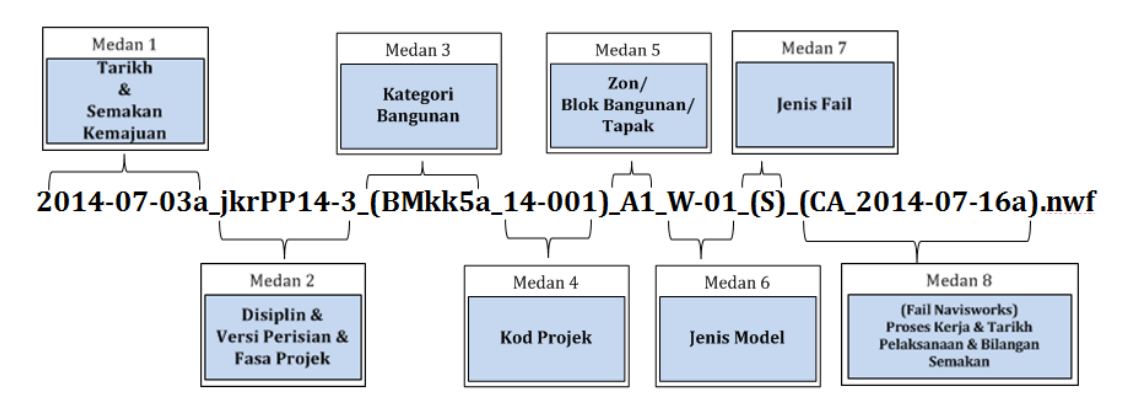

Rajah 2.2 : Contoh penamaan fail perisian Navisworks

Kaedah penamaan fail perisian Navisworks adalah seperti di bawah :

# <Tarikh & Semakan Kemajuan>\_<Kod Disiplin & Versi Perisian & Fasa Projek>\_ (<Kategori bangunan>\_<Kod Projek>)\_<Zon / Blok Bangunan / Tapak>\_ <Jenis Model>\_(<Jenis Fail>)\_(<Proses Kerja>).<Format Fail>

| Penamaan                            | Contoh Kod                        |
|-------------------------------------|-----------------------------------|
| Kod proses kerja (dua aksara)       | CA - Clash Analysis. RV - 3D      |
|                                     | Model Review, VS – Visualisation, |
|                                     | SM – 4D Simulation dan CE – Cost  |
|                                     | Estimation                        |
| Tarikh pelaksanaan (YYYY-MM-DD)     | 2014-02-14, 2014-12-11, 2013-     |
|                                     | 11-03 dan sebagainya              |
| Bilangan semakan (satu abjad kecil) | a, b ,c dan sebagainya            |

Proses Kerja serta tarikh melaksana

Contoh: CA\_2014-12-11b

| Nama Model                                            |                                                           |  |  |
|-------------------------------------------------------|-----------------------------------------------------------|--|--|
| 2014-07-03a_jkrAR14-3_(BMkk5a_14-001)_A1_W-01_(S).rvt |                                                           |  |  |
| Keterangan                                            |                                                           |  |  |
| 2014-07-03a                                           | Tarikh verifikasi rekabentuk 3/7/2014 dan status kemajuan |  |  |
|                                                       | pertama                                                   |  |  |
| jkrAR14-3                                             | Model yang disediakan oleh arkitek menggunakan perisian   |  |  |
|                                                       | Revit Versi 2014 pada fasa rekabentuk terperinci          |  |  |
| (BMkk5a                                               | Kategori kesihatan untuk klinik kesihatan 5 jenis A       |  |  |
| 14-001)                                               | Projek pertama yang didaftarkan dalam tahun 2014          |  |  |
| A1                                                    | Blok klinik kesihatan                                     |  |  |
| W-01                                                  | Keseluruhan model                                         |  |  |
| (S)                                                   | Fail <b>Standalone</b>                                    |  |  |
| rvt                                                   | Format fail Revit                                         |  |  |

Jadual 2.2 : Contoh penamaan fail perisian Revit

Jadual 2.3 : Contoh penamaan fail perisian C3D

| Nama Model                                                      |                                                           |  |  |  |  |  |  |
|-----------------------------------------------------------------|-----------------------------------------------------------|--|--|--|--|--|--|
| 2014-                                                           | 2014-07-03a_jkrKA14-3_(BMkk5a_14-001)_XT_EW-01_(S).dwg    |  |  |  |  |  |  |
|                                                                 | Keterangan                                                |  |  |  |  |  |  |
| 2014-07-03a                                                     | Tarikh verifikasi rekabentuk 3/7/2014 dan status kemajuan |  |  |  |  |  |  |
|                                                                 | pertama                                                   |  |  |  |  |  |  |
| jkrKA14-3 Model yang disediakan oleh perekabentuk jurutera awam |                                                           |  |  |  |  |  |  |
|                                                                 | menggunakan perisian C3D Versi 2014 pada fasa rekabentuk  |  |  |  |  |  |  |
| terperinci                                                      |                                                           |  |  |  |  |  |  |
| (BMkk5a                                                         | Kategori kesihatan untuk klinik kesihatan 5 jenis A       |  |  |  |  |  |  |
| 14-001)Projek pertama yang didaftarkan dalam tahun 2014         |                                                           |  |  |  |  |  |  |
| ХТ                                                              | Pelan Tapak                                               |  |  |  |  |  |  |
| EW-01                                                           | Model Kerja Tanah                                         |  |  |  |  |  |  |
| (S)                                                             | Fail <i>Standalone</i>                                    |  |  |  |  |  |  |
| dwg                                                             | Format fail C3D                                           |  |  |  |  |  |  |

| Nama Model                                                             |                                                                 |  |  |  |  |  |  |  |  |
|------------------------------------------------------------------------|-----------------------------------------------------------------|--|--|--|--|--|--|--|--|
| 2014-07-03a_jkrPP14-3_(BMkk5a_14-001)_A1_W-01_(S)_(CA_2014-07-16a).nwf |                                                                 |  |  |  |  |  |  |  |  |
|                                                                        | Keterangan                                                      |  |  |  |  |  |  |  |  |
| 2014-07-03a                                                            | Tarikh validasi rekabentuk 3/7/2014 dan status kemajuan pertama |  |  |  |  |  |  |  |  |
| jkrPP14-3                                                              | Model yang disediakan oleh pengurus projek menggunakan perisian |  |  |  |  |  |  |  |  |
|                                                                        | Navisworks Versi 2014 pada fasa rekabentuk terperinci           |  |  |  |  |  |  |  |  |
| (BMkk5a                                                                | Kategori kesihatan untuk klinik kesihatan 5 jenis A             |  |  |  |  |  |  |  |  |
| 14-001)                                                                | Projek pertama yang didaftarkan dalam tahun 2014                |  |  |  |  |  |  |  |  |
| A1                                                                     | Blok klinik kesihatan                                           |  |  |  |  |  |  |  |  |
| W-01                                                                   | Keseluruhan model                                               |  |  |  |  |  |  |  |  |
| S                                                                      | Fail <b>Standalone</b>                                          |  |  |  |  |  |  |  |  |
| (CA                                                                    | Proses kerja utama ialah <i>Clash Analysis</i>                  |  |  |  |  |  |  |  |  |
| 2014-07-16a)                                                           | Tarikh perlaksanaan proses ialah 16/7/2014 dan bilangan         |  |  |  |  |  |  |  |  |
|                                                                        | perlaksanaan ialah kali pertama                                 |  |  |  |  |  |  |  |  |
| nwf                                                                    | Format fail Navisworks                                          |  |  |  |  |  |  |  |  |

Jadual 2.4 : Contoh penamaan fail perisian Navisworks

# 2.5 Penamaan Fail Dokumen Elektronik

Fail dokumen elektronik terbahagi kepada dua kategori iaitu:

 a) Fail lukisan elektronik yang dijana daripada model rekabentuk /pembinaan melalui perisian Revit. Contoh format fail yang terlibat ialah seperti fail AutoCAD (dwg) dan fail *Design Review* (dwfx) dan pdf. Fail ini hendaklah mengandungi perkaraperkara berikut:

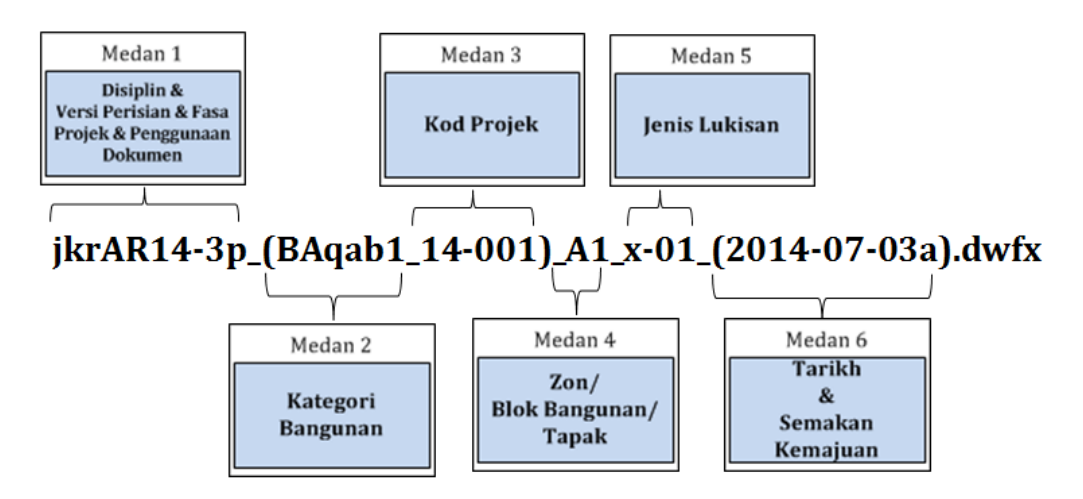

Rajah 2.3 : Contoh penamaan fail dokumen elektronik

Kaedah penamaan fail lukisan elektronik adalah seperti di bawah :

# <Kod Disiplin & Versi Perisian & Fasa Projek & Penggunaan Dokumen >\_ (<Kategori Bangunan>\_<Kod Projek>)\_<Zon / Blok Bangunan / Tapak>\_ <Jenis Lukisan>\_(<Tarikh & Semakan Kemajuan>).<Format Fail>

# Medan 1:

<u>Kod Disiplin, Versi Perisian, Fasa Projek dan penggunaan dokumen bagi tujuan</u> <u>kelulusan.</u>

| Penamaan                | Contoh kod                                                   |  |  |  |  |
|-------------------------|--------------------------------------------------------------|--|--|--|--|
| *Kod Disiplin (jkr dan  | jkrAR – Arkitek, jkrST – Struktur, jkrEL – Elektrik, jkrME – |  |  |  |  |
| disiplin)               | Mekanikal dan sebagainya                                     |  |  |  |  |
| *Versi perisian         | 13,14, 15 dan sebagainya                                     |  |  |  |  |
| (dua digit nombor)      |                                                              |  |  |  |  |
| *Fasa projek            | Rekabentuk konsep – 1, Rekabentuk awalan – 2,                |  |  |  |  |
| (satu digit nombor)     | Rekabentuk terperinci – 3, Tender – 4, Addendum – 5,         |  |  |  |  |
|                         | Pembinaan – 6, Siap bina – 7 dan Senggaraan - 8              |  |  |  |  |
| Penggunaan dokumen bagi | b –pihak bomba                                               |  |  |  |  |
| tujuan kelulusan        | p –pihak berkuasa tempatan                                   |  |  |  |  |

Contoh: jkrAR14-3b

\* Perlu sama dengan fail model

# Medan 2:

Kategori Bangunan

| Penamaan                                  | Contoh kod                            |  |  |  |
|-------------------------------------------|---------------------------------------|--|--|--|
| *Kategori aset berdasarkan MS1759:2004    | BA – Kediaman, BB – Komersial,        |  |  |  |
| (dua abjad besar)                         | BC – Industri, BD – Keinstitusian,    |  |  |  |
|                                           | BE – Pendidikan, BF – Bangunan        |  |  |  |
|                                           | Keagamaan, BG – Rekreasi,             |  |  |  |
|                                           | BH – Perkuburan, BJ – Infrastruktur,  |  |  |  |
|                                           | BM – Kesihatan dan                    |  |  |  |
|                                           | BS – Keselamatan.                     |  |  |  |
| *Kategori bangunan (dua abjad kecil)      | kk – Klinik Kesihatan, hp – Hospital  |  |  |  |
|                                           | qa–Kuarters Kelas A, pj - Pejabat,    |  |  |  |
|                                           | pp - Perpustakaan, sr - Sekolah       |  |  |  |
|                                           | Rendah, mj – Masjid, bp – Balai Polis |  |  |  |
|                                           | dan sebagainya                        |  |  |  |
| * Jenis (satu digit nombor dan satu abjad | 1a, 3b, 5a, a1, b3, a5 dan sebagainya |  |  |  |
| kecil atau sebaliknya)                    |                                       |  |  |  |

Contoh: BMkk5a

\* Perlu sama dengan fail model

# Medan 3:

<u>Kod Projek</u>

| Penamaan                                              | Contoh Kod                        |
|-------------------------------------------------------|-----------------------------------|
| *Tahun (dua digit nombor)                             | 13, 14, 20 dan sebagainya         |
| *Indeks pendaftaran projek <i>one off</i> (tiga digit | 001, 021, 111 dan sebagainya ATAU |
| nombor) ATAU projek piawai (satu abjad kecil          | p01, p12 dan sebagainya           |
| ʻp' dan dua digit nombor) mengikut turutan            |                                   |
| pendaftaran                                           |                                   |

Contoh: 13-001 ATAU 14-p01

\* Perlu sama dengan fail model

# Medan 4:

Zon/Blok bangunan/Tapak

| Penamaan        | Contoh Kod                                              |
|-----------------|---------------------------------------------------------|
| *Kod zon / blok | A1 – Blok pentadbiran, B2 – Kantin, C1 - Zon Asrama dan |
| (dua aksara)    | sebagainya                                              |

Contoh: A1

\* Perlu sama dengan fail model

Pembahagian atau pecahan zon/blok bangunan kepada beberapa bahagian atau kawasan hendaklah dipersetujui pada peringkat awal sepertimana yang dinyatakan di dalam dokumen PPPB dan petunjuk lukisan/model.

# Medan 5:

<u>Jenis Lukisan</u>

| Penamaan            | Contoh Kod                                              |  |  |  |  |
|---------------------|---------------------------------------------------------|--|--|--|--|
| Lukisan/sub lukisan | x-01 – pelan aras satu, y-02 – pandangan belakang, z-01 |  |  |  |  |
| (empat aksara)      | – keratan rentas A-A, ew – pelan kerja tanah dan        |  |  |  |  |
|                     | sebagainya                                              |  |  |  |  |

Contoh: **x-01** 

# Medan 6:

Tarikh Verifikasi atau Arahan Pindaan Rekabentuk yang Dilaksanakan

| Penamaan                      | Contoh Kod                |  |  |  |
|-------------------------------|---------------------------|--|--|--|
| *Tahun (YYYY)                 | 2014, 2020 dan sebagainya |  |  |  |
| *Bulan (MM)                   | 01, 10, 12 dan sebagainya |  |  |  |
| *Tanggal (DD)                 | 01,16,23 dan sebagainya   |  |  |  |
| *Semakan kemajuan (satu abjad | a, b, c dan sebagainya    |  |  |  |
| kecil)                        |                           |  |  |  |

Contoh: 2014-01-20a

\* Perlu sama dengan fail model

Contoh penamaan fail lukisan elektronik ditunjukkan dalam jadual 2.5:

| Nama Lukisan Elektronik                               |                                                                                                    |  |  |  |  |  |  |  |
|-------------------------------------------------------|----------------------------------------------------------------------------------------------------|--|--|--|--|--|--|--|
| jkrAR14-3p_(BAqab1_14-001)_A1_x-01_(2014-07-03a).dwfx |                                                                                                    |  |  |  |  |  |  |  |
| Keterangan                                            |                                                                                                    |  |  |  |  |  |  |  |
| jkrAR14-3p                                            | Lukisan elektronik yang disediakan oleh arkitek JKR                                                     |  |  |  |  |  |  |  |
|                                                       | menggunakan perisian Revit Versi 2014 pada peringkat                                                    |  |  |  |  |  |  |  |
|                                                       | rekabentuk terperinci untuk kelulusan pihak PBT                                                         |  |  |  |  |  |  |  |
| (BAqab1                                               | Kategori kediaman untuk Kuarters Kelas A Banglo Jenis 1Projek pertama yang didaftarkan dalam tahun 2014 |  |  |  |  |  |  |  |
| 14-001)                                               |                                                                                                    |  |  |  |  |  |  |  |
| A1                                                    | Blok kuarters A1Pelan aras satu07-03a)Tarikh verifikasi rekabentuk 3/7/2014 dan status kemajuan         |  |  |  |  |  |  |  |
| x-01                                                  |                                                                                                    |  |  |  |  |  |  |  |
| (2014-07-03a)                                         |                                                                                                    |  |  |  |  |  |  |  |
|                                                       | pertama                                                                                                 |  |  |  |  |  |  |  |
| dwfx                                                  | Format fail <b>Design Review</b>                                                                        |  |  |  |  |  |  |  |

Jadual 2.5 : Contoh penamaan fail lukisan elektronik

b) Fail dokumen elektronik yang dihasilkan daripada beberapa perisian selain perisian Revit untuk pelbagai kegunaan. Contoh format fail yang terlibat ialah seperti fail AutoCAD (dwg), Microsoft Project (mpp), fail Adobe Photoshop (psd), fail animasi (avi dan wma), dan fail Microsoft Office (docx dan xls). Fail ini hendaklah mengandungi perkara-perkara berikut:

# <Tarikh penerimaan>\_<Kod Disiplin & Versi Perisian & Fasa Projek> space<Deskripsi>

Contoh penamaan fail dokumen elektronik adalah seperti jadual berikut:

| Nama Dokumen Elektronik Perisian Lain |                                                           |  |  |  |  |  |  |
|---------------------------------------|-----------------------------------------------------------|--|--|--|--|--|--|
|                                       | 2014-07-03a_jkrJT14-1 Survey drawing.dwg                  |  |  |  |  |  |  |
|                                       | Keterangan                                                |  |  |  |  |  |  |
| 2014-07-03a                           | Tarikh terima fail pada 3/7/2014 dan status pindaan       |  |  |  |  |  |  |
| jkrJT14-1                             | Lukisan elektronik yang disediakan oleh Jurukur Tanah JKR |  |  |  |  |  |  |
|                                       | menggunakan perisian AutoCAD 2014 pada peringkat          |  |  |  |  |  |  |
|                                       | rekabentuk konsep                                         |  |  |  |  |  |  |
| Survey drawing                        | Deskripsi                                                 |  |  |  |  |  |  |
| dwg                                   | Format fail AutoCAD                                       |  |  |  |  |  |  |

Jadual 2.6 : Contoh penamaan fail dokumen elektronik perisian lain

# 2.6 Penamaan Worksets

Worksets dinamakan seperti berikut :

# <Kod Disiplin>\_<Lokasi / Deskripsi / Elemen / Link File>

Contoh penamaan *worksets* adalah seperti berikut : jkrAR\_Aras Satu

#### 2.7 Penamaan Elemen Revit

Elemen Revit yang terlibat ialah model dan *Annotation* seperti yang ditunjukkan di dalam rajah berikut :

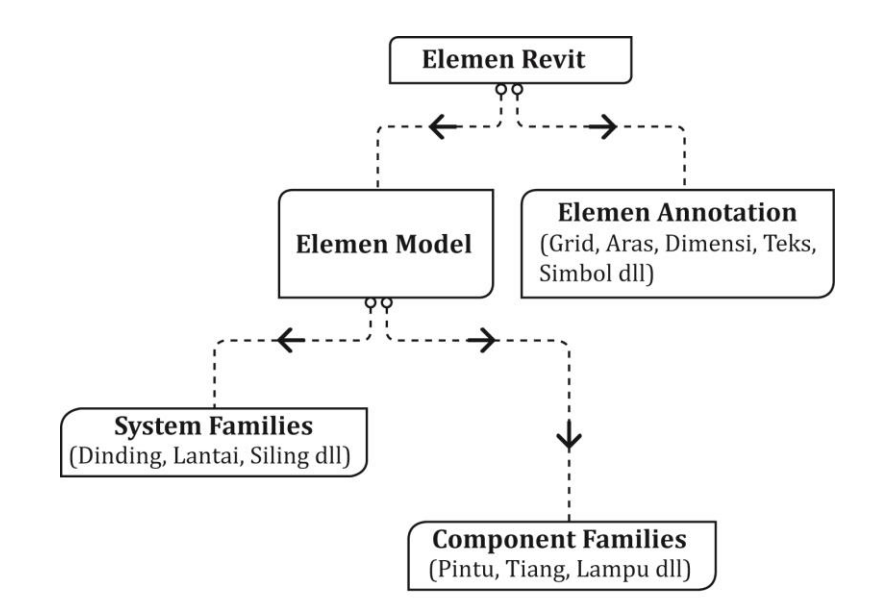

Rajah 2.4: Elemen Revit

# 2.7.1 System Family

*System Family* merupakan elemen 3D yang terdapat di dalam projek (rvt) seperti dinding, lantai, bumbung, tangga dan sebagainya. Penamaan fail adalah berbeza mengikut disiplin dan hendaklah dinamakan seperti berikut :

```
<Kod Disiplin>_<Family categories>_<(Kod Komponen)>-
<LOd>space<Deskripsi>
```

Contoh penamaan fail adalah seperti jadual berikut :

| Nama System Family                        |                       |  |  |  |  |
|-------------------------------------------|-----------------------|--|--|--|--|
| jkrAR_wll_(Dbb01a-i)-3 115mm Dinding Bata |                       |  |  |  |  |
| Keterangan                                |                       |  |  |  |  |
| jkrAR                                     | Disiplin Arkitek      |  |  |  |  |
| wll                                       | System family Dinding |  |  |  |  |
| (Dbb01a-i)                                | Kod jenis dinding     |  |  |  |  |
| -3                                        | LOd                   |  |  |  |  |
| 115mm Dinding Bata                        | Deskripsi             |  |  |  |  |

| ladual 2.7 | : | Contoh | penamaan  | fail | S        | vstem | Fam  | ilv  |
|------------|---|--------|-----------|------|----------|-------|------|------|
| jauuui 2.7 |   | Gonton | penannaan | Iun  | <u> </u> | ystem | I um | LL y |

# 2.7.2 Component Family

*Component Family* merupakan elemen 3D yang boleh dimuatnaik ke dalam projek seperti pintu, tingkap, tiang, perabot dan sebagainya. Format fail elemen ialah rfa. Terdapat dua opsyen untuk penamaan fail *Component Family* iaitu seperti berikut :

a) Opsyen 1 – Digunakan untuk *Component Family* yang mempunyai kod
 <Kod Disiplin & Versi Perisian>\_< *Family Categories* >\_
 <(Kod Komponen)>-<LOd & host>space<Deskripsi>

Contoh penamaan fail adalah seperti jadual berikut :

| Nama Component Family                        |                                    |  |  |
|----------------------------------------------|------------------------------------|--|--|
| jkrAR14_lit-fx_(LPa01)-3sc Lampu Kalimantang |                                    |  |  |
| Keterangan                                   |                                    |  |  |
| jkrAR14                                      | Disiplin Arkitek                   |  |  |
| lit-fx                                       | Component Family Kelengkapan Lampu |  |  |
| (LPa01)                                      | Kod jenis bahan                    |  |  |
| -3sc                                         | LOd & ceiling base                 |  |  |
| Lampu kalimantang                            | Deskripsi                          |  |  |

| Iadual 2.8 : Contoh | penamaan fail <i>Com</i> | ponent Familv |
|---------------------|--------------------------|---------------|
| Juuuui 2.0 . Gomeon | penannaan ian <b>com</b> | ponene i anni |

b) Opsyen 2 – Digunakan untuk *Component Family* yang tidak mempunyai kod :

# <Kod Disiplin & Versi Perisian>\_<*FamilyCategories>\_*<br/><bahan>\_<br/>bentuk>-<LOd & host>*space*<Deskripsi>

Contoh penamaan fail adalah seperti jadual berikut :

| Nama Component Family |                                                                     |  |  |  |  |
|-----------------------|---------------------------------------------------------------------|--|--|--|--|
| jkrST14_scl_pc_rec-3  |                                                                     |  |  |  |  |
|                       | Keterangan                                                          |  |  |  |  |
| jkrST14               | <i>Component Family</i> yang disediakan oleh jurutera               |  |  |  |  |
|                       | struktur menggunakan perisian Revit 2014                            |  |  |  |  |
| scl                   | Tiang                                                               |  |  |  |  |
| рс                    | Konkrit Pra-tuang                                                   |  |  |  |  |
| rec                   | Jenis / bentuk                                                      |  |  |  |  |
| -3                    | LOd                                                                 |  |  |  |  |
| n                     | *untuk fail <i>nested</i> sahaja ( <i>nested</i> merupakan fail sub |  |  |  |  |
|                       | komponen yang digabungkan dalam fail komponen utama.                |  |  |  |  |
|                       | Contoh: Komponen <i>Corbel</i> digabungkan dengan komponen          |  |  |  |  |
|                       | tiang).                                                             |  |  |  |  |
| Tiada                 | Deskripsi                                                           |  |  |  |  |

#### 2.7.3 Annotation

*Annotation* merupakan elemen 2D yang terdapat di dalam projek (rvt) seperti *Symbols, Title Block* dan sebagainya. Format fail elemen ialah rfa. Penamaan fail hendaklah dinamakan seperti berikut :

# <Kod Disiplin & Versi Perisian & a>\_<Kod *Family>\_* <(Indeks)>*space*<Deskripsi>

Contoh penamaan fail adalah seperti jadual berikut :

| Nama Annotation         |                           |                  |                          |      |         |
|-------------------------|---------------------------|------------------|--------------------------|------|---------|
| jkrAR14a_sec_(02) Arrow |                           |                  |                          |      |         |
| Keterangan              |                           |                  |                          |      |         |
| jkrAR14a                | Annotation<br>menggunakan | yang<br>perisian | disediakan<br>Revit 2014 | oleh | arkitek |
| sec                     | Section                   |                  |                          |      |         |
| (02)                    | Indeks Annot              | ation            |                          |      |         |
| Arrow                   | Deskripsi                 |                  |                          |      |         |

#### Jadual 2.10 : Contoh penamaan fail Annotation

# 2.7.4 Tagging

*Tagging* merupakan simbol 2D yang memaparkan *Parameter* komponen seperti dinding, lantai dan sebagainya. Format fail *Tagging* ialah rfa. Penamaan fail hendaklah dinamakan seperti berikut :

<Kod Disiplin & Versi Perisian & t>\_<Kod *Family>\_* <(Indeks)>*space*<Deskripsi> Contoh penamaan fail adalah seperti jadual berikut :

| Nama <i>Tagging</i>            |                                                                             |  |  |
|--------------------------------|-----------------------------------------------------------------------------|--|--|
| jkrAR14t_wll_(02) Kod Komponen |                                                                             |  |  |
| Keterangan                     |                                                                             |  |  |
| jkrAR14t                       | <i>Tagging</i> yang disediakan oleh arkitek menggunakan perisian Revit 2014 |  |  |
| wll                            | Dinding                                                                     |  |  |
| (02)                           | Indeks <i>Tagging</i>                                                       |  |  |
| Kod Komponen                   | Deskripsi berdasarkan parameter                                             |  |  |

| Iadual 2.11 | : Contoh | penamaan | fail | Taaaina |
|-------------|----------|----------|------|---------|
| Jauuai 2.11 | . conton | penamaan | ian  | rugging |

# 2.7.5 Detail Item

*Detail Item* merupakan 2D *Family Component* yang dihasilkan melalui gabungan *Line-based, Detail Component, Annotation Symbols* dan sebagainya. *Detail Item* digunakan bagi tujuan melengkapkan sesuatu elemen di dalam dokumentasi lukisan. Format fail elemen ialah rfa. Penamaan fail hendaklah dinamakan seperti berikut :

# <Kod Disiplin & Versi Perisian & d>\_<Kod *Family*>\_<(Indeks)>-<LOd & view>*space* <Deskripsi>

Contoh penamaan fail adalah seperti jadual berikut :

| Nama Detail Item                        |                                                                                 |  |  |
|-----------------------------------------|---------------------------------------------------------------------------------|--|--|
| jkrAR14d_gen_(01)-3x Perincian Longkang |                                                                                 |  |  |
| Keterangan                              |                                                                                 |  |  |
| jkrAR14d                                | <i>Detail Item</i> yang disediakan oleh arkitek menggunakan perisian Revit 2014 |  |  |
| gen                                     | Kategori                                                                        |  |  |
| (01)                                    | Indeks <b>Detail Item</b>                                                       |  |  |
| -3x                                     | LOd & <b>Plan view</b>                                                          |  |  |
| Perincian Longkang                      | Deskripsi                                                                       |  |  |

Jadual 2.12 : Contoh penamaan fail **Detail Item** 

# 2.7.6 Profile

*Profile* merupakan 2D *Component Family* yang digunakan di dalam objekobjek tertentu seperti *railing, stairs, wall sweep, gutter* dan sebagainya. Format fail elemen ialah rfa. Penamaan fail hendaklah dinamakan seperti berikut :

# <Kod Disiplin & Versi Perisian & p>\_<Kod *Family*>\_<(indeks)>-<LOd & view>*space* <Deskripsi>

Contoh penamaan fail adalah seperti jadual berikut :

| Nama Profile                   |                                                                           |  |  |
|--------------------------------|---------------------------------------------------------------------------|--|--|
| Nallia F Tojlie                |                                                                           |  |  |
| jkrAR14p_gen _(01)-3z Longkang |                                                                           |  |  |
| Keterangan                     |                                                                           |  |  |
| jkrAR14p                       | <b>Profile</b> yang disediakan oleh arkitek                               |  |  |
|                                | menggunakan perisian Revit 2014                                           |  |  |
| gen                            | Kategori                                                                  |  |  |
|                                | Contoh – Mul: <i>Mullion</i> , rlg: <i>railing</i> , rav: <i>reveal</i> , |  |  |
|                                | sta-sp: <i>stair support</i> dan lain-lain                                |  |  |
| (01)                           | Indeks <b>Profile</b>                                                     |  |  |
| -3z                            | LOd & Sections View                                                       |  |  |
| Longkang                       | Deskripsi                                                                 |  |  |

#### Jadual 2.13 : Contoh penamaan fail Profile

# 2.7.7 Mass

*Mass* merupakan objek 3D yang mengandungi maklumat luas, isipadu dan bentuk sesuatu bangunan. Format fail elemen ialah rfa. Penamaan fail hendaklah dinamakan seperti berikut :

# <Kod Disiplin & Versi Perisian & m>\_<Kod *Family*>\_<(indeks)>-<LOd & view>*space* <Deskripsi>

Contoh penamaan fail adalah seperti jadual berikut :

| Nama <i>Mass</i>           |                                               |  |  |
|----------------------------|-----------------------------------------------|--|--|
| jkrAR14m_mas_(01)-3 Blok A |                                               |  |  |
| Keterangan                 |                                               |  |  |
| jkrAR14p                   | Mass yang disediakan oleh arkitek menggunakan |  |  |
|                            | perisian Revit 2014                           |  |  |
| mas                        | Kategori                                      |  |  |
| (01)                       | Indeks <b>Mass</b>                            |  |  |
| -3                         | LOd                                           |  |  |
| Blok A                     | Deskripsi                                     |  |  |

# 2.8 Penamaan Project Browser

Penamaan *Project Browser* adalah berbeza mengikut setiap disiplin sepertimana yang diterangkan di dalam **Bab 1:** *Template. Project Browser* bagi setiap disiplin adalah berbeza (rujuk **Lampiran C**). Kaedah penamaan *Project Browser* adalah seperti berikut:

# <Default>:<no turutan>space<Deskripsi>

Contoh penamaan **Project Browser** adalah seperti jadual berikut :

| Penamaan                                | Keterangan                               |
|-----------------------------------------|------------------------------------------|
| Architectural Plan : 02 Aras 02 (Bomba) | Pelan arkitek : Aras dua untuk kelulusan |
|                                         | bomba                                    |
| Drafting View : 00_1 Jadual Tiang       | Drafting View : Jadual Tiang             |

Jadual 2.15 : Jadual contoh penamaan *Project Browser* 

# 2.9 Penamaan View

# 2.9.1 Disiplin Arkitek

Bagi disiplin arkitek, *View* di dalam *Project Browser* dibahagikan mengikut struktur seperti berikut :

Jadual 2.16 : Senarai struktur View yang terdapat di dalam

| 2             | -                     |  |
|---------------|-----------------------|--|
| Struktur View |                       |  |
| 0_Persembahan | 3_Terperinci          |  |
| 0_WIP         | 4_Tender              |  |
| 1_Konsep      | 5_Addendum            |  |
| 2_Skematik    | 6_Pembinaan           |  |
| 3_Bomba       | 7_Siap_Bina           |  |
| 3_JPBD        | 8_Pengurusan Fasiliti |  |
| 3_PBT         |                       |  |

**Project Browser** disiplin arkitek

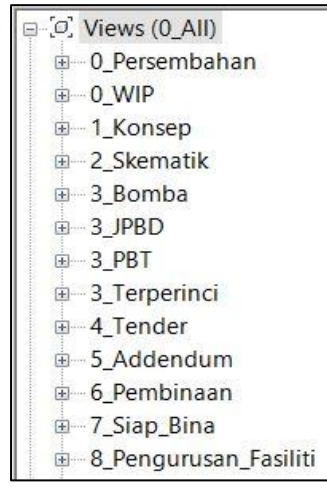

Rajah 2.5: Contoh senarai struktur View yang terdapat di dalam

Project Browser disiplin Arkitek.

Penamaan View hendaklah seperti format berikut :

# <\*\*Kategori*View:>space*<NomborTurutan>*space*<Keterangan>*space* <(Struktur *View*)>

\*\*Ditetapkan mengikut *settings* di *Browser Organization* dan tidak boleh diubahsuai.

# Contoh:

Pelan Lantai Aras Tanah pada struktur *view* WIP hendaklah dinamakan seperti berikut: *Floor Plan*: **01 Aras Tanah (WIP)** 

| 3D View: 01 Axonometrik (WIP)                      |
|----------------------------------------------------|
| 3D View: 3D View 1                                 |
|                                                    |
| Area Plan (Gross Building): 01 Aras Tanah (WIP)    |
| Drafting View: Butiran Pintu                       |
| Drafting View: Butiran Tingkap                     |
| - Drafting View: Drafting 1-Senarai Template (WIP) |
| Elevation: 01 Pandangan Utara (WIP)                |
| Elevation: 02 Pandangan Timur (WIP)                |
| Elevation: 03 Pandangan Selatan (WIP)              |
| Elevation: 04 Pandangan Barat (WIP)                |
| Floor Plan: 00 Pelan Tapak (WIP)                   |
| Floor Plan: 01 Aras Tanah (WIP)                    |
| Floor Plan: 02 Aras Satu (WIP)                     |
| Floor Plan: 03 Aras Dua (WIP)                      |
| Floor Plan: 04 Aras Tiga (WIP)                     |
| Floor Plan: 05 Aras Empat (WIP)                    |
| Floor Plan: 07 Aras Bumbung (WIP)                  |
| Reflected Ceiling Plan: 01 Aras Tanah (WIP)        |
| Reflected Ceiling Plan: 02 Aras Satu (WIP)         |
| Reflected Ceiling Plan: 03 Aras Dua (WIP)          |
| Reflected Ceiling Plan: 04 Aras Bumbung (WIP)      |
| Section: Section 1 (WIP)                           |
| Section: Section 3 (WIP)                           |

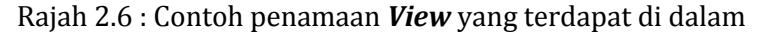

# **Project Browser** disiplin Arkitek

# 2.9.2 Disiplin Struktur

Bagi disiplin struktur pula, *View* di dalam *Project Browser* dibahagikan mengikut struktur seperti berikut:

Jadual 2.17 : Senarai struktur *View* yang terdapat di dalam

Project Browser disiplin Struktur

| Struktur View    |  |
|------------------|--|
| Structural Plans |  |
| 3D Views         |  |
| Elevations       |  |
| Sections         |  |
| Drafting Views   |  |

Penamaan View hendaklah seperti format berikut :

# <Nombor Turutan>*space*<Keterangan>

Contoh:

Pelan struktur untuk *Beam Layout* hendaklah dinamakan seperti berikut : **03** *Beam Layout*.

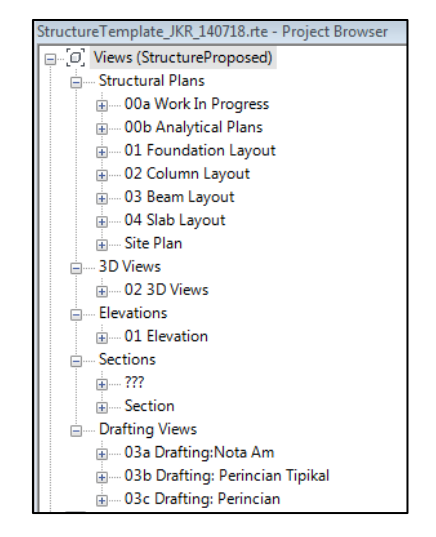

Rajah 2.7 : Contoh penamaan *View* yang terdapat di dalam *Project Browser* disiplin struktur.

# 2.9.3 Disiplin Mekanikal

Bagi disiplin mekanikal pula, *View* di dalam *Project Browser* dibahagikan mengikut sistem seperti berikut :

Jadual 2.18 : Senarai struktur View yang terdapat di dalam

Project Browser disiplin mekanikal

| Struktur View    |
|------------------|
| Mechanical Plans |
| 3D Views         |
| Elevations       |
| Sections         |
| Drafting Views   |

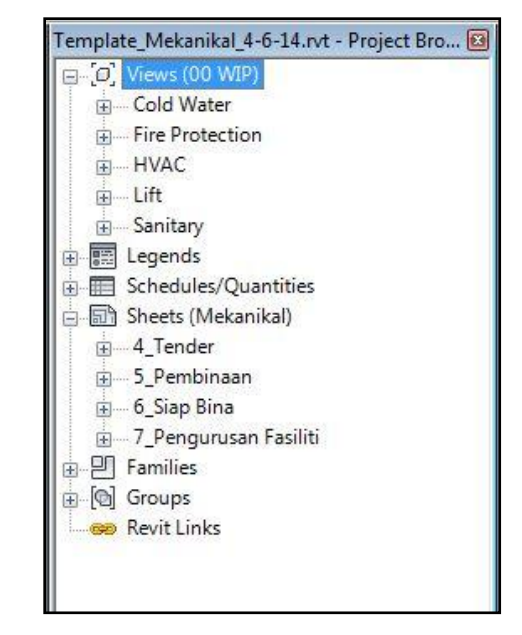

Rajah 2.8 : Contoh Project Browser disiplin mekanikal

Penamaan View hendaklah seperti format berikut :

#### <NomborTurutan>space<Aras>space<Deskripsi>

Contoh:

Pelan lantai mekanikal untuk *Internal Cold Water System* pada aras tanah hendaklah dinamakan seperti berikut : **01 Aras Tanah CW** .

| E Cold Water                      |
|-----------------------------------|
|                                   |
| E Floor Plans                     |
| 00 Pelan Tapak CW                 |
| 01 Aras Tanah CW                  |
| 02 Aras Satu CW                   |
| 03 Aras Dua CW                    |
| 04 Aras Bumbung CW                |
| 🚊 3D Views                        |
| 3D Plumbing                       |
| Elevations (Building Elevation)   |
| 01 Pandangan Utara CW             |
| 02 Pandangan Timur CW             |
| 03 Pandangan Selatan CW           |
| 04 Pandangan Barat CW             |
| Drafting Views (Detail)           |
| Nota Pemasangan Sistem Cold Water |
| Perincian Sistem Cold Water       |

Rajah 2.9 : Contoh penamaan *View* yang terdapat di dalam *Project Browser* disiplin mekanikal

# 2.9.4 Disiplin Elektrik

Bagi disiplin elektrik pula, *View* di dalam *Project Browser* dibahagikan mengikut sistem seperti berikut :

Jadual 2.19 : Senarai struktur View yang terdapat di dalam

Project Browser disiplin elektrik

| Struktur View    |
|------------------|
| Electrical Plans |
| 3D Views         |
| Elevations       |
| Sections         |
| Drafting Views   |

| 2014-06-04a_jkr13EL (Tender) Template Eletrikal-Blok A🔯 |
|---------------------------------------------------------|
| ⊡…[O] Views (WIP)                                       |
|                                                         |
|                                                         |
|                                                         |
| 03 ELV                                                  |
|                                                         |
| 05 TRUNKING                                             |
| 06 ALL                                                  |
| Egends                                                  |
| ⊕ ■ Schedules/Quantities                                |
| ⊕ ⊡ Sheets (Elektrik)                                   |
| T ⊕ E Families                                          |
| ⊕[@] Groups                                             |
| e Revit Links                                           |
| 4-3-2014 jkr13_k-kk_12-0001_1-MEa1_ww01_                |
| jkr13_k-kk_12-0001_1-ARa1_ww01_k (DETACH                |
|                                                         |
|                                                         |
|                                                         |

Rajah 2.10 : Contoh Project Browser disiplin elektrik

Penamaan View hendaklah seperti format berikut :

#### <Nombor Turutan>space<Aras>space<Deskripsi>

Contoh:

Pelan lantai Elektrik untuk *Lighting System* pada aras satu hendaklah dinamakan seperti berikut: **01 Aras Satu Lighting** 

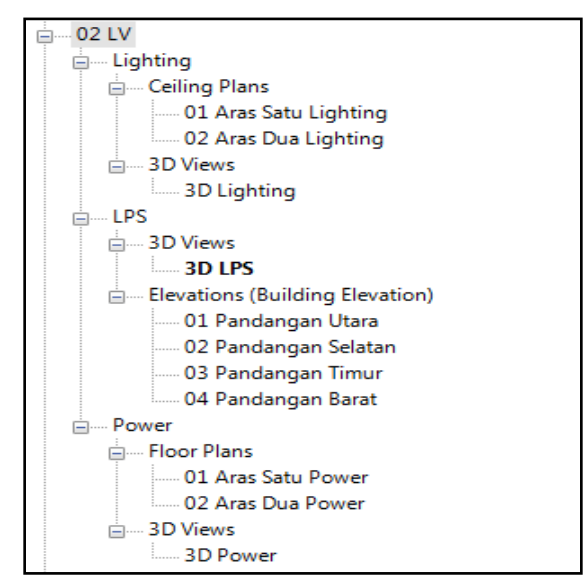

Rajah 2.11 : Contoh penamaan *View* yang terdapat di dalam

*Project Browser* disiplin elektrik

# 2.10 Penamaan Filter

*Filter* di dalam *Visibility Setting* yang diwujudkan oleh pengguna hendaklah dinamakan bermula dengan kod disiplin, kod kategori dan keterangan pengguna.

Penamaan *Filter* hendaklah seperti format berikut:

# <Kod Disiplin>\_<Kod Kategori>*space*<Deskripsi>

Contoh:

*Filter* untuk kategori lantai yang diwujudkan mengikut kemasan 'Jubin *Homogeneous* Gilap' hendaklah dinamakan seperti berikut: **jkrAR\_flr jh01** 

# 2.11 Penamaan Sheet View

Penamaan *Sheet View* adalah sama seperti penamaan fail dokumen elektronik (klausa 2.5).

<Kod Disiplin & Versi Perisian & Fasa Projek & Penggunaan Dokumen >\_ (<Kategori Bangunan>\_<Kod Projek>)\_<Zon / Blok Bangunan / Tapak>\_ <Jenis Lukisan>\_(<Tarikh & Semakan Kemajuan>).<Format Fail>

# 2.12 Penamaan Senarai Jadual

Jadual pada perisian Revit boleh dikategorikan kepada *Schedule/Quantities, Graphical Column Schedule, Material Takeoff, Sheet List, Note Block* dan *View List. Schedule/Quantities* boleh dibahagikan kepada *Multi Category, Object* ataupun *Key. Material Takeoff* juga boleh dibahagikan kepada *Multi Category* dan objek. Ringkasan nama kategori untuk jadual adalah seperti berikut :

Penamaan Jadual hendaklah seperti format berikut: <Kod Disiplin>\_<Nama Kategori>space<Description> Jadual 2.20 : Senarai struktur View yang terdapat di dalam

| Kod Jadual | Keterangan                                |  |
|------------|-------------------------------------------|--|
| sch-mc     | Jadual Pelbagai Kategori                  |  |
| sch-wll    | Jadual Komponen Dinding                   |  |
| sch-key    | Jadual <b>Key</b> Komponen                |  |
| gph-col    | Graphical Column Schedule                 |  |
| mto-mc     | <b>Material Takeoff</b> pelbagai kategori |  |

**Project Browser** 

Contoh : jkrAR\_sch-mc Jadual Pelbagai Kategori

Jadual di dalam *Project Browser* yang diwujudkan hendaklah dinamakan bermula dengan kod disiplin dan nama kategori.

#### 2.13 Penamaan Parameter

Terdapat empat (4) jenis *Parameter* yang digunakan di dalam Revit iaitu *System Parameter, Project Parameter, Shared Parameter* dan *Family Parameter*. Setiap *Parameter* terbahagi kepada dua kategori iaitu *Instant* dan *Type. Parameter Instant* dinamakan dengan 'i' manakala *Type* dinamakan dengan 't'. Klausa 1.7 menerangkan dengan lebih jelas mengenai jenis dan kategori setiap *Parameter* ini.

Penamaan *Parameter* adalah seperti format berikut :

# <Keterangan >\_<jkr>\_<Kod Parameter>

| Ienis Parameter | Kod Parameter |      |
|-----------------|---------------|------|
| jems i urumeter | Instant       | Туре |
| Project         | рі            | pt   |
| Shared          | si            | st   |
| Family          | fi            | ft   |

Jadual 2.21 : Jadual kod *Parameter* 

Contoh:

*Parameter* bagi kod komponen yang diwujudkan hendaklah dinamakan seperti berikut: Kod\_Komponen\_jkr\_st.

| Parameter Type                                                                                           | Categories                  |
|----------------------------------------------------------------------------------------------------|-----------------------------|
| Project parameter                                                                                        | Filter list: Architecture 👻 |
| (Can appear in schedules but not in tags)                                                                | Hide un-checked categories  |
| Shared parameter                                                                                         | Assemblies                  |
| (Can be shared by multiple projects and families, exported to ODBC, and<br>appear in schedules and tags) | Casework                    |
|                                                                                                    | Columns                     |
| Select Export                                                                                            | Curtain Panels              |
|                                                                                                    | Curtain Systems             |
| Parameter Data                                                                                           | Curtain Wall Mullions       |
| Name:                                                                                                    |                             |
| Kod_Komponen_jkr_st                                                                                      | Electrical Equipment        |
| Discipline:                                                                                              | Electrical Fixtures         |
| Common v 💿 Instance                                                                                      | Floors                      |
| Type of Parameter:                                                                                       | Slab Edges                  |
| Text                                                                                                    |                             |
| Group parameter under:                                                                                   | Check All Check None        |
| Text                                                                                                    |                             |
|                                                                                                    |                             |

Rajah 2.12 : Contoh penamaan Parameter Properties

# 2.14 Penamaan Revit Material

*Revit Material* digunakan dalam komponen bertujuan mendapatkan informasi bahan, visualisasi dan penentuan jenis bahan.

Penamaan *Revit Material* hendaklah seperti format berikut:

<Kod Disiplin>\_<Kod Kategori - Singkatan Sistem / Kemasan / Bahan>\_ <(Kod Sistem / Kemasan / Bahan)> *space* <Deskripsi>

Contoh:

*Revit Material* untuk kategori lantai yang diwujudkan mengikut kemasan 'Lantai *Granite* dengan saiz 500x500mm' hendaklah dinamakan seperti berikut:

jkrAR\_flr-k\_(gr-a01) Lantai Granite 500x500mm

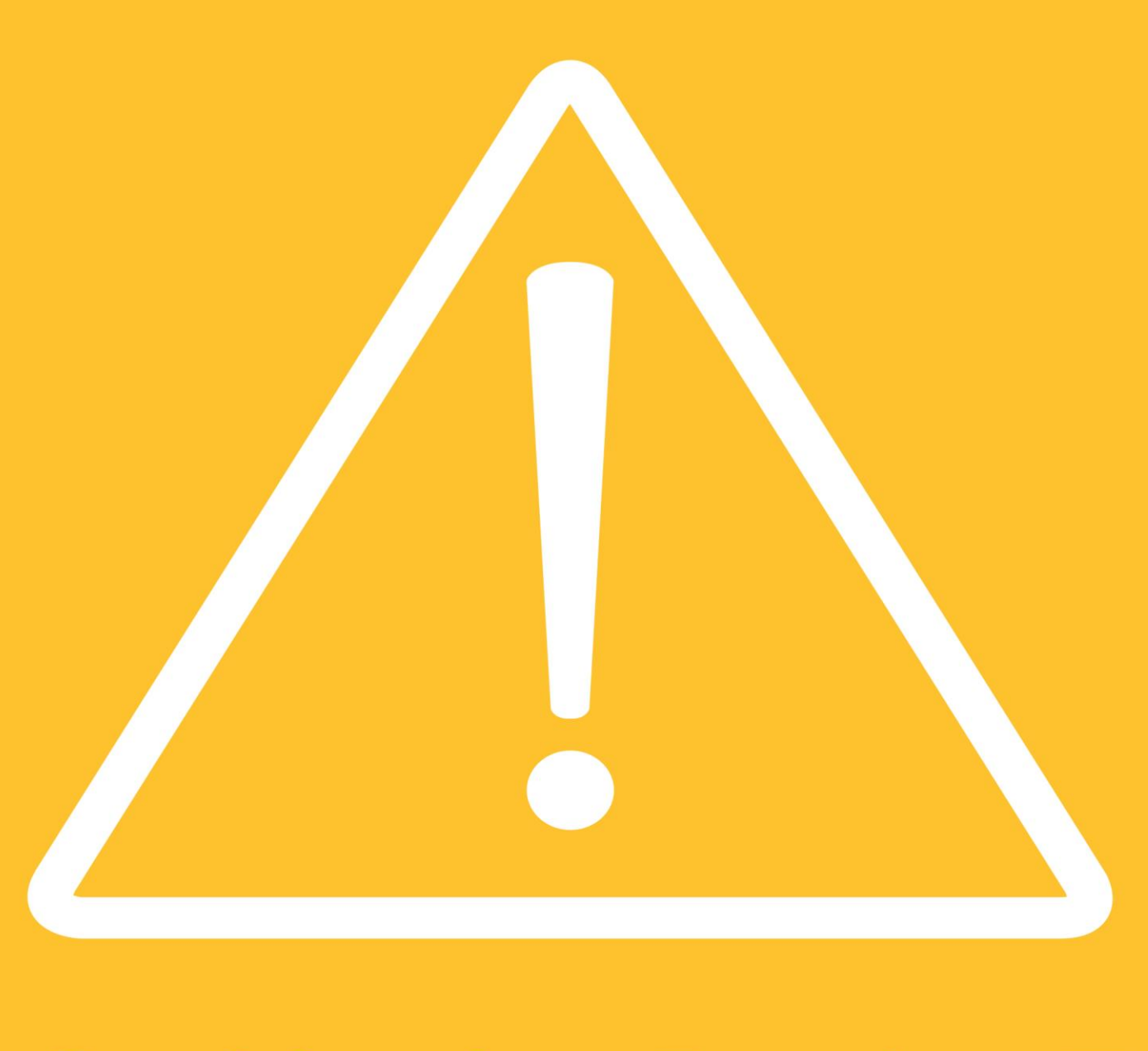

# S Y A R A T P E M A T U H A N
# **3 SYARAT PEMATUHAN**

### 3.1 *Umum*

#### <u>PPPB</u>

Maklumat projek yang terdapat di dalam dokumen PPPB hendaklah dimasukkan ke dalam model BIM (*Project Information*).

## <u>Template</u>

*Template* piawai bagi setiap disiplin perlu digunakan sebagai pemudah cara dalam membangunkan model. Penggunaan *Template* ini juga membolehkan keseragaman dokumentasi model dicapai. Penambahbaikan *Template* piawai akan dilaksanakan oleh Unit BIM, JKR dari semasa ke semasa mengikut versi perisian yang digunakan.

## Link/Import daripada AutoCAD

Lukisan daripada fail AutoCAD hendaklah disaring (*Delete layer*) dan arahan '*Purge All*' dilaksanakan. Selain itu, lukisan tersebut perlu dipindah sehampir yang mungkin dengan titik koordinat (0,0) sepertimana di dalam Rajah 3.1.

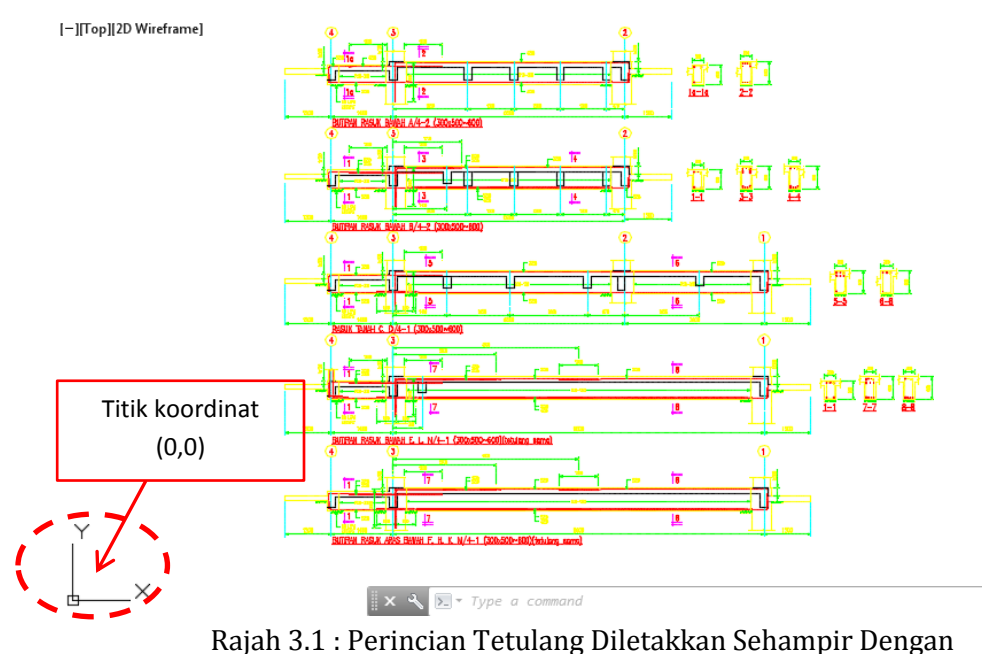

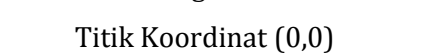

#### Versi Perisian

Versi perisian Revit dan Navisworks yang sama hendaklah digunakan oleh semua disiplin bagi tujuan koordinasi dan kolaborasi model.

## <u>Orientasi</u>

Orientasi model yang dibangunkan hendaklah mematuhi *True North* dan *Project North*.

## <u>Grid</u>

- Grid 1/A bagi model bangunan hendaklah berada di titik *Project Base Point* (0,0,0) bagi tujuan koordinasi dan kolaborasi model.
- Semua grid hendaklah *di'Pin'* ( 🖓 bagi mengelakkan berlaku pengalihan grid.

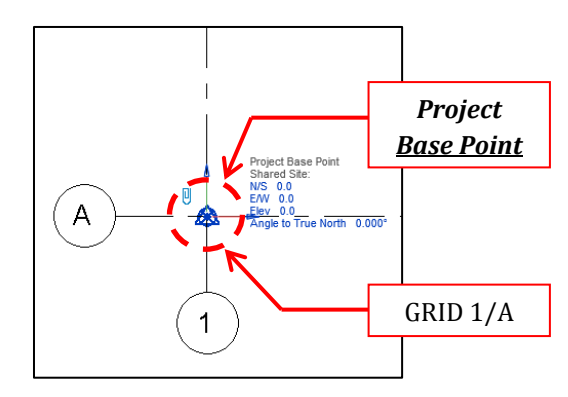

Rajah 3.2 : Kedudukan grid 1/A berada pada **Project Base Point** 

## <u>Level (Aras)</u>

Penamaan Aras hendaklah seragam bagi semua disiplin iaitu seperti di bawah:

- Level '0' adalah 'Aras Tanah'
- Level '1' atau Aras 'Satu' adalah 'Aras Bawah'
- Aras Tanah merupakan Original Ground Level / Proposed Platform Level
- Aras Basement

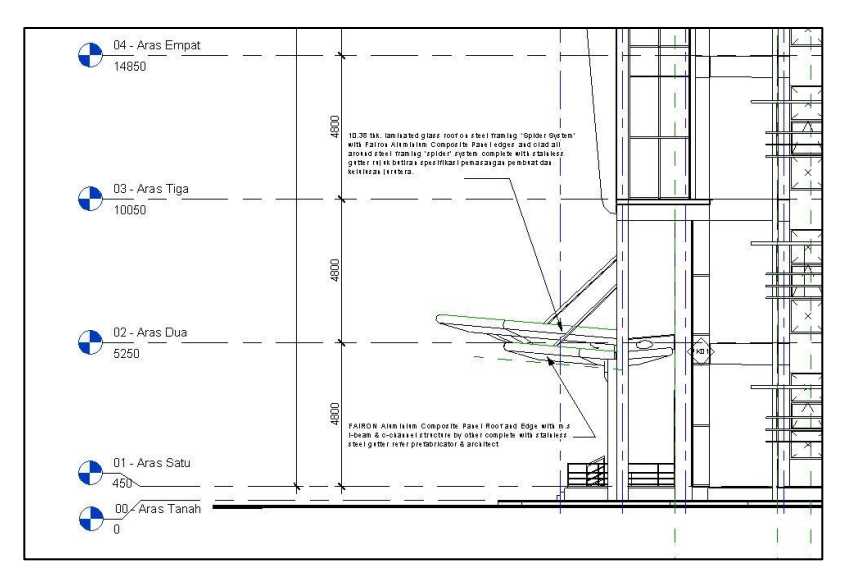

Rajah 3.3: Penamaan aras yang seragam bagi semua disiplin

## Pengurusan Views

Perekabentuk / BIM Modeler hendaklah menggunakan :

- *Apply View Template* sekiranya terdapat penambahan *Level* dan juga *Duplicate View.*
- Pemilihan paparan *View* yang sesuai.

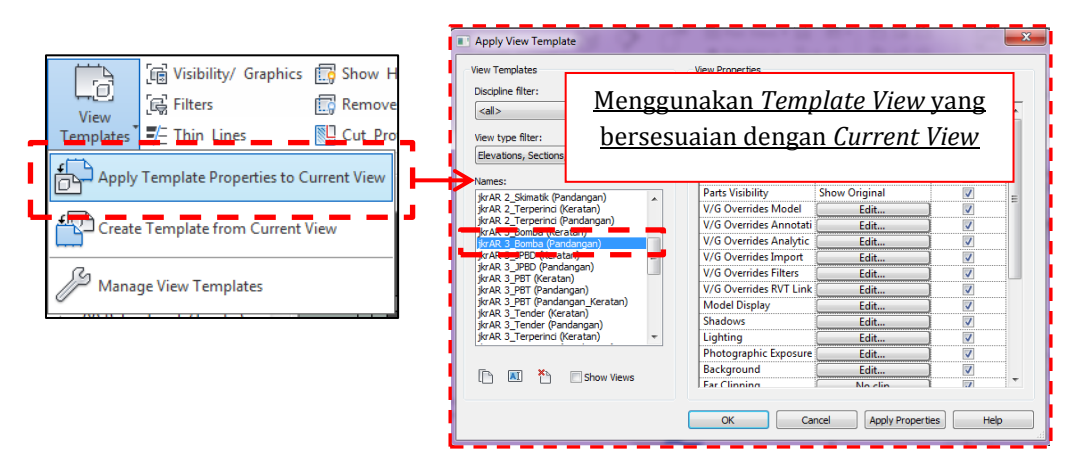

Rajah 3.4: Contoh penggunaan Template View

#### Pengurusan Sheets

Perekabentuk/BIM Modeler hendaklah menggunakan paparan Sheet View yang sesuai.

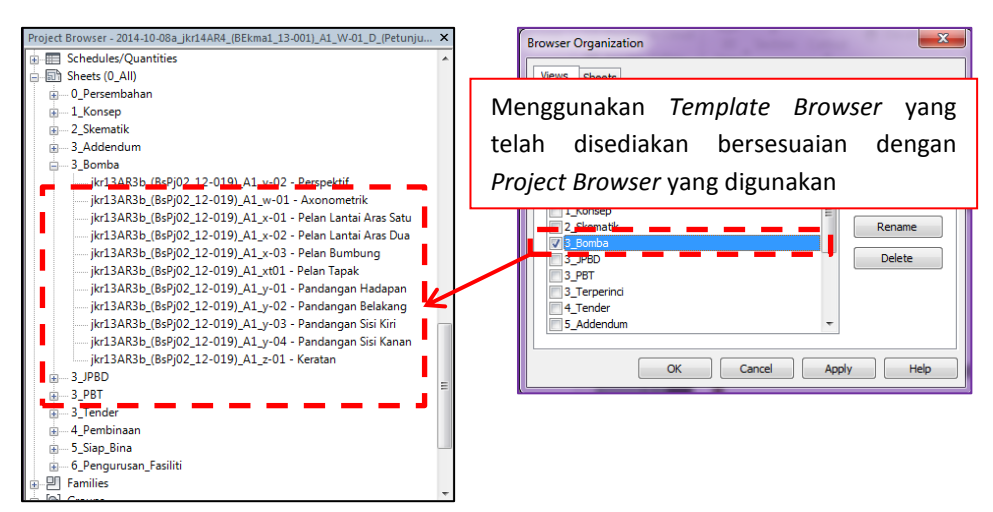

Rajah 3.5: Contoh penggunaan Template Browser

## <u>Geometri Model</u>

Geometri model arkitek hendaklah dijadikan sebagai rujukan. Keperluan perubahan rekabentuk perlu mendapat persetujuan daripada semua perekabentuk di dalam mesyuarat verifikasi.

#### **Eksport Model**

- Model yang dieksport ke dalam format dwf merupakan kaedah terbaik berbanding format lain bagi menjamin integriti model tersebut.
- Sekiranya terdapat platform lain digunakan, maka model boleh juga dieksport ke dalam format IFC.
- Sekiranya model dieksport ke dalam format dwg, *Level of Detail* hendaklah ditetapkan kepada jenis *Fine* bagi menjamin kualiti lukisan adalah terbaik.
- Bagi kegunaan perisian Naviswork, model hendaklah dieksport ke dalam format nwc. *Plug-In* hendaklah dimuat turun ke dalam perisian Revit.

#### Pengurusan Data

Fail model yang digunakan hendaklah mengikut fasa projek dan disimpan di dalam lokasi yang betul. Pengurus BIM perlu memastikan *folder* projek telah didaftarkan di

dalam satu *database* dan boleh diakses oleh semua pasukan projek. Penerangan lanjut mengenai pengurusan data hendaklah merujuk kepada **Garis Panduan BIM JKR**.

#### <u>Annotation</u>

- Penggunaan *Text* perlu konsisten bagi semua helaian lukisan.
- *Annotation* perlu jelas, ringkas dan boleh dibaca.
- *Text* hendaklah bersesuaian dengan saiz / skala lukisan yang dicetak.
- Hanya *Filled Style Arrowheads* perlu digunakan untuk *Annotation*.

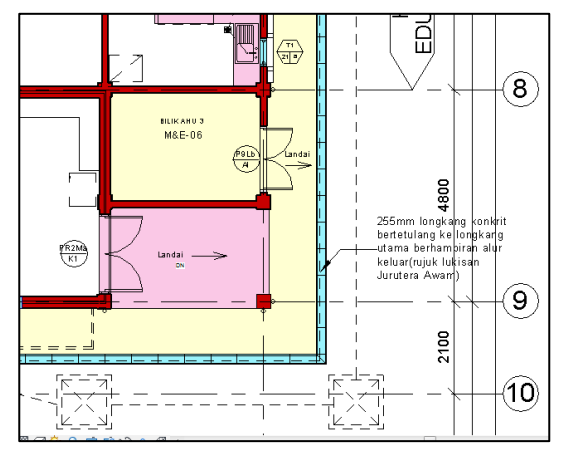

Rajah 3.6 : Contoh penggunaan Annotation

#### <u>Line Weight</u>

Penggunaan mod *Thin Lines* hendaklah dielakkan ketika mencetak lukisan kerana ia akan menjejaskan kualiti *Line Weight* lukisan.

Dokumentasi dan Penjanaan Lukisan

- Bagi memudahkan pasukan projek berkongsi maklumat dan membuat rujukan ke atas model terutamanya di tapak projek, dokumentasi model pembinaan boleh dieksport ke dalam format pdf atau dwfx.
- Penjanaan lukisan hendaklah menggunakan tetapan *Print Setting* dan dieksport ke dalam format dwfx.
- Lukisan *hardcopy* hendaklah dicetak melalui format pdf atau dwfx.
- *Timestamp* hendaklah disertakan apabila model pembinaan dieksport ke dalam format pdf atau dwfx.

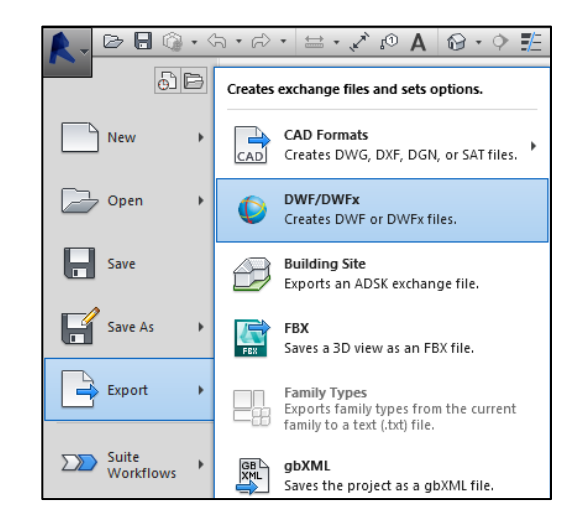

Rajah 3.7: Contoh kaedah eksport ke dalam format dwf/dwfx

#### <u>Print setting</u>

- *View Template* yang digunakan hendaklah bersesuaian.
- Plan Region yang digunakan hendaklah menggunakan tetapan yang sesuai.
- Nama, tarikh dan nombor lukisan hendaklah menggunakan format yang betul.
- *Print Setup* perlu ditetapkan dengan menggunakan tetapan yang betul.

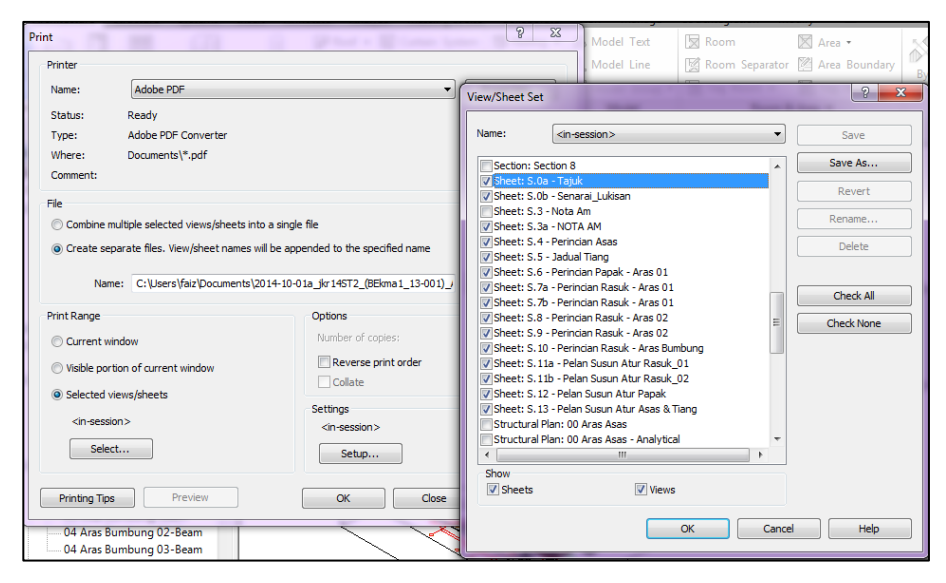

Rajah 3.8: Contoh Template di dalam Print Setting

# <u>Family</u>

Maklumat minimum yang diperlukan dalam setiap komponen adalah *OmniClass* dan *Description*.

| e Properties            |                                     | ×      |   |                 |                                    |
|-------------------------|-------------------------------------|--------|---|-----------------|------------------------------------|
| Family: jkr13AR_window  | _(T9)-3 Tingkap kesme 🔻 Load        |        |   | Properties      |                                    |
| Type: (T9) 1200 x 600 5 | Sill 2100 - Duplicate               | ·      |   | Properties      |                                    |
| Type Parameters         | Rename                              |        | L | (T9)<br>2100    | kap kesmen bing<br>1200 x 600 Sill |
| Parameter               | Value                               | ~      |   | Windows (1)     | 👻 🔠 Edit Type                      |
| Construction            |                                     | *      |   | Constraints     |                                    |
| Wall Closure            | By host                             | _      |   | Level           | 07 - Aras Rua                      |
| Construction Type       |                                     |        |   | Sill Height     | 2100.0                             |
| Dimensions              |                                     |        |   | Identity Data   | 3                                  |
| Height                  | 600.0                               | -<br>- |   | Comments        |                                    |
| Width                   | 1200.0                              | -      |   | Mark            | 359                                |
| Rough Width             | 12000                               |        |   | Phasing         | 3                                  |
| Rough Height            |                                     |        |   | Phase Created   | New Constru                        |
| Id                      |                                     | •      |   | Phase Demolish. | None                               |
| Identity Data           | Tia alian tan kuna kinalisi aliunin | ^      |   | Other           | 3                                  |
| Verente                 | ringkap top nung bingkai alumir     |        |   | Head Height     | 2700.0                             |
| Model                   |                                     |        |   |                 |                                    |
| Manufacturer            |                                     |        |   |                 |                                    |
| Type Comments           |                                     |        |   |                 |                                    |
| URI                     |                                     |        |   |                 |                                    |
| Assembly Description    |                                     |        |   |                 |                                    |
| Assembly Code           |                                     |        |   |                 |                                    |
| Type Mark               | <b>T9</b>                           |        |   |                 |                                    |
| Cost                    |                                     | -      |   |                 |                                    |
|                         |                                     |        |   |                 |                                    |
| << Preview              | OK Cancel App                       | ly     | - | Properties help | Apply                              |

Rajah 3.9: Contoh *Description* di dalam *Component Family* 

<u>Kod</u>

Semua kod yang digunakan perlu dibekalkan.

| ype Properties            |                     |                     |        | x |     |                          |                                                     |          |
|---------------------------|---------------------|---------------------|--------|---|-----|--------------------------|-----------------------------------------------------|----------|
| Family:                   | kr13AR_door_(PA1)-3 | Pintu Panel Rinta 💌 | Load   |   | . 1 | Description              |                                                     |          |
| Type: (PA1) 900 x 2100 mm |                     |                     |        |   |     | jkr13/<br>Pintu<br>(PA1) | AR_door_(PA1)-3<br>Panel Rintangan<br>900 x 2100 mm | <u>م</u> |
| Type Parameter:           | s                   | Value               |        |   |     | Doors (1)                | → P → Edit Ty                                       | pe       |
|                           | indiffecter         | Value               | -<br>• |   |     | Constraints              |                                                     | •        |
| Eunction                  |                     | Interior            | *      | 1 |     | Level                    | 07 - Aras Rua                                       |          |
| Wall Closure              |                     | By host             |        |   |     | Sill Height              | 0.0                                                 |          |
| Construction              | Type                | by nost             |        | = |     | Construction             |                                                     | \$       |
| Taut                      | .,,,,,,             |                     | •      |   |     | Frame Type               |                                                     |          |
| ikr Specifikaci           | 03                  |                     | ^      |   |     | Materials and Fin        |                                                     | \$       |
| jki Spesifikasi           | 02                  |                     |        |   |     | Frame Material           |                                                     |          |
| ikr Kod                   | 02                  | ΡΔ1                 |        |   | 11  | Finish                   |                                                     |          |
| Materials and             | l Finishes          |                     | •      |   |     | Identity Data            |                                                     | *        |
| ikr Kemacan               | rinisties           | < By Category       | ^      |   |     | Comments                 |                                                     |          |
| JKI Kemasan               |                     | vby category>       | •      |   |     | Mark                     | P690                                                | ]        |
| Dimensions                |                     | 2100.0              | *      |   |     | Phasing                  |                                                     | *        |
| Height                    |                     | 2100.0              |        |   |     | Phase Created            | New Constru                                         |          |
| Pough Width               |                     | 500.0               |        |   |     | Phase Demolish           | None                                                |          |
| Rough Height              |                     |                     |        |   |     | Utner                    |                                                     | ~        |
| Thickness                 | •                   |                     |        |   |     | JKI KOU Senggara         | 2100.0                                              |          |
| H-selfer Data             |                     |                     |        |   |     | ricau ricigiit           | 2230.0                                              |          |
| Kod Kompon                | en ikr st           | ΡΔ1                 | ^      |   |     |                          |                                                     |          |
| Vamata                    | crijki_st           |                     |        | - |     |                          |                                                     |          |
| < Preview                 | ОК                  | Cancel              | Apply  |   | •   | Properties help          | Apply                                               |          |

Rajah 3.10 : Contoh kod (JKR Kod) di dalam Component Family

#### Mapping (Kolaborasi di antara model setiap disiplin)

Apabila menggunakan tetapan *Copy/Monitor, Mapping* hendaklah menggunakan *Category/Family* mengikut disiplin yang terdapat di dalam *Template* masing-masing.

| Copy/Monitor Options                |                        |                        |     |                 |        |  |  |  |  |
|-------------------------------------|------------------------|------------------------|-----|-----------------|--------|--|--|--|--|
| Levels Grids Columns Walls Floors   |                        |                        |     |                 |        |  |  |  |  |
| Categories and Types to copy:       |                        |                        |     |                 |        |  |  |  |  |
| Original type                       |                        | New type               |     |                 |        |  |  |  |  |
| 1/4" Bubble                         | 1/4" Bubble            |                        |     |                 |        |  |  |  |  |
| 6.5mm Bubble                        | 6.5mm Bubl             | ble                    |     |                 |        |  |  |  |  |
| 6.5mm Bubble Custom Gap             | 6.5mm Bubl             | ble Custom Gap         |     |                 |        |  |  |  |  |
| 6.5mm Bubble Gap                    | 6.5mm Babl             | ole <del>Cop</del> 🛑 🛑 |     |                 |        |  |  |  |  |
| jkr13ARa_grd_(01)-3 6.5mm<br>Bubble | jkr13ARa_gr<br>Bubble  | d_(01)-3 6.5mm         |     |                 |        |  |  |  |  |
| jkr13ELa_grd_(01)-3 6.5mm<br>Bubble | jkr13ELa_gro           | I_(01)-3 6.5mm Bubble  |     |                 |        |  |  |  |  |
| jkr13MEa_grd_(01)-3 6.5mm<br>Bubble | jkr13MEa_gr<br>Bubble  | d_(01)-3 6.5mm         |     |                 |        |  |  |  |  |
| jkr13STa_grd_(01)-3 6.5mm<br>Bubble | jkr13STa_gro<br>Bubble | 1 (01)-3.6 5mm         | E.  |                 | ani d  |  |  |  |  |
|                                     |                        | марріпд                | JC  | итиу            | gria   |  |  |  |  |
|                                     |                        | arkitek ke             | pad | a <i>fami</i> l | y grid |  |  |  |  |
|                                     |                        | disiplin la            | in  |                 |        |  |  |  |  |
| Additional Copy Parameters:         |                        | 1                      |     |                 |        |  |  |  |  |
| Parameter                           |                        | Value                  | Т   |                 |        |  |  |  |  |
| Reuse Grids with the same name      | <b>V</b>               |                        | 1 📗 |                 |        |  |  |  |  |
| Reuse matching Grids                | Don't reuse            | 2                      |     |                 |        |  |  |  |  |
| Add suffix to Grid Name             |                        |                        |     |                 |        |  |  |  |  |
| Add prefix to Grid Name             | [                      |                        |     |                 |        |  |  |  |  |
|                                     |                        |                        |     |                 |        |  |  |  |  |
|                                     |                        |                        |     |                 |        |  |  |  |  |
|                                     |                        |                        |     |                 |        |  |  |  |  |
|                                     |                        |                        |     |                 |        |  |  |  |  |
|                                     | ,                      |                        |     |                 |        |  |  |  |  |
| OK Cancel Help                      |                        |                        |     |                 |        |  |  |  |  |

Rajah 3.11: Contoh penggunaan *Mapping* 

## <u>Linking Architect Model</u>

*Linking* model arkitek dengan merujuk *Origin to Origin*. *Copy/Monitor* hendaklah dilakukan ke atas semua *Grid* dan *Level* daripada model arkitek manakala *Copy/Monitor* untuk komponen tiang boleh dijadikan sebagai opsyen.

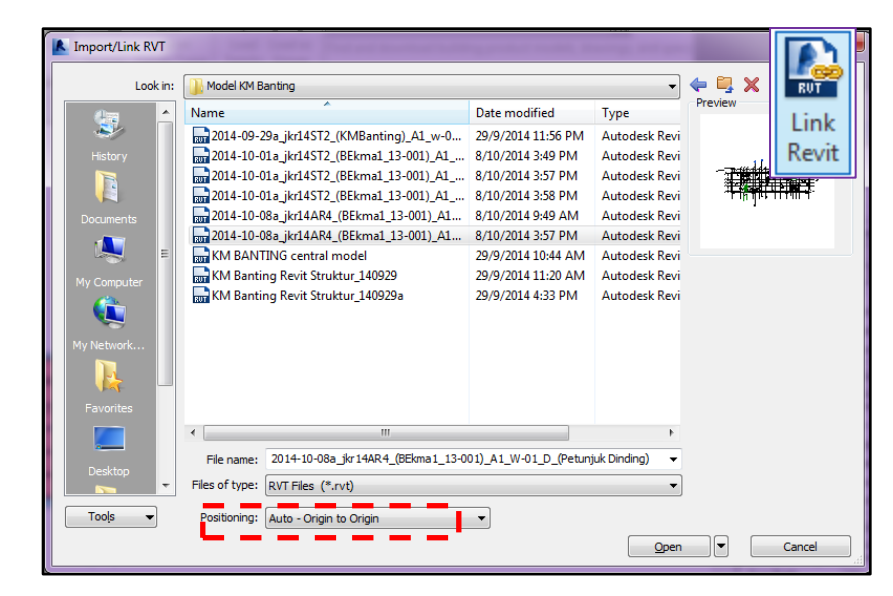

Rajah 3.12 : Contoh Link model revit

#### Hatching and Filled Regions

Ketetapan bagi *Draw Order* dan *Transparency* untuk *Filled Regions* hendaklah dibuat secara berhati-hati supaya tidak mengubah maklumat grafik.

#### Fail Backup

Fail *Backup* bagi setiap projek hendaklah ditetapkan sekurang-kurangnya satu fail sepertimana rajah 3.13.

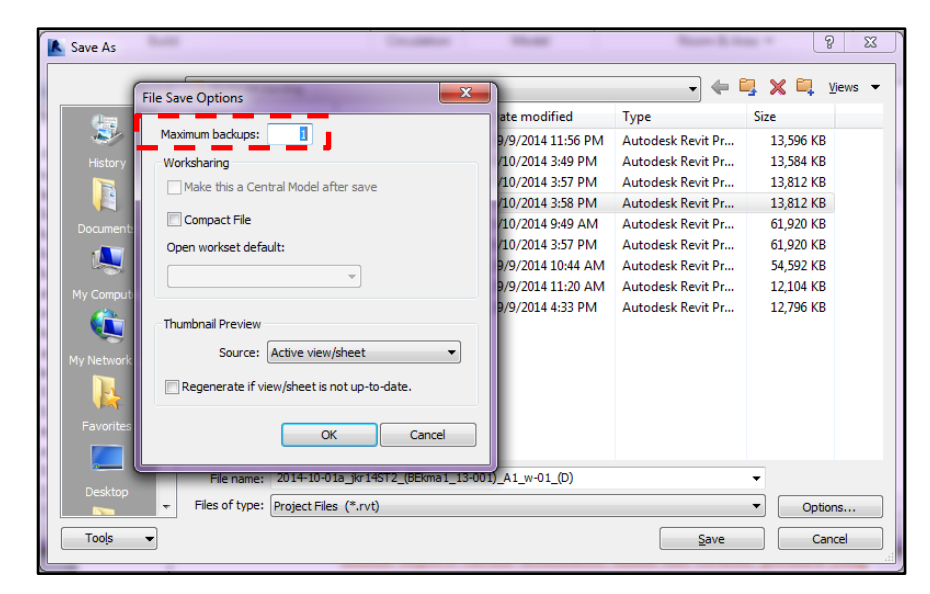

Rajah 3.13 : Tetapan fail **Backup** 

#### <u>Worksharing</u>

Sekiranya penghasilan model dijalankan secara *Workset*, model tersebut hendaklah digabungkan (*Link revit*) dengan disiplin lain sebelum model tersebut disimpan dan dikongsi di dalam *folder Worksharing*.

## **Rekod Pengemaskinian Model**

Proses pembinaan model yang melibatkan penggunaan *Workset* (lebih dari seorang *modeler*) memerlukan satu rekod data pengemaskinian. Tujuan rekod data pengemaskinian dibuat adalah untuk mengenalpasti maklumat berkaitan model yang telah dikemaskini. Contoh maklumat yang terdapat dalam rekod tersebut adalah seperti tarikh kemaskini, nama fail terkini, perkara yang dikemaskini dan BIM *Modeler* bertanggungjawab. Contoh Borang Rekod Pengemaskinian Model adalah seperti di Rajah 3.12.

|     | BORANG PENGEMASKINIAN MODEL |                                                 |                                                                                                    |                  |  |  |  |  |  |
|-----|-----------------------------|-------------------------------------------------|----------------------------------------------------------------------------------------------------|------------------|--|--|--|--|--|
| Bil | Tarikh                      | Nama Fail BIM                                   | Perkara                                                                                                    | Dikemaskini Oleh |  |  |  |  |  |
| 1   | 7-Mar-14                    | 2014-02-28a_jkr13AR6_(BsPj02_12-019)_A1_w-01(D) | Penyediaan Lukisan ke MBSB                                                                                                    | Rashaiza         |  |  |  |  |  |
| 2   | 11-Mar-14                   | 2014-03-07b_jkr13AR6_(BsPj02_12-019)_A1_w-01(D) | Combine model Tandas Umum dan RWDP                                                                                                    | Azleen           |  |  |  |  |  |
| 3   | 13-Mar-14                   | 2014-03-07c_jkr13AR6_(BsPj02_12-019)_A1_w-01(D) | Edit Boundry Lantai Tandas Umum                                                                                                    | Azleen           |  |  |  |  |  |
| 4   | 24-Mar-14                   | 2014-03-24a_jkr13AR6_(BsPj02_12-019)_A1_w-01(D) | Sediakan Lukisan Untuk Fasa Pembinaan -                                                                                                    | rashaiza         |  |  |  |  |  |
|     |                             |                                                 | <ol> <li>perubahan kedudukan dinding lif di aras servis</li> <li>Semua Families WC( flush valve) telah</li> </ol>                                                                                                    |                  |  |  |  |  |  |
|     |                             |                                                 | ditukar kepada families baru                                                                                                    |                  |  |  |  |  |  |
| 5   | 21-Way-14                   | 2014-03-211_]KI13AKO[BSHJ02_12-013]_AI_W-01(D)  | <ol> <li>Hasif daripada Mesyuara Teknikai</li> <li>Saiz kabinet di bilik persediaan makanan kantin<br/>dipanjangkan</li> <li>Rekabentuk kabinet simpanan senjata diubahsuai</li> <li>Lantai konkrit tetulang aras tujuh diubahsuai</li> <li>Cadangan meletakkan kompressor di bawah<br/>tangga servis aras tujuh</li> <li>- Curtain wall di lobby utama(tingkat 1 dan 2 shj)<br/>diselarikan dengan tiang struktur</li> <li>- Tingkap di dalam bilik pegwai siasatan P48<br/>tingkat lima dibuang</li> </ol> | Syamu            |  |  |  |  |  |
|     |                             |                                                 | <ol> <li>7. Dinding rendah di ramp lobby hadapan dibuang</li> <li>8. Tambahan louvers di setiap bilik AHU<br/>bahagian belakang (mohon semakan lanjut)</li> <li>9. Dinding laluan ditgkt 1,dan 2 dibina sehingga<br/>paras soffit lantai/rasuk</li> <li>10. Semakan terhadap keluasan dan ruang kelegaan<br/>lift nit</li> </ol>                                                                                                    |                  |  |  |  |  |  |

Rajah 3.12 : Contoh borang pengemaskinian model

## 3.2 Arkitek

## Penetapan awal koordinat dan lokasi ruangan

Perkongsian data berkenaan koordinat dan lokasi ruangan (*Spatial Location & Coordination*) perlu dilakukan berdasarkan faktor-faktor seperti berikut :

- Penggunaan sistem koordinat real world
- Koordinat dan lokasi ruang ditentukan berdasarkan datum projek
- Menggunapakai sistem koordinat projek yang telah ditetapkan sebagai rujukan

#### <u>Datum</u>

Datum model BIM perlu dibangunkan berasaskan *Project Base Point* (0,0,0) supaya tiga faktor perkongsian data di atas dipatuhi. Pembangunan model BIM yang tidak menggunakan titik pusat ini akan mengakibatkan datum model menjadi kurang tepat dan kesilapan perbezaan datum model-model ini hanya dapat dikesan ketika semua model digabungkan. Sistem koordinat *real world* ini perlu ditetapkan kepada titik yang diketahui pada model menggunakan perisian BIM. Sekiranya titik koordinat *real world* tidak digunakan, kedudukan model BIM perlu dipindahkan sehampir mungkin kepada titik 0,0,0.

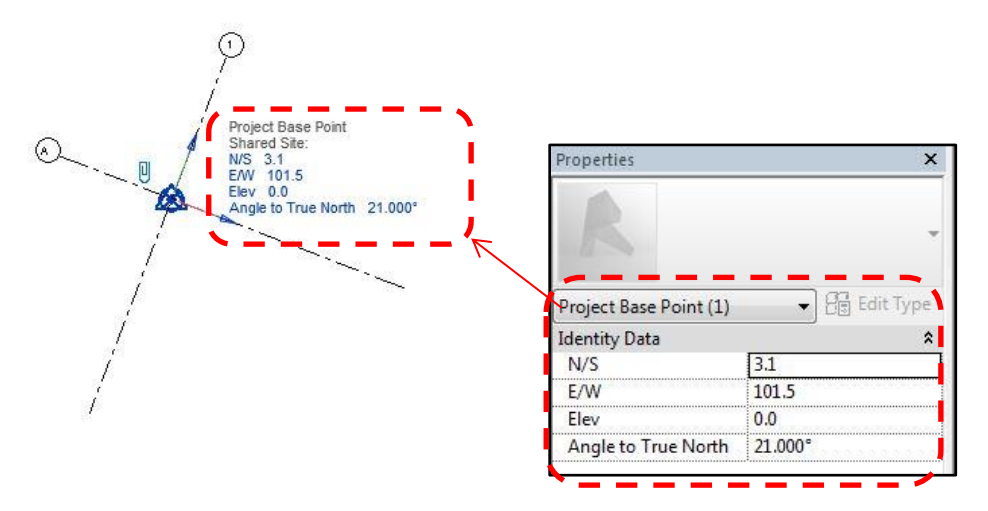

Rajah 3.13: Contoh Project Base Point

#### Penyediaan aras siling

Penyediaan aras siling hendaklah dilakukan dengan meletakkan elemen *Work Plane* di dalam model bagi panduan disiplin lain.

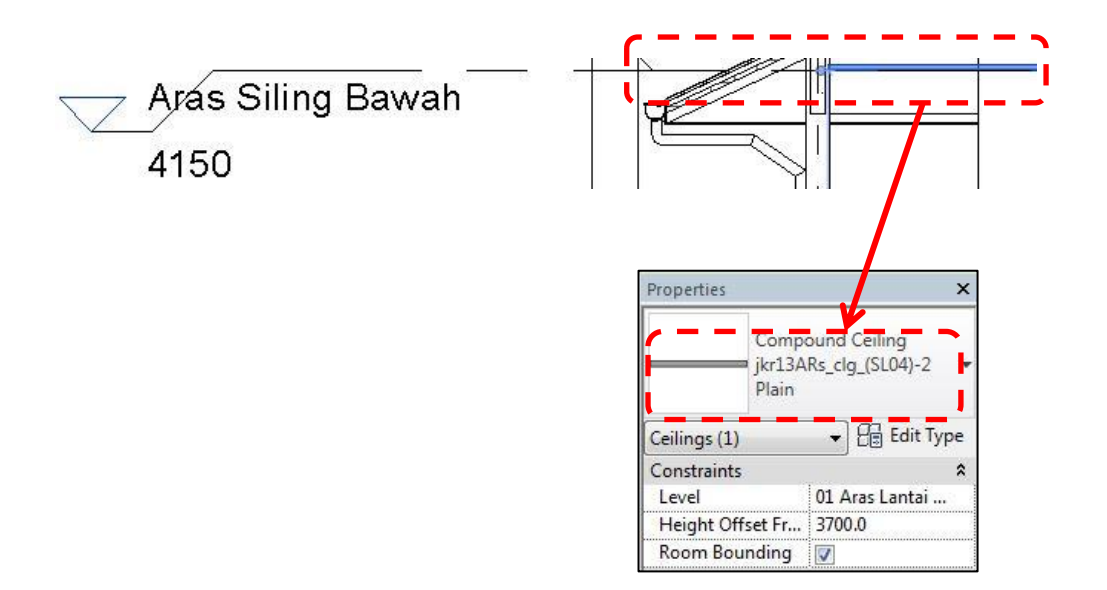

Rajah 3.14 : Contoh Ceiling Plan

#### Perubahan ke atas elemen host

Perubahan ke atas elemen *host* hendaklah dilakukan pada elemen sedia ada. Sebarang penyediaan semula elemen *host* yang berkaitan adalah tidak digalakkan kecuali apabila terdapat keperluan penyediaan elemen *host* baru yang tidak dapat dielakkan.

#### <u>Family</u>

*Family* yang melibatkan kelengkapan mekanikal hendaklah mempunyai *Connector* yang bersesuaian bagi pihak mekanikal memodelkan sistem *Plumbing Fixtures*.

Selain daripada kod **OmniClass** dan **Description**, maklumat kod komponen juga hendaklah dilengkapkan dalam setiap komponen.

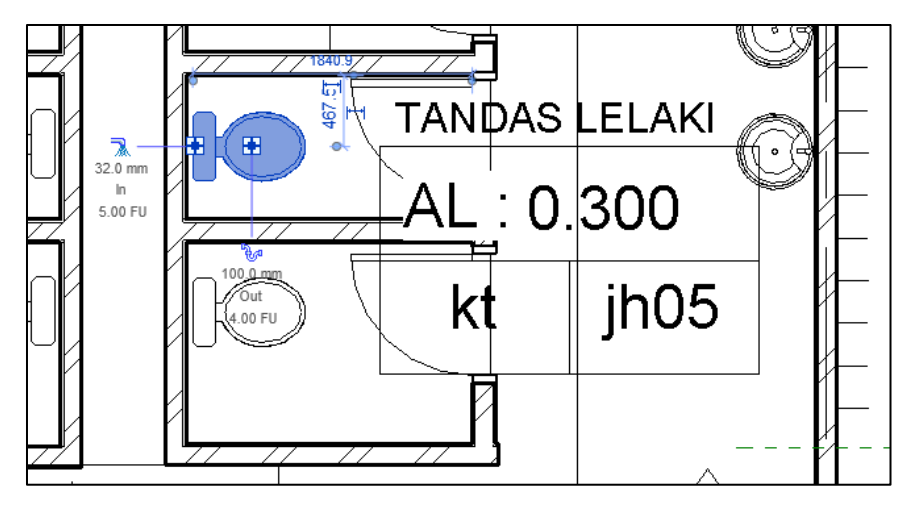

Rajah 3.15: Contoh WC berserta *Connector* yang disediakan oleh arkitek

## 3.3 Sivil

## <u>Pelan Ukur Kejuruteraan</u>

Pelan Ukur Kejuruteraan hendaklah mempunyai sekurang-kurangnya dua daripada tiga jenis maklumat aras dalam format dwg iaitu:

- i. AutoCAD *Contour Lines*
- ii. AutoCAD **Points**
- iii. AutoCAD **Texts**

Maklumat aras tapak hendaklah meliputi keseluruhan kawasan tapak dan juga infrastruktur sedia ada di luar sempadan yang mana berkaitan [Contoh: lurang (MH) dan paip air]. Skala bagi pelan ukur kejuruteraan adalah 1:1.

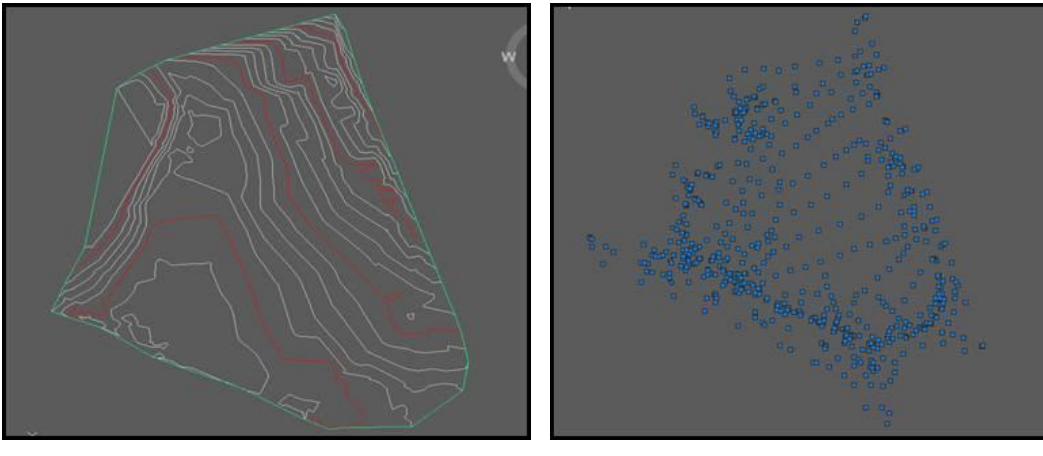

Rajah 3.16: Contoh *Contour Lines* 

Rajah 3.17: Contoh AutoCAD Point

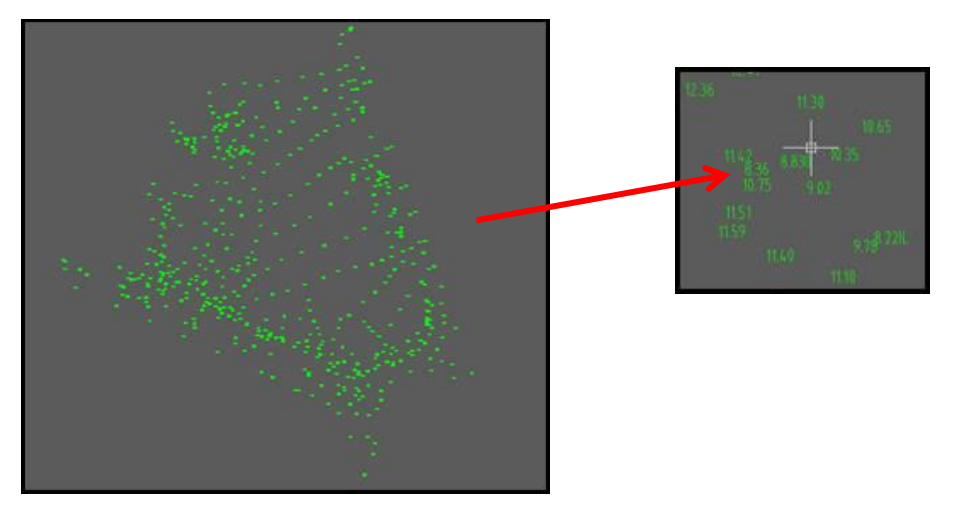

Rajah 3.18: Contoh AutoCAD Text

## Pelan Susunatur Tapak

Pelan Susunatur Tapak yang diterima daripada Arkitek perlu menunjukkan dengan jelas kedudukan sempadan tapak, sempadan cerun, kedudukan *kerb* jalan (*top and bottom kerb*) dan lain-lain elemen rekabentuk yang melibatkan perubahan aras tanah. Objek AutoCAD dalam Pelan Susunatur Tapak sebaiknya dibina menggunakan *Polyline* yang bersambung.

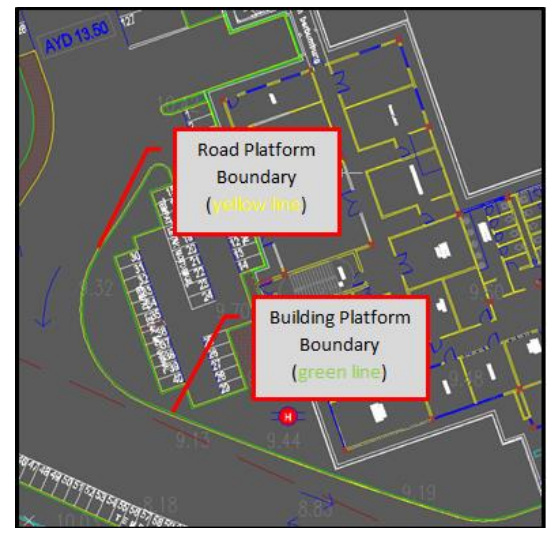

Rajah 3.19: Contoh pelan susunatur tapak

## 3.4 Struktur

## <u>Levels</u>

Penetapan aras model struktur hendaklah berpandukan kepada aras model arkitek. Aras lantai struktur hendaklah berada di bawah *Finish Floor Level* arkitek di mana ketebalan kemasan lantai arkitek ditetapkan sebanyak 30mm.

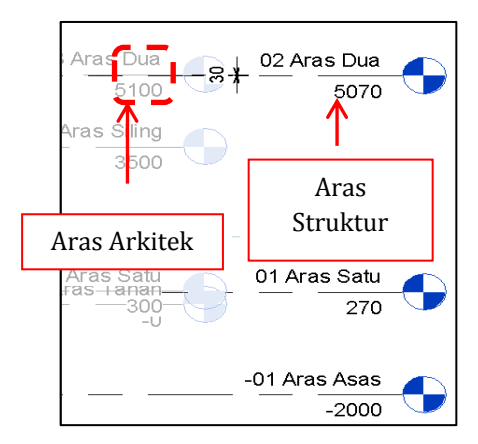

Rajah 3.20: Contoh perbezaan aras struktur dengan aras arkitek

#### **Model Struktur**

Terdapat dua (2) cara terbaik dalam membangunkan model struktur iaitu :

*i.* Kolaborasi Revit-Orion

*Grid* dan *Level* model daripada perisian Revit akan dieksport ke dalam perisian Orion. Ini bermakna penentuan susunatur dan saiz komponen struktur akan dilaksanakan di dalam perisian Orion. Analisis dan rekabentuk struktur dijalankan di dalam perisian Orion. Setelah model dimuktamadkan di dalam perisian Orion (bagi setiap peringkat), model boleh dieksport semula ke dalam perisian Revit. Dalam kes ini, pertukaran informasi model di antara dua perisian berlaku secara dua hala. Kemaskini model hendaklah dilakukan mengikut *View*, perincian dan juga *Sheets*.

ii. Kolaborasi Revit-Staad Pro

Model dibangunkan secara terus di dalam perisian Revit. Penentuan susunatur dan saiz komponen struktur dilakukan di dalam perisian Revit. Model daripada perisian Revit akan dieksport ke dalam perisian Staad Pro bagi tujuan analisis dan rekabentuk. Dalam kes ini, pertukaran informasi model di antara dua perisian hanya berlaku sehala sahaja. Ini bermakna model di dalam perisian Revit perlu dikemaskini secara manual sekiranya terdapat perubahan rekabentuk.

## Mapping (Kolaborasi di antara perisian Revit dan Orion)

*Mapping* ke atas model struktur hendaklah menggunakan *Category/Family* disiplin struktur yang terdapat di dalam *Template* struktur. Rajah 3.21 menunjukkan proses kolaborasi di antara perisian Revit dan Orion menggunakan *CSC Integrator*.

| Section and Material Mapping                                                                                                    |          |                   |                                        |     |                  |  |  |  |  |  |
|----------------------------------------------------------------------------------------------------|----------|-------------------|----------------------------------------|-----|------------------|--|--|--|--|--|
|                                                                                                    | In Model | Not<br>recognized | Mapping File                           |     | Review<br>mappin |  |  |  |  |  |
| Structural Column Types                                                                                                    | 2        | 0                 | AecDtlConcreteCastIPRectBeam0<br>1.xml | Cir |                  |  |  |  |  |  |
| Structural Framing Types                                                                                                    | 10       | 0                 | AecDtlConcreteCastIPRectBeam0<br>2.xml | Clr |                  |  |  |  |  |  |
| Aaterials                                                                                                    | 1        | 1                 | Grades.xml                             | Cir | ~                |  |  |  |  |  |
|                                                                                                    |          | _                 |                                        | -   |                  |  |  |  |  |  |
| Orion and Revit use different terminologies for Families, Types and Material Names.<br>The CSC Integrator automatically maps standard Revit names to Orion names, but if you have customized families<br>and/or types, then you can review the mappings so that all tems passed to Orion are recognized. |          |                   |                                        |     |                  |  |  |  |  |  |

Rajah 3.21: Contoh kolaborasi menggunakan CSC Integrator

#### <u>Analytical Model</u>

Setiap sambungan *Node* dan *Member* hendaklah bersambung di antara satu sama lain. Selain itu, sambungan *Node* di antara komponen tiang dan rasuk hendaklah seragam (*Start to End*) dan menggunakan jenis *Release* (*Fixed* atau *Pinned*).

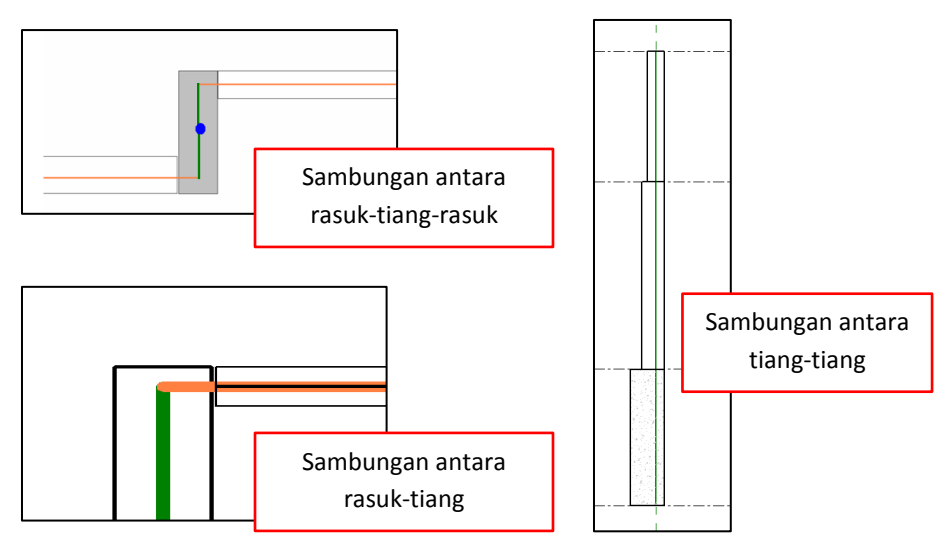

Rajah 3.22: Contoh sambungan Node antara komponen

#### Perincian besi tetulang (3D Detailing)

Pemodelan perincian besi tetulang adalah digalakkan bagi bangunan yang berskala kecil dan/atau bangunan piawai.

#### 3.5 Mekanikal

### <u>Copy/Monitor Architect Model</u>

*Copy/Monitor* hendaklah dilakukan bagi komponen arkitek yang berkaitan dengan sistem mekanikal. (Contoh : *Plumbing Fixtures*)

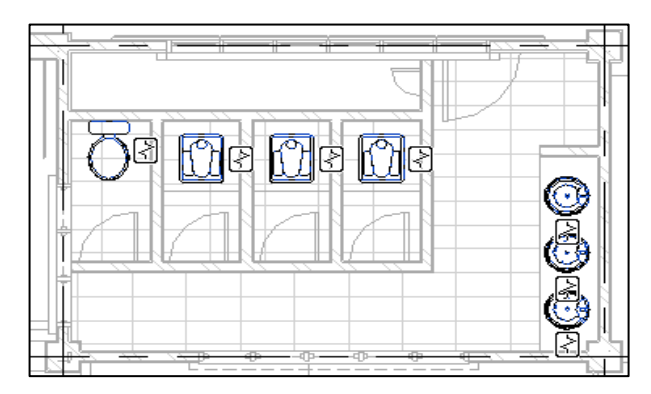

Rajah 3.23: Contoh Copy/Monitor bagi Plumbing Fixtures

## <u>Model Mekanikal</u>

- Model Mekanikal akan dibangunkan secara terus di dalam perisian Revit dari aspek penentuan susunatur, saiz dan lokasi komponen.
- Lukisan dalam format CAD juga boleh dieksport atau *Link* ke dalam perisian Revit. Model perlu dikemaskini secara manual sekiranya terdapat perubahan rekabentuk.

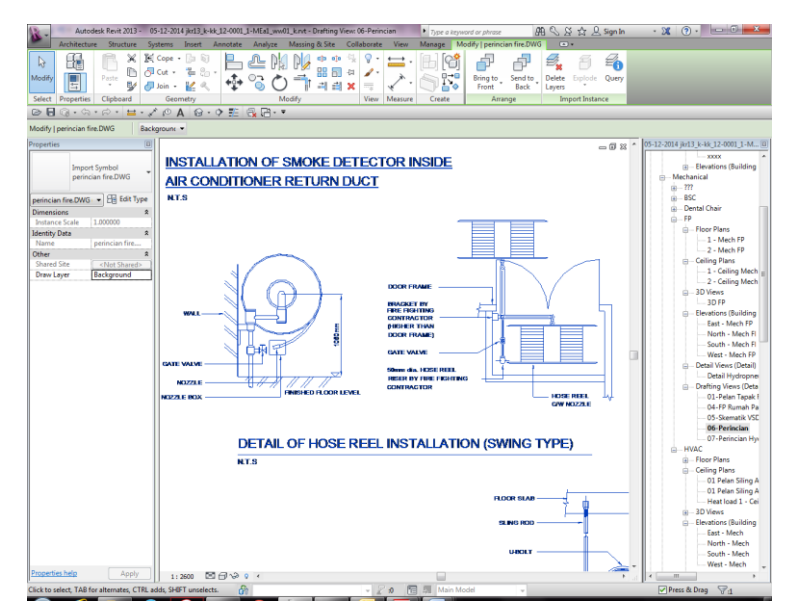

Rajah 3.24: Contoh *Link File* lukisan format CAD ke dalam model

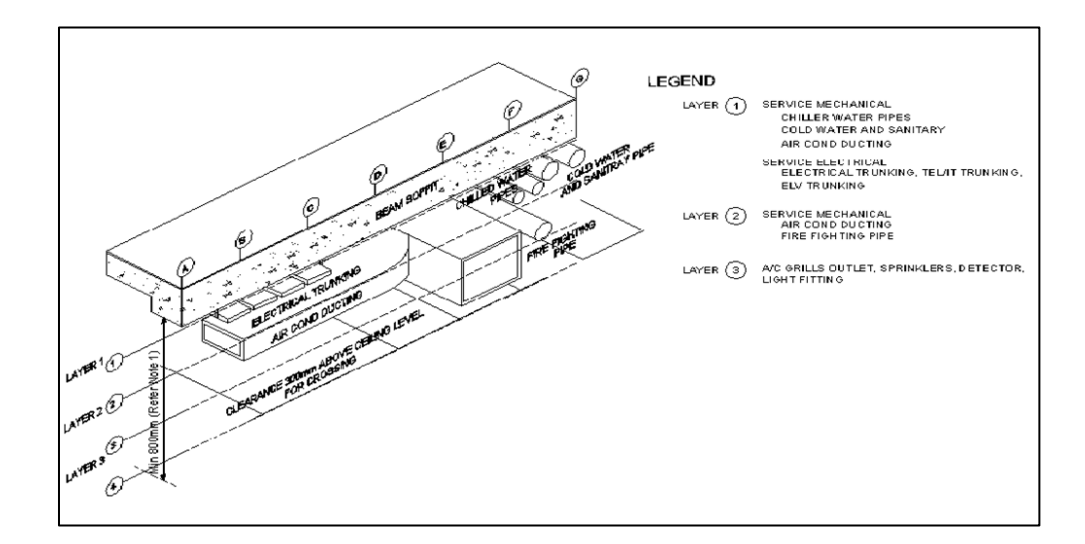

• *Clearance* dalam siling perlu ditentukan di peringkat rekabentuk awalan arkitek.

Rajah 3.25 : Contoh *Clearance* dalam siling yang perlu diselaraskan dengan disiplin lain (Rujukan daripada *Mechanical System Design and Installation Guidelines For Architects and Engineers,* Cawangan Kejuruteraan Mekanikal)

## 3.6 Elektrik

#### Model Elektrik

- Model Elektrik akan dibangunkan secara terus di dalam perisian Revit dari aspek penentuan susunatur, saiz dan lokasi komponen.
- Lukisan dalam format CAD juga boleh dieksport atau *Link* ke dalam perisian Revit. Model perlu dikemaskini secara manual sekiranya terdapat perubahan rekabentuk.

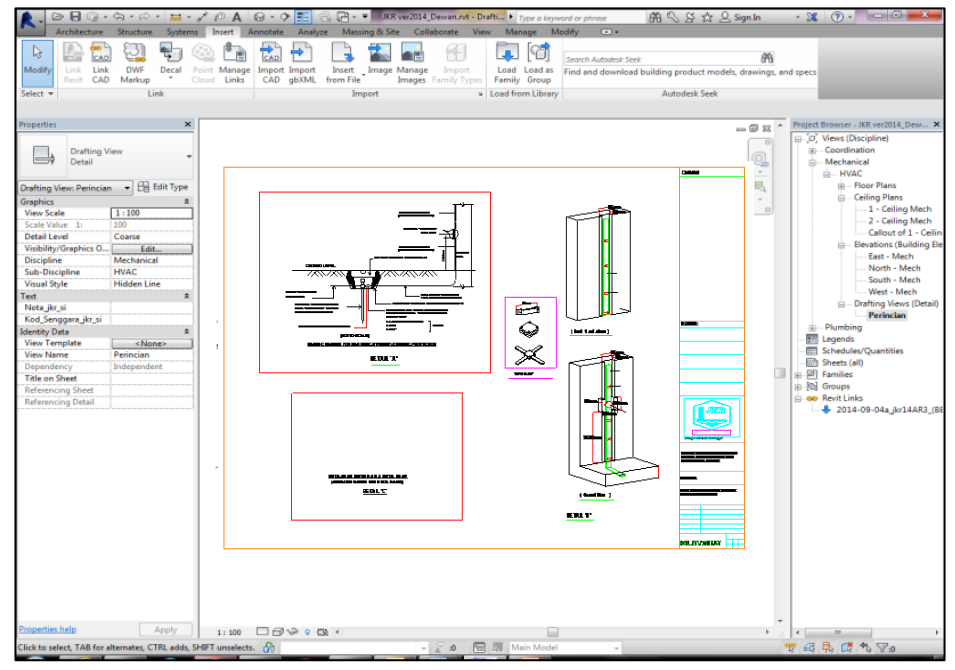

Rajah 3.26: Contoh *Link File* lukisan format CAD ke dalam model

• *Clearance* dalam siling perlu ditentukan di peringkat rekabentuk awalan arkitek.

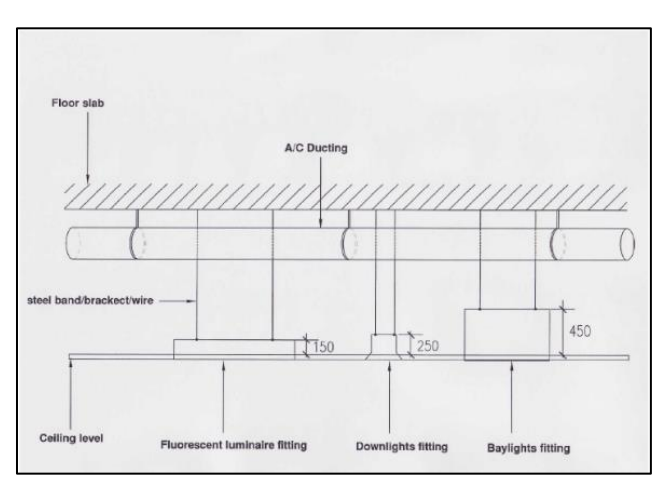

Rajah 3.27 : Contoh *Clearance* dalam siling yang perlu diselaraskan di antara model setiap disiplin (Rujukan daripada Panduan Teknik, Cawangan Kejuruteraan Elektrik)

#### 3.7 Ukur Bahan

## <u>Format Fail</u>

Model hendaklah dieksport ke dalam format dwf dan dwfx yang mengandungi model 3D sedia ada, lukisan pelan, pandangan, keratan rentas dan butiran terperinci sesebuah model. Fail ini membolehkan pengguna CostX menggunapakai pangkalan data maklumat model dalam menyediakan kiraan kuantiti bahan. Fail dwf/dwfx ini adalah dalam bentuk *read-only* di mana tiada sebarang perubahan/pindaan data model boleh dibuat oleh Juruukur Bahan.

## <u>Perbandingan lukisan</u>

Perisian CostX berkemampuan untuk mengenalpasti perubahan dan membuat perbandingan di antara lukisan asal dan lukisan yang telah dipinda. Walau bagaimanapun, keberkesanan perbandingan ini dapat dicapai jika :

- Lukisan yang digunakan bagi setiap perubahan adalah konsisten dari segi skala dan orientasi.
- Informasi yang dibekalkan juga adalah konsisten bagi setiap perubahan lukisan.

Struktur rujukan nombor bagi setiap lukisan hendaklah diwujudkan dan digunakan secara konsisten bagi memantau setiap perubahan yang dibuat.

## Semakan janaan kuantiti daripada model

- Perisian CostX boleh menggunakan informasi data yang terdapat di dalam model yang dihasilkan untuk menjana kuantiti secara automatik. Namun kualiti dan ketepatan kuantiti yang dijana bergantung kepada kaedah penyediaan model dan kelengkapan maklumat data / *Parameter* yang dibangunkan oleh perekabentuk. Oleh itu bagi tujuan menyediakan anggaran kos dan/atau menyediakan Senarai Kuantiti, adalah disarankan agar maklumat kuantiti yang diperolehi daripada data model BIM disemak bersama pengukuran secara manual daripada lukisan 2D, lukisan butiran terperinci dan visual 3D yang diterima.
- Pihak Ukur Bahan boleh membuat semakan kuantiti yang dijana daripada model yang diperolehi (dwf/dwfx) menggunakan perisian CostX dengan cara *Filtering*

atau *Hide Element/Category* objek atau *Layers* untuk tujuan menyemak kuantiti yang diperolehi dalam *Dimension Group*. Ini untuk memastikan objek dan kuantiti yang dijana adalah dalam kategori yang bertepatan bagi tujuan penyediaan Senarai Kuantiti.

• Selain daripada penggunaan CostX, rujukan kuantiti juga boleh diperolehi secara terus daripada model menggunakan perisian Revit. Maklumat boleh diperolehi menggunakan *Schedule/Quantities* dan/atau *Material Take-Off* yang boleh memberikan maklumat berdasarkan pencarian jenis material. Adalah lebih baik sekiranya pengguna CostX mempunyai pengetahuan asas dalam menggunakan perisian Revit untuk membolehkan lebih banyak maklumat diperolehi.

#### 3.8 Pasukan Penyeliaan Pembinaan

Jadual kerja pembinaan yang digunakan di dalam simulasi pembinaan serta model setiap disiplin yang dihasilkan daripada perisian Revit hendaklah mematuhi perkara berikut :

• Jadual kerja pembinaan hendaklah mengandungi tempoh mula dan akhir serta anggaran kasar kos setiap aktiviti pembinaan dan pemasangan komponen bangunan.

|        | File  | Task    | Resource Project View Format                        |                 |           |             |               |                       |                   |               |                   | ۵ 🔂 🖓 ۵                 |
|--------|-------|---------|-----------------------------------------------------|-----------------|-----------|-------------|---------------|-----------------------|-------------------|---------------|-------------------|-------------------------|
|        |       | Ê.      | 🔏 Cut Arial - 8 - 🚍 🚍 😫                             | 🔜 🔜 📅 Mark or   | n Track 🔻 |             | 🗩 🔍           | 🥱 🛄 📆                 | 🐿 Task 🔻          |               | Notes             | 🔍 🏦 Find 🕋              |
| 4      | antt. | Pacta . | Copy *                                              |                 |           |             |               |                       | Summary           | Information   | Details           | <sup>№</sup> ② Clear *  |
| C      | art * | Y       | I Format Painter                                    | se se 🏹 Respect | Links     | Sche        | dule Schedule | * * *                 | ቅ Milestone       |               | Add to Timeline 1 | to Task 🛃 Fill 🗝        |
| _ N    | iew   |         | Clipboard Font G                                    | Schedule        |           |             |               | Tasks                 | Insert            | Prope         | rties             | Editing                 |
|        |       | 6       | Task Name                                           | Cost 🚽          | Duration  | +           | Start 🖕       | Finish 🚽 Predecess    | sors 🖕 uccessol 🗸 | Resource Name | arter 1st Quarte  | r 4th Quarter 3rd Qua 🔺 |
|        | 1     | - T     | PEMBINAAN KOMPLEKS PEJABAT                          | RM41.161.444.40 | 626 d     | lavs        | Wed 05-02-14  | Thu 04-02-16          |                   |               | Sep Jan May       | Sep   Jan   May   Sep = |
|        |       |         |                                                     |                 |           | <u> </u>    |               |                       |                   |               |                   |                         |
|        | 2     |         | Site Of Possession                                  | RM0.00          | 0 d       | days        | Wed 05-02-14  | Wed 05-02-14          | 4,5,7,1           | 3             |                   |                         |
|        | 3     |         | + PRELIMINARIES WORKS                               | RM2,165,518.00  | 600 d     | lays        | Wed 05-02-14  | Tue 05-01-16          |                   |               | ¢                 |                         |
|        | 55    |         | SAFETY MEASURE COMPLIANCE                           | RM222,810.00    | 600 d     | lays        | Wed 05-02-14  | Tue 05-01-16          |                   |               |                   |                         |
|        | 102   | - 1     | STE CLEARING AND EARTHWORKS                         | RM2,771,341.00  | 281 0     | lays        | Wed 02-04-14  | Mon 23-02-15          |                   |               |                   |                         |
|        | 120   |         | PILING WORK     Pangunan Dantadhiran                | RM001,040.00    | 100       | lave        | Thu 01-05-14  | Sat 20-07-14          |                   |               |                   |                         |
|        | 127   |         | Bringing Pling Fouriement plant tools and ancillary | RM30.000.00     | 2/ 0      | day         | Thu 01-05-14  | Thu 01-05-14 8 103    | 131 1405          |               |                   |                         |
|        | 129   |         | Maintaining on site                                 | RM25.000.00     | 4.0       | lavs        | Fri 02-05-14  | Tue 06-05-14 128      | 13                | 1             | }                 |                         |
|        | 130   |         | Supply and Deliver 500mm diameter Piles             | RM405,240.00    | 19.0      | lavs        | Wed 07-05-14  | Wed 28-05-14          |                   |               | <b>.</b>          |                         |
|        | 131   | - 1     | Order                                               | RM0.00          | 20        | Javs        | Wed 07-05-14  | Thu 08-05-14 128.129  | 155.143.16        | 7             | T T               |                         |
|        | 132   |         | Delivery                                            | RM297,000.00    | 5 d       | days        | Fri 09-05-14  | Wed 14-05-14 131      | 13                | 3             |                   |                         |
|        | 133   |         | Jack-in                                             | RM99,000.00     | 7 d       | Jays        | Thu 15-05-14  | Thu 22-05-14 132      | 134,13            | 6             | 1 X               |                         |
|        | 134   |         | Cutting off top                                     | RM9,240.00      | 5 d       | days        | Fri 23-05-14  | Wed 28-05-14 133      | 17                | 8             | T.                |                         |
|        | 135   |         | Pile Testing                                        | RM89,340.00     | 8 d       | lays        | Fri 23-05-14  | Sat 31-05-14          |                   |               |                   |                         |
|        | 136   |         | Preliminaries Test                                  | RM2,340.00      | 3 d       | days        | Fri 23-05-14  | Mon 26-05-14 133      | 13                | 7             | 1 N               |                         |
|        | 137   | 1       | Maintained Load Test                                | RM80,000.00     | 3 d       | days        | Tue 27-05-14  | Thu 29-05-14 136      | 13                | 8             | l i               |                         |
|        | 138   |         | P.D.A Test                                          | RM7,000.00      | 2 d       | days        | Fri 30-05-14  | Sat 31-05-14 137      | 152,17            | 8             | l i               |                         |
| 2      | 139   |         | ± Dewan Serbaguna                                   | RM145,334.00    | 28 d      | lays        | Thu 01-05-14  | Mon 02-06-14          |                   |               |                   |                         |
| 0<br>E | 151   |         | Gudang Sita                                         | RM156,226.00    | 47 d      | lays        | Fri 09-05-14  | Wed 02-07-14          |                   |               |                   |                         |
| B      | 163   | - 1     | Pondok Pengawal                                     | RM30,506.00     | 21 d      | lays        | Thu 03-07-14  | Sat 26-07-14          |                   |               | <b>1</b> 7        |                         |
|        | 175   |         | BANGUNAN PENTADBIRAN                                | RM10,747,268.40 | 524 d     | lays        | Mon 02-06-14  | Tue 02-02-16          |                   |               |                   |                         |
|        | 176   |         | <ul> <li>Work Below Lowest Floor Finish</li> </ul>  | RM1,431,038.00  | 93 d      | lays        | Mon 02-06-14  | Wed 17-09-14          |                   |               | 9                 | -                       |
|        | 1//   | - 1     | E Pile Cap                                          | RM494,129.80    | 46 d      | lays        | Mon 02-06-14  | Thu 24-07-14          |                   |               | - T               |                         |
|        | 178   |         | Excavation                                          | RM12,825.00     | 70        | adys        | mon 02-06-14  | mull 09-06-14 136,134 | 17                | <del>,</del>  | ÷                 |                         |
|        | 180   | - 1     | Enrowerk                                            | RM5,000.00      | 50        | dys<br>fave | Mon 16-06-14  | Jal 19-00-19 170      | 18                | 1             | •                 |                         |
|        | 181   |         | Reinforcement Works                                 | RM248 764 80    | 70        | lave        | Tue 24-08-14  | Tue 01-07-14 180      | 182 1875          |               | 1 1               |                         |
|        | 182   |         | Anti Termite                                        | RM4.000.00      | 6 0       | iavs        | Wed 02-07-14  | Tue 08-07-14 181      | 18                | 3             | - R               |                         |
|        | 183   |         | Checking                                            | RM0.00          | 4 0       | Javs        | Wed 09-07-14  | Sat 12-07-14 182      | 18                | 4             | 12                |                         |
|        | 184   |         | Concrete works Grade 35                             | RM196,800.00    | 3 d       | Jays        | Mon 14-07-14  | Wed 16-07-14 183      | 18                | 5             |                   | •                       |
|        | 185   |         | Opening Formworks                                   | RM0.00          | 7 d       | days        | Thu 17-07-14  | Thu 24-07-14 184      |                   |               |                   |                         |
|        | 186   | 1       | Column Stump                                        | RM79,546.40     | 21 d      | lays        | Tue 24-06-14  | Thu 17-07-14          |                   |               | w                 |                         |
|        | 187   |         | Reinforcement works                                 | RM67,222.40     | 5 d       | days        | Tue 24-06-14  | Sat 28-06-14 181SS    | 18                | 8             | <b>L</b>          |                         |
|        | 188   |         | Checking                                            | RM0.00          | 1         | day         | Mon 30-06-14  | Mon 30-06-14 187      | 18                | 9             | 1 i i             |                         |
|        | 189   |         | Formwork                                            | RM924.00        | 7 d       | days        | Tue 01-07-14  | Tue 08-07-14 188      | 19                | 0             | l i i             |                         |
|        | 190   |         | Concrete works Grade 35                             | RM11,400.00     | 3 d       | days        | Wed 09-07-14  | Fri 11-07-14 189      | 191,19            | 4             | 1 6               |                         |
|        | 191   | 1       | Opening formworks                                   | RM0.00          | 5 d       | days        | Sat 12-07-14  | Thu 17-07-14 190      | 19                | 2             | 6                 |                         |
|        | 192   |         | Backfiling                                          | RM15,000.00     | 5 d       | days        | Fri 18-07-14  | Wed 23-07-14 191      |                   |               | . (               |                         |
|        | 193   | - 1     | <ul> <li>Ground Beam</li> </ul>                     | RM516,230.60    | 42 d      | lays        | Sat 12-07-14  | Fri 29-08-14          |                   |               |                   | ₹                       |

Rajah 3.28: Contoh jadual kerja pembinaan

• Aliran kerja pembinaan dan pemasangan komponen bangunan di dalam jadual kerja pembinaan hendaklah diasingkan mengikut aras bangunan.

| 178         Image: BANGUNAN PERFACEMENT         RBM16/12/02-06         S24 days         Mon 02-06-44         Unc 02-07         Unc 02           179         Image: Point Set Set Set Set Set Set Set Set Set Se                                                                                                    | 3rd C<br>May S | ter<br>May | Quarter<br>Jan | 4th C    | r S               | Juarte<br>May | 1st (<br>Jan | arter<br>Sep | me | iource Nar | UCCESSOI -  | Predecessors 🚽 | • P  | Finish 🚽     | Start 🚽      | Duration 🚽 | Cost 👻          | - |              | Task Name                                 | Ð |     |
|----------------------------------------------------------------------------------------------------|----------------|------------|----------------|----------|-------------------|---------------|--------------|--------------|----|------------|-------------|----------------|------|--------------|--------------|------------|-----------------|---|--------------|-------------------------------------------|---|-----|
| IP: Work Below Lowes / Floor Finish       RH14.31.82.00       9.0 days       Mon 22.64-14       Work 174-14       ID       ID                                                                                                    | -              | -          | _              |          | -                 | Ţ             |              |              |    |            |             |                | 16   | Tue 02-02-16 | Mon 02-06-14 | 524 days   | RM10,747,268.40 |   | N            | BANGUNAN PENTADBIRAN                      |   | 175 |
| 177       1 Pile Cap       BRM94.129.00       46 days       Mar.02.06.44       Thu 74.07.4       Mol.02.06.44       Thu 74.07.4       Mol.02.06.44       Thu 74.07.4       Mol.02.06.44       Thu 74.07.4       Mol.02.06.44       Thu 74.07.4       Mol.02.06.44       Thu 74.07.44       Mol.02.06.44       Thu 74.07.44       Mol.02.06.44       Thu 74.07.44       Mol.02.06.44       Mol.02.06       Mol.02.06       Mol.02.06       Mol                                                                                                    |                |            |                |          | πį.               | <b>~</b>      |              |              |    |            |             |                | 14   | Wed 17-09-14 | Mon 02-06-14 | 93 days    | RM1,431,038.00  |   | Floor Finish | - Work Below Lowest Floo                  |   | 176 |
| 100       1 0 clarma Stamp       RBR758440       21 days       Tue 24.04-14       Tut 270-14       Dot       Dot         101       1 0 croand Beam       RB150.000       24 days       Stat.5177       Vir 23.07-14       Dot       Dot         102       1 0 croand Beam       RBM550.000       42 days       Stat.227-14       Vir 23.07-14       Dot       Dot         103       1 0 croand Floor Stab       RBM5580.00       Stat.227-14       Vir 23.07-14       Dot       Dot         103       1 1 renoches Stab       RBM5580.00       Stat.92-044       Worl 74.04-14       Clar       Clar         103       1 1 LIP Stabil       RBM5580.00       Stat.90-044       Mod 174.04-14       Dot       Dot         104       1 LIP Stabil       RBM5280.00       Stat.90-044       Mod 174.04-14       Dot       Dot         105       1 LIP Stabil       RBM5180.00       Stat.90-044       Mod 22.05-14       Dot       Dot       Dot       Dot       Dot       Dot       Dot       Dot       Dot       Dot       Dot       Dot       Dot       Dot       Dot       Dot       Dot       Dot       Dot       Dot       Dot       Dot       Dot       Dot       Dot       Dot       Dot                                                                                                    |                |            |                |          | ,                 | Ţ             |              |              |    |            |             |                | 14   | Thu 24-07-14 | Mon 02-06-14 | 46 days    | RM494,129.80    |   |              | I Pile Cap                                |   | 177 |
| Backling         RBIL5000         5.609         Fr 18-7-4         WE 20-7-4         WE 20         ME           10         I Corond Foor Salo         BK6452300         Ve 409         SE 20-7-4         WE 20-7-4         SE 20         SE           202         I Corond Foor Salo         BK6512300         Ve 409         SE 20-4-4         We 12-9-4-1         SE 20         SE           203         I Trenches Vall         BK3515470         Ve 40         Ve 10-9-4-1         SE 20         SE         SE 20         SE         SE 20         SE 20                                                                                                    |                |            |                |          |                   |               |              |              |    |            |             |                | 14   | Thu 17-07-14 | Tue 24-06-14 | 21 days    | RM79,546.40     |   |              | Column Stump                              |   | 186 |
| 190       1 0 cound Beam       RMM6 (22000)       42 days       54 12-71-4       71 20-14       100       100         200       1 4 forcund Floor Salaba       RMM230.50.50       64 days       54 03-04-4       100 47 03-04-4       100       100         200       1 4 forcund Floor Salaba       RMM230.50.50       6 days       54 03-04-4       100 40-14       100       100         211       1 4 for Wall       RMM230.50.50       6 days       54 06-044       100 10-16       100       100         212       1 4 for Wall       RMM240.50.50       2 days       54 06-044       100 10-16       100       100       100       100       100       100       100       100       100       100       100       100       100       100       100       100       100       100       100       100       100       100       100       100       100       100       100       100       100       100       100       100       100       100       100       100       100       100       100       100       100       100       100       100       100       100       100       100       100       100       100       100       100       100                                                                                                    |                |            |                |          |                   |               |              |              |    |            |             | 191            | 14 1 | Wed 23-07-14 | Fri 18-07-14 | 5 days     | RM15,000.00     |   |              | Backfiling                                |   | 192 |
| 14         0 cond Floor Salo         PMX2500500         16 days         54.30-84-4         Vort 0.74-1         D         D           14         1 Trenches Salo         RMX51504.00         16 days         54.30-84-4         Mon 80.04-1         Non 80.04-1         Non 80.04-1 </th <th></th> <th></th> <th></th> <th></th> <th>Ψ.</th> <th>Ç.</th> <th></th> <th></th> <th></th> <th></th> <th></th> <th></th> <th>14</th> <th>Fri 29-08-14</th> <th>Sat 12-07-14</th> <th>42 days</th> <th>RM516,230.60</th> <th></th> <th></th> <th>Ground Beam</th> <th></th> <th>193</th>                                                                                                    |                |            |                |          | Ψ.                | Ç.            |              |              |    |            |             |                | 14   | Fri 29-08-14 | Sat 12-07-14 | 42 days    | RM516,230.60    |   |              | Ground Beam                               |   | 193 |
| 109         1 Trenches Sala         RBM5,84,640         2 days         543-08-44         Mon 20-14         Constraint           211         1 Trenches Subal         RBM3,588,650         Gays         545-08-44         The 11-08-14         Constraint         Constraint <td< th=""><th></th><th></th><th></th><th></th><th>w</th><th></th><th></th><th></th><th></th><th></th><th></th><th></th><th>14</th><th>Wed 17-09-14</th><th>Sat 30-08-14</th><th>16 days</th><th>RM235,036.00</th><th></th><th>,</th><th>Ground Floor Slab</th><th></th><th>202</th></td<>                                                                                                    |                |            |                |          | w                 |               |              |              |    |            |             |                | 14   | Wed 17-09-14 | Sat 30-08-14 | 16 days    | RM235,036.00    |   | ,            | Ground Floor Slab                         |   | 202 |
| 11         11         11         11         11         11         11         11         11         11         11         11         11         11         11         11         11         11         11         11         11         11         11         11         11         11         11         11         11         11         11         11         11         11         11         11         11         11         11         11         11         11         11         11         11         11         11         11         11         11         11         11         11         11         11         11         11         11         11         11         11         11         11         11         11         11         11         11         11         11         11         11         11         11         11         11         11         11         11         11         11         11         11         11         11         11         11         11         11         11         11         11         11         11         11         11         11         11         11         11         11         11<                                                                                                    |                |            |                |          | Ψ.                |               |              |              |    |            |             |                | 14   | Mon 08-09-14 | Sat 30-08-14 | 8 days     | RM56,158.40     |   |              | Trenches Slab                             |   | 209 |
| 1         1         1         1         1         1         1         1         1         1         1         1         1         1         1         1         1         1         1         1         1         1         1         1         1         1         1         1         1         1         1         1         1         1         1         1         1         1         1         1         1         1         1         1         1         1         1         1         1         1         1         1         1         1         1         1         1         1         1         1         1         1         1         1         1         1         1         1         1         1         1         1         1         1         1         1         1         1         1         1         1         1         1         1         1         1         1         1         1         1         1         1         1         1         1         1         1         1         1         1         1         1         1         1         1         1         1                                                                                                            |                |            |                |          | Ψ.                |               |              |              |    |            |             |                | 14   | Thu 11-09-14 | Sat 06-09-14 | 5 days     | RM3,389.60      |   |              | Trenches Wall                             |   | 216 |
| 128         • Frame         BRUZ460.20         326 days         516 06-94.4         112 34-91.5         Image: Comparison of Comman (Comman (Comm |                |            |                |          | $\mathbf{\nabla}$ |               |              |              |    |            |             |                | 14   | Wed 10-09-14 | Sat 06-09-14 | 4 days     | RM31,547.20     |   |              | E Lif Pit Wall                            |   | 221 |
| 1-0 Ground Floor Column         ReN9.12.249         32 days         Thu 41.04-14         Math 24-04         Math 24-02.25         Math 22           209         Chocking         Ren0/cround         Ren0/cround         230 days         71.04-04-14         71.02-02.57         220           209         Chocking         Ren0/cround         1.600.0         1.60y         71.02-04-14         202.0         20           210         Chocking         Ren0/cround         2.60y         223.2         20         20           211         Chocking         Ren0/cround         2.60y         2.62y         2.22         20           213         Chocking         Ren0/cround         2.60y         2.62y         2.22         2.5           213         Chocking         Ren1/cround         RM127.201.81         5.60y         March 27.104.41         4.025 1.51.41 2.22         2.25           213         Ren1/cround         RM127.2201.81         5.60y         March 27.11.41         Mind 27.11.41         2.24         2.25           214         Chocking         Ren1/cround         RM127.2201.81         5.60y         Mind 27.11.41         Mind 27.11.41         Mind 27.11.41         Mind 27.11.41         Mind 27.11.41         Mind 27.11.41         Mind 27.1.1.41 <th><del>—</del></th> <th>+</th> <th>_</th> <th>-</th> <th>ΨĒ</th> <th></th> <th></th> <th></th> <th></th> <th></th> <th></th> <th></th> <th>15</th> <th>Thu 29-10-15</th> <th>Sat 06-09-14</th> <th>359 days</th> <th>RM2,654,806.30</th> <th></th> <th></th> <th>E Frame</th> <th></th> <th>226</th>                                                                                                    | <del>—</del>   | +          | _              | -        | ΨĒ                |               |              |              |    |            |             |                | 15   | Thu 29-10-15 | Sat 06-09-14 | 359 days   | RM2,654,806.30  |   |              | E Frame                                   |   | 226 |
| New Control         Revenuent         Revenuent         Revenuent         Total 90-14 (00-25)         200           200         Clocking         Rivid 00         Totay / Fra 240-14 (00-25)         200           210         Clocking         Rivid 00         State 7-04-14 (00-14-1290         220           210         Concrete works 055         Rivid 7000         20 days         State 7-04-14 (00-200         220           212         Concrete works 055         Rivid 7000         3 days         Tuta 24-04-14 (00-200         220           213         Concrete works 055         Rivid 7000         3 days         Tuta 24-04-14 (00-200         220           214         Paramouris         Rivid 7000         3 days         Tuta 24-04-14 (00-200         220           214         Paramouris         Rivid 7000         3 days         Mont 27-04-14 (00-14-14/220         220           215         Restructurent         Rivid 70000         7 days         Tuta 14-14/220         220           216         Bashchardent         Rivid 70000         2 days         Tuta 24-04         220           216         Concords works 055         Gaster 7 days         7 days         7 days         7 days         7 days           216         Concords works 055<                                                                                                    |                |            |                | þ.       | Ч¢                |               |              |              |    |            |             |                | 14   | Sat 25-10-14 | Thu 18-09-14 | 33 days    | RM91,823.49     |   | umn          | Ground Floor Column                       |   | 227 |
| 229         Checking         RBU7 1060         1 day         Frinz 400-14         2010         2010           231         Formwork         RBU7 1060         2 days         582 / 2014         201         201           231         Concrete works 035         RBU7 1060         2 days         582 / 2014         202         201           233         Concrete works 035         RBU7 1060         2 days         782 / 2014         202         201           233         Concrete works 035         RBU7 2030         2 days         782 / 2014         202         201           233         Concrete works 035         RBU5 4440         7809         M07 21444         384 51-614 224         206           235         Reinforcement         RBU5 2440         7809         M07 21-144         Mod 251-114 226         206           236         Benchroement         RBU7 2301         1 day         Mod 251-114 226         206         201           238         Concrete works 035         RBU102.06         2 days         Tm 251-114         Mod 251-14 226         204         201           240         Open Firmworks         RBU7 2307         S days         Frid-21-14         2014         2014         201         2014 <tr< th=""><th></th><th></th><th></th><th></th><th>- 6</th><th></th><th></th><th></th><th></th><th></th><th>229</th><th>208,225</th><th>14 2</th><th>Thu 25-09-14</th><th>Thu 18-09-14</th><th>7 days</th><th>RM60,812.80</th><th></th><th></th><th>Reinforcement</th><th></th><th>228</th></tr<>                                                                                                    |                |            |                |          | - 6               |               |              |              |    |            | 229         | 208,225        | 14 2 | Thu 25-09-14 | Thu 18-09-14 | 7 days     | RM60,812.80     |   |              | Reinforcement                             |   | 228 |
| 120         Fermionic         RBB/72009         220 days         5427-00-14         Mod 22-16-14-202         221           121         Concret winks 035         RBU21,0000         20 days         Mod 22-16-14-202         221           122         Open Formworks         RBU21,0000         3 days         The 23-16-14         221         221           123         Open Formworks         RBU21,0000         3 days         The 23-16-14         221         224           124         Formworks         RBU21,0000         3 days         The 23-16-14         221         225           125         Reinforcement         RBU21,2001         7 days         Mod 23-16-11-14         222         225           126         BBCA_2395         RBU32,2014         1 days         The 14-14         226         226           126         BBCA_2395         RBU160,216.80         1 days         The 14-14         226         226           126         Open Formworks         BBU92,224 AF         5 days         The 24-14         246         246           126         Charcele winks 035         RBU160,215.00         1 days         Mod 23-16.14         227         246         246           126         Charcele winks 035         R                                                                                                    |                |            |                |          | 1                 |               |              |              |    |            | 230         | 228            | 14 2 | Fri 26-09-14 | Fri 26-09-14 | 1 day      | RM0.00          |   |              | Checking                                  |   | 229 |
| 131         Concrete works 0.35         RR21, 30,00         2 days         Twe 21-01-14         Wed 22-10-14 20         222           20         Open Formworks         RM0.00         2 days         Twe 21-01-14         Wed 25-10-14 200         222           233         Open Formworks         RM0.20, 304 yr         Twe 21-01-14         Wed 25-10-14 200         224           233         First Floor Cleant, Stab(1)         RM0.22, 001-14         36 days         Twe 21-01-14         Wed 5-11-14         224         226           235         Benchrosment         RW1.32, 301 B         14 days         Twe 35-11-14 205         228         226           236         SBC.4.330         RW1.50, 185 B         2 days         Twe 35-11-14 205         228         226           237         Checking         RW1.50, 185 B         2 days         Twe 35-11-14 205         228         228         228           238         Concrete works 0.35         RW1.60, 185 B         2 days         Twe 35-11-14 205         240 2         240           240         Open Formworks         RW0.02, 20 days         Frid-51-14 235         246         246         246         246         246         246         246         246         246         246         246                                                                                                    |                |            |                | 6        | đ                 |               |              |              |    |            | 231         | 229            | 14 2 | Mon 20-10-14 | Sat 27-09-14 | 20 days    | RM9,710.69      |   |              | Formwork                                  |   | 230 |
| Dopen Formworks         BN0:00         3 days         The 23-01-14         224         24           3         Image: Prints fore datases in the 23-01-14         3 days         The 23-01-14         224         224           214         First fore datases is back()         RH192420-14         84 det 24-14         224         225           215         Reinforcement         RH1924440         7 days         Min 27-10-14         Min 21-11-14         222         225           216         BBC A395         RH102-100         1 days         YH2-11-14         Wei 19-11-14/205         226           218         BBC CA395         RH102-100         1 days         YH2-11-14         Wei 29-11-14/205         226           218         Chocking         RH102-100         2 days         YH2-21-114         YH2-21-114         YH2-11-114         YH2-11-114         YH2-21-114         YH2-21-114         YH2-21-114         YH2-11-114                                                                                                    |                |            |                | 6        |                   |               |              |              |    |            | 232         | 230            | 14 2 | Wed 22-10-14 | Tue 21-10-14 | 2 days     | RM21,300.00     |   | G35          | Concrete works G35                        |   | 231 |
| Part Prest Ploor Beam & Stabil)         PMA022,01:41         32 days         Mon.27:04-14         Mather 14:24         Del           235         Fermionis         Relinforcement         Relinforcement         Relinforcem                                                                                                    |                |            |                | б. –     |                   |               |              |              |    |            | 234         | 231            | 14 2 | Sat 25-10-14 | Thu 23-10-14 | 3 days     | RM0.00          |   | s            | Open Formworks                            |   | 232 |
| Parments         RRMS 4400         7 drays         Mon 27-10-14         Mon 27-10-14                                                                                                    |                |            |                | ф.       | 1                 |               |              |              |    |            |             |                | 14   | Sat 06-12-14 | Mon 27-10-14 | 36 days    | RM329,201.14    |   | & Slab(1)    | First Floor Beam & Sla                    |   | 233 |
| Name         Rentrocement         RW7.328.10         14 days         Ture 41-14.14         Vert 11-14.124         2.88           8         BBC A393         BW3.374.16         Stops         Ture 41-14.14         Vert 11-14.124         2.88           27         BBC A393         BW1.307.46         Stops         Ture 41-14.14         Vert 25-11-14.256         2.27           28         Concets work 05.05         BW1.00.0         1 day         Verd 28-11-14         Verd 28-11-14         2.98         2.98           29         Opera Formworks 05.05         BW1.02.108.0         2.days         Ture 11-14         2.41.24         2.42         2.42           20         Opera Formworks         BW1.02.380.0         2.days         Ture 21-14         2.94.24         2.42.42           24         First froor Column(1)         BM9.72.23.47         1 days         Frid 5-14-4         9.04.144.29         2.44           24         Rentrocement         BW1.02.28         1 days         Frid 5-14-4         9.04.145.28         4.44           24         Permmork         BW1.02.28         1 days         Frid 5-14-12.29         3.44           24         Permmork         BW1.02.28         1 days         Frid 5-14-12.29         3.445                                                                                                    |                |            |                | ň.       |                   |               |              |              |    |            | 235         | 232            | 14 2 | Mon 03-11-14 | Mon 27-10-14 | 7 days     | RM59,444.00     |   |              | Formworks                                 |   | 234 |
| 288         0         0.803.07.16         6. dogs         Thu 20-11-14         Tue 20-11-14         Classing         227           297         Classing         0.803.07.16         6. dogs         Thu 20-11-14         Tue 20-11-14         Tue 20-11-14 <thtue 20-11-14<="" th="">         Tue 20-11-14</thtue>                                                                                                    |                |            |                | ĥ.       |                   |               |              |              |    |            | 236         | 234            | 14 2 | Wed 19-11-14 | Tue 04-11-14 | 14 days    | RM73,328.18     |   |              | Reinforcement                             |   | 235 |
| 217         Checking         BH1002 (BS 0)         1 day         Ved 28-11-14         Ved 28-11-14 (DS 0)         2.28           239         Concete works 055         BB1102 (2BS 0)         Ved 28-11-14         Ved 28-11-14 (DS 0)         2.28           239         Open Formworks 055         BB1102 (2BS 0)         Ved 97-11-14         Ved 28-11-14 (DS 0)         2.40 (2A - 2A - 2B - 2A - 2B - 2A - 2B - 2A - 2B - 2A - 2B - 2A - 2B - 2A - 2B - 2A - 2B - 2A - 2B - 2A - 2B - 2A - 2B - 2A - 2B - 2A - 2B - 2A - 2B - 2A - 2B - 2A - 2B - 2A - 2B - 2A - 2B - 2B                                                                                                    |                |            |                | ĥ.       |                   |               |              |              |    |            | 237         | 235            | 14 2 | Tue 25-11-14 | Thu 20-11-14 | 5 days     | RM33,874.16     |   |              | BRC A393                                  |   | 236 |
| Date         Concrete works G35         FMI469.1268         2 days         Thu 27.11-14         71.134         71.132         2.09           249         Open Forworks         RM0.00         S days         S days                                                                                                    |                |            |                | ĥ.       |                   |               |              |              |    |            | 238         | 236            | 14 2 | Wed 26-11-14 | Wed 26-11-14 | 1 day      | RM0.00          |   |              | Checking                                  |   | 237 |
| 199         Open formworks         RBM 00         5 days         Sat 28-11-14         Tu Mc 12-14 203         240-22           241         Water Proofs         RRU23300         2 days         Fn61-12-14 203         2 days         7 n61-244         Water Proofs         Reinformation           241         Image: Proof Section (1)         RBM9223247         35 days         Fn65-1244         Water Proofs         Reinformation         RBM9212300         3 days         7 n65-1244         Water Proofs         Reinformation         RBM9212300         3 days         7 n65-1244         Water Proofs         8 days         7 n65-1244         Mon 22-12-14         Mon 22-12-14         Mon 22-14-15         Mon 22-14-15         Mon 22-14-15         Mon 22-14-15         Mon 22-14-15         Mon 22-14-15         Mon 22-14-15         Mon 22-15         Mon 22-15         Mon 22-14-15         Mon 22-15         Mon                                                                                                    |                |            |                | ĥ.       |                   |               |              |              |    |            | 239         | 237            | 14 2 | Fri 28-11-14 | Thu 27-11-14 | 2 days     | RM160,216.80    |   | G35          | Concrete works G35                        |   | 238 |
| 240         Wate Proofing         RRU2.330.00         2 days<br>Frid5-12-14         Frid5-12-14         2 days<br>Frid5-12-14         2 days<br>Frid5-12-15         2 days<br>Frid5-12-15         2 days<br>Frid5-12-15         2 day                                                                                                    |                |            |                | ĥ,       |                   |               |              |              |    |            | 240,242     | 238            | 14 2 | Thu 04-12-14 | Sat 29-11-14 | 5 days     | RM0.00          |   | s            | Open Formworks                            |   | 239 |
| 211         Image: Print Floor Column(1)         RBM9/2230/1         35 days         Fried-54-24/         Wet 40-165         Method           242         Reinforcement         RBM0/2230/1         35 days         Fried-54-24/         Wet 40-165         Method         Method         Metho                                                                                                    |                |            |                | đ        |                   |               |              |              |    |            |             | 239            | 14 2 | Sat 06-12-14 | Fri 05-12-14 | 2 days     | RM2,338.00      |   |              | Water Proofing                            |   | 240 |
| 1242         Reinstructment         RR89.02.00         14 days         Fn:05-12-14         30:32-12-14/200         31:455,384           244         Checking         RM0.00         1 day         More 21:12-14/200         23:4455,384           244         Formuch         RM15.0107         1 day         More 21:12-14/200         23:445         24:4           244         Formuch         RM15.0107         1 day         More 21:12-14/200         24:4           245         Concette works 0:255         RM15.01067         1 day         More 21:14/4         24:6           246         Concette works 0:255         RM12.10000         3 days         More 21:15         34:10-0.115         24:6           246         Open Formworks         RM10.010         3 days         More 11:45         34:40.2.16         24:6           247         Formorbin         RM1523:2000         0 days         Tm 61:0-11:5         34:14.0.2.16         24:6         24:9         25:0           248         Formorbin         RM152:23000         10 days         Fm 61:0-11:5         24:0         25:0         25:0           241         Checking         RM10:2:16:0         3 days         More 11:0:2:15:2:1         22:0           251         Checking <th></th> <th></th> <th>P</th> <th><b>W</b></th> <th></th> <th></th> <th></th> <th></th> <th></th> <th></th> <th></th> <th></th> <th>15</th> <th>Wed 14-01-15</th> <th>Fri 05-12-14</th> <th>35 days</th> <th>RM97,223.47</th> <th></th> <th>n(1)</th> <th><ul> <li>First Floor Column(1)</li> </ul></th> <th></th> <th>241</th>                                                                                                    |                |            | P              | <b>W</b> |                   |               |              |              |    |            |             |                | 15   | Wed 14-01-15 | Fri 05-12-14 | 35 days    | RM97,223.47     |   | n(1)         | <ul> <li>First Floor Column(1)</li> </ul> |   | 241 |
| 243         Checking         RM0.00         1 day         Mon.22-12-14         Mon.22-12-14         Q2-12-14         Q2-14-14         Q2-14-14-14                                                                                                    |                |            | 0              | đ,       |                   |               |              |              |    |            | i,314SS,384 | 239            | 14 2 | Sat 20-12-14 | Fri 05-12-14 | 14 days    | RM60,812.80     |   |              | Reinforcement                             |   | 242 |
| 244         Formuoit         RNI511027         14 days         Tue 23-12-14         Wed P(-115) 23         245           245         Concete works 0355         RR12100.00         3 days         Tue 03-155         St 10-01.15) 244         246           246         Open Formworks         RR100.00         3 days         Tue 03-155         St 10-01.15) 244         246           247         Premotifs         RR102.00.00         3 days         Tue 03-155         St 40-01.15         St 40-01.15         St 40-01.15         246           248         Formworks         RR102.00.00         7 days         Tue 15-0.15         Tue 30-221.15         240         240.155           249         Reshtchamet         RR197.32260         10 days         Frat 22-0.15         240         250           250         BRC-A393         RR197.3280         3 days         Wed 94-02.55         fr10-80-21.52.40         251           251         Concrete works 035         RR190.218.00.01         6 days         More 24-0.255         fr10-80-21.52.24         251           253         Concrete works 035         RR190.01.01.00.01         3 days         Tue 24-0.255         225         226           254         Concrete works 035         RR190.21.08.00.01         3 days </th <th></th> <th></th> <th></th> <th>I.</th> <th></th> <th></th> <th></th> <th></th> <th></th> <th></th> <th>244</th> <th>242</th> <th>14 2</th> <th>Mon 22-12-14</th> <th>Mon 22-12-14</th> <th>1 day</th> <th>RM0.00</th> <th></th> <th></th> <th>Checking</th> <th></th> <th>243</th>                                                                                                    |                |            |                | I.       |                   |               |              |              |    |            | 244         | 242            | 14 2 | Mon 22-12-14 | Mon 22-12-14 | 1 day      | RM0.00          |   |              | Checking                                  |   | 243 |
| 245         Concrete works G35         RRI2:30.00         3 days         Thu 68-01-15         Stat 10-15         244         246           40         Open Formworks         RM00.00         3 days         Wn 12-01-15         Vet 40-115         Stat 40-15         Vet 40-115         Stat 40-15         Vet 40-115         Vet 40-115 <th></th> <th></th> <th>á I</th> <th>16</th> <th></th> <th></th> <th></th> <th></th> <th></th> <th></th> <th>245</th> <th>243</th> <th>15 2</th> <th>Wed 07-01-15</th> <th>Tue 23-12-14</th> <th>14 days</th> <th>RM15,110.67</th> <th></th> <th></th> <th>Formwork</th> <th></th> <th>244</th>                                                                                                    |                |            | á I            | 16       |                   |               |              |              |    |            | 245         | 243            | 15 2 | Wed 07-01-15 | Tue 23-12-14 | 14 days    | RM15,110.67     |   |              | Formwork                                  |   | 244 |
| 246         Open Fortworks         RNI00         3 days         Mon 12-01-15         Wet Al-151/25         246           7         - 65-bccnd Filtor Deam & Sale(2)         RRX29,2006 90         Yet any The 154-116         The 14-02-15         Yet any The 154-116         Yet any The 154-116                                                                                                    |                |            | 61             |          |                   |               |              |              |    |            | 246         | 244            | 15 2 | Sat 10-01-15 | Thu 08-01-15 | 3 days     | RM21,300.00     |   | G35          | Concrete works G35                        |   | 245 |
| 247         Image: Stability         RMX23:200.96         27 days         Thu 15-01-15         State 14-20-5         Image: Stability           248         Formunds         RM052:200.96         27 days         Thu 15-01-15         Thu 22-01-15         Thu 22-01-15                                                                                                    |                |            | 6              |          |                   |               |              |              |    |            | 248         | 245            | 15 2 | Wed 14-01-15 | Mon 12-01-15 | 3 days     | RM0.00          |   | s            | Open Formworks                            |   | 246 |
| 248         Permetria         RRMS 44400         7 dray 1         Thu 150-115         Thu 250-215 (246         249.3155           249         Reinforcement         RRM3 20200         10 dray 67,224-115         Thu 26-20-115 (246         250           250         BBC A393         RRM3,716         3 dray 1         Yeed 04-23-15         Yeed 04-23-15         251         251           251         Checking         RM00         1 dray 5         3 dray 1         1 dray 5         251         252           252         Checking         RM100         1 dray 5         3 dray 1         1 dray 1.50         252           253         Open formworks         RM100         3 dray 1         Thu 12-22-15         581 47-23-15         253.25455           253         Open formworks         RM100.01         3 dray 1         Thu 12-22-15         251 42-22-25         252           254         Open formworks         RM102.233         1 dray 1/6 on 04-22-5         Yee 14-22-15         253.25455         253.25455           255 <b>Checking from Column(2)</b> RM12.3360.01         1 dray 1/6 on 04-22-15         Yee 14-22-15         253.25455           256 <b>Checking from Column(2)</b> RM12.2330.01         1 dray 1/6 on 04-22-15         Yee 14-22-15                                                                                                    |                |            | <b>#</b>       | 19       |                   |               |              |              |    |            |             |                | 15   | Sat 14-02-15 | Thu 15-01-15 | 27 days    | RM329,200.96    |   | m & Slab(2)  | Second Floor Beam &                       |   | 247 |
| 249         Reinforcement         RW13.328.00         10 days         Fn23-01-15         Tus 40-215         240         250           251         BRC-333         RW133.07.416         3.094         Wed Ved-15         Fn16-0.215.1240         251           251         Checking         RW100.01         fday         Sat 07-02-15         Sat 07-02-15         252           252         Concrete works 035         RM100.116.00         3.days         Nu1-02-15         251         252.2455           253         Open Formworks         RM100.116.00         3.days         Nu1-02-15         252         256           254         Water Proefing         RM100.126.00         1.days         Nu1-02-15         252         256           255         -2 Second Floor Column(2)         RM197.223.47         27 days         Mon 64-2-15         Wed 14-30-15         257           256         Reinforcement         RM00.912.26         10 days         Mon 14-20-15         757         257                                                                                                    |                |            | 6              | 1 d      |                   |               |              |              |    |            | 249,315SS   | 246            | 15 2 | Thu 22-01-15 | Thu 15-01-15 | 7 days     | RM59,444.00     |   |              | Formworks                                 |   | 248 |
| 250         BBC A355         PRU3.774.16         3 days         Wed 04-27.15         Fin 106-27.15         221           251         Checking         RMU0.00         1 day         Saf 07-20-15         252         222           252         Checking         BMI0.00         3 days         Mon 08-20-55         Saf 07-20-15         253         253         253         Open Formworks         BMI0.00         3 days         Thu 12-20-15         Saf 14-20-15         253.22455         254           253         Open Formworks         RMU0.00         3 days         Thu 12-20-15         Saf 14-20-15         253.22455         256           254         Water Proconditioner         RRU2.330.00         1 day         Mon 08-20-15         Vext 14-20-15         252.2245         256           255 <b>C Saccond Foor Column(2)</b> RRU9.272.247         1 day         Mon 08-20-15         Vext 14-20-15         1 day         Mon 08-20-15         Vext 14-20-15         Vext 14-20-15<                                                                                                    |                |            | 6              |          |                   |               |              |              |    |            | 250         | 248            | 15 2 | Tue 03-02-15 | Fri 23-01-15 | 10 days    | RM73,328.00     |   |              | Reinforcement                             |   | 249 |
| Checking         RMI 00         1 day         Std 77-2/15         Std 72-2/15         22           252         Concrete worksG55         RMI 760.216         3 days         Min 09-02-15         Wed 11-02-15         252         252           253         Concrete worksG55         RMI 760.216         3 days         Min 09-02-15         Wed 11-02-15         251         253.2455         1           254         Open Formworks         RMI 00         1 days         Min 09-02-15         Sit 420-215         252         256           254         Water Poorting         RNI/30.200         1 days         Min 09-02-15         Min 40-02-15         251         252           255         Genetification         RMI/32.247         27 days         Mon 16-02-15         Min 40-02-15         Min 40                                                                                                    |                |            | 6              | 11       |                   |               |              |              |    |            | 251         | 249            | 15 2 | Fri 06-02-15 | Wed 04-02-15 | 3 days     | RM33,874.16     |   |              | BRC A393                                  |   | 250 |
| State         Concrete works GSS         PM1402.168.00         3 days         Mon.09-02-15         West 10-155.251         253.2458           30         Open Formurats         RM100.01         Jays         Thit 22-245         Sait 40.24-15         Sait 40.24-15 <t< th=""><th></th><th></th><th>Ň.</th><th>1   </th><th></th><th></th><th></th><th></th><th></th><th></th><th>252</th><th>250</th><th>15 2</th><th>Sat 07-02-15</th><th>Sat 07-02-15</th><th>1 day</th><th>RM0.00</th><th></th><th></th><th>Checking</th><th></th><th>251</th></t<>                                                                                                    |                |            | Ň.             | 1        |                   |               |              |              |    |            | 252         | 250            | 15 2 | Sat 07-02-15 | Sat 07-02-15 | 1 day      | RM0.00          |   |              | Checking                                  |   | 251 |
| 253         Open Formworks         RM0.00         3 days         Thm 12-02-15         Set 14-02-15         252         256           254         Water Proofing         RM2.338.00         1 day         Mon 96-02-15         Mon 94-02-15         Set 4-02-16         Set 5         1         Set 5         1         Set 5         1         Set 5         1         Set 5         1         Set 5         1         Set 5         1         Set 5         1         Set 5         1         1         Set 5         1         1         1         1         1         1         1         1         1         1         1         1         1         1         1         1         1         1         1         1         1         1         1         1         1         1         1         1         1         1         1         1         1         1         1         1         1         1         1         1         1         1         1         1         1         1         1         1         1         1         1         1         1         1         1         1         1         1         1         1         1         1         1                                                                                                    |                |            | -1 -           |          |                   |               |              |              |    |            | 253,254SS   | 251            | 15 2 | Wed 11-02-15 | Mon 09-02-15 | 3 days     | RM160,216.80    |   | G35          | Concrete works G35                        |   | 252 |
| Value Proofing         RRI/233.00         1 day         Mon (9-42-15)         Mon (9-42-15)                                                                                                    |                |            | 6              | 11       |                   |               |              |              |    |            | 256         | 252            | 15 2 | Sat 14-02-15 | Thu 12-02-15 | 3 days     | RM0.00          |   | 5            | Open Formworks                            |   | 253 |
| 255         Second Floor Column(2)         RM97,223.47         27 days         Mon 16-02-15         Wed 18-03-15           256         Reinforcement         RM60,812.80         10 days         Mon 16-02-15         Thu 26-02-15 (253)         257                                                                                                    |                |            | <b>H</b>       | H        |                   |               |              |              |    |            |             | 25255          | 15 2 | Mon 09-02-15 | Mon 09-02-15 | 1 day      | RM2,338.00      |   |              | Water Proofing                            |   | 254 |
| 256 Reinforcement RM60,812.80 10 days Mon 16-02-15 Thu 26-02-15 253 257                                                                                                    |                |            | 1              | 11       |                   |               |              |              |    |            |             |                | 15   | Wed 18-03-15 | Mon 16-02-15 | 27 days    | RM97,223.47     |   | umn(2)       | E Second Floor Column                     |   | 255 |
|                                                                                                    |                |            | Ĭ.             | 1        |                   |               |              |              |    |            | 257         | 253            | 15 2 | Thu 26-02-15 | Mon 16-02-15 | 10 days    | RM60,812.80     |   |              | Reinforcement                             |   | 256 |

Rajah 3.29: Contoh *Work Breakdown Structure (WBS)* yang diasingkan mengikut aras bangunan

• Semua kerja pembinaan dan pemasangan komponen bangunan di dalam jadual kerja pembinaan hendaklah disusun mengikut aturan pembinaan dan pemasangan sebenar di tapak.

| Task Name 👻                    | Cost 🚽          | Duration 🚽 | Start 🚽      | Finish 🚽 F     | arter 1st Quarter 4th Quarter 3rd Quarter 2nd Quar<br>Sep Jan May Sep Jan May Sep Jan May 3 |
|--------------------------------|-----------------|------------|--------------|----------------|---------------------------------------------------------------------------------------------|
| PEMBINAAN KOMPLEKS PEJABAT     | RM41,161,444.40 | 626 days   | Wed 05-02-14 | Thu 04-02-16   |                                                                                             |
| Site Of Possession             | RM0.00          | 0 days     | Wed 05-02-14 | Wed 05-02-14   | ♦ 05-02                                                                                     |
| PRELIMINARIES WORKS            | RM2,165,518.00  | 600 days   | Wed 05-02-14 | Tue 05-01-16   | · · · · · · · · · · · · · · · · · · ·                                                       |
| SAFETY MEASURE COMPLIANCE      | RM222,810.00    | 600 days   | Wed 05-02-14 | Tue 05-01-16   |                                                                                             |
| * SITE CLEARING AND EARTHWORKS | RM2,771,341.00  | 281 days   | Wed 02-04-14 | Mon 23-02-15   | · • • • • • • • • • • • • • • • • • • •                                                     |
| PILING WORK                    | RM881,646.00    | 75 days    | Thu 01-05-14 | Sat 26-07-14   |                                                                                             |
| BANGUNAN PENTADBIRAN           | RM10,747,268.40 | 524 days   | Mon 02-06-14 | Tue 02-02-16   |                                                                                             |
| Work Below Lowest Floor Finish | RM1,431,038.00  | 93 days    | Mon 02-06-14 | Wed 17-09-14   |                                                                                             |
| E Pile Cap                     | RM494,129.80    | 46 days    | Mon 02-06-14 | Thu 24-07-14   | <b>•••</b>                                                                                  |
| Excavation                     | RM12,825.00     | 7 days     | Mon 02-06-14 | Mon 09-06-14   | h                                                                                           |
| Blinding Screed                | RM5,000.00      | 5 days     | Tue 10-06-14 | Sat 14-06-14   | K I I I I I I I I I I I I I I I I I I I                                                     |
| Formwork                       | RM26,740.00     | 7 days     | Mon 16-06-14 | Mon 23-06-14 1 | K IIIIII                                                                                    |
| Reinforcement Works            | RM248,764.80    | 7 days     | Tue 24-06-14 | Tue 01-07-14   | к, III III III III III III III III III I                                                    |
| Anti Termite                   | RM4,000.00      | 6 days     | Wed 02-07-14 | Tue 08-07-14   | i i i i i i i i i i i i i i i i i i i                                                       |
| Checking                       | RM0.00          | 4 days     | Wed 09-07-14 | Sat 12-07-14   | i i i i i i i i i i i i i i i i i i i                                                       |
| Concrete works Grade 35        | RM196,800.00    | 3 days     | Mon 14-07-14 | Wed 16-07-14   | r r r r r r r r r r r r r r r r r r r                                                       |
| Opening Formworks              | RM0.00          | 7 days     | Thu 17-07-14 | Thu 24-07-14   | T T                                                                                         |
| Column Stump                   | RM79,546.40     | 21 days    | Tue 24-06-14 | Thu 17-07-14   | W                                                                                           |
| Backfilling                    | RM15,000.00     | 5 days     | Fri 18-07-14 | Wed 23-07-14   |                                                                                             |
| Ground Beam                    | RM516,230.60    | 42 days    | Sat 12-07-14 | Fri 29-08-14   |                                                                                             |
| + Ground Floor Slab            | RM235,036.00    | 16 days    | Sat 30-08-14 | Wed 17-09-14   |                                                                                             |
| Trenches Slab                  | RM56,158.40     | 8 days     | Sat 30-08-14 | Mon 08-09-14   | V                                                                                           |
| + Trenches Wall                | RM3,389.60      | 5 days     | Sat 06-09-14 | Thu 11-09-14   | <b>U</b>                                                                                    |
| Lif Pit Wall                   | RM31,547.20     | 4 days     | Sat 06-09-14 | Wed 10-09-14   |                                                                                             |
| - Frame                        | RM2,654,806.30  | 359 days   | Sat 06-09-14 | Thu 29-10-15   |                                                                                             |
| + Ground Floor Column          | RM91,823.49     | 33 days    | Thu 18-09-14 | Sat 25-10-14   | <b>*</b>                                                                                    |
| First Floor Beam & Slab(1)     | RM329,201.14    | 36 days    | Mon 27-10-14 | Sat 06-12-14   | <b>U</b>                                                                                    |
| + First Floor Column(1)        | RM97,223.47     | 35 days    | Fri 05-12-14 | Wed 14-01-15   | <b>U</b>                                                                                    |
| + Second Floor Beam & Slab(2)  | RM329,200.96    | 27 days    | Thu 15-01-15 | Sat 14-02-15   | <b>W</b>                                                                                    |
| Second Floor Column(2)         | RM97,223.47     | 27 days    | Mon 16-02-15 | Wed 18-03-15   | <b>•</b>                                                                                    |
| Third Floor Beam & Slab(3)     | RM329,200.96    | 27 days    | Thu 19-03-15 | Sat 18-04-15   | <b>—</b>                                                                                    |
| Third Floor Column(3)          | RM97,223.47     | 32 days    | Mon 20-04-15 | Tue 26-05-15   | ₩                                                                                           |
| + Four Floor Beam & Slab(4)    | RM329,200.96    | 29 days    | Wed 27-05-15 | Mon 29-06-15   |                                                                                             |
| Four Floor Column(4)           | RM97,223.47     | 28 days    | Tue 30-06-15 | Fri 31-07-15   | <b>•</b>                                                                                    |
| Five Floor Beam & Slab(5)      | RM329,200.96    | 24 days    | Sat 01-08-15 | Fri 28-08-15   | ₩                                                                                           |
| Five Floor Column(5)           | RM97,223.47     | 27 days    | Sat 29-08-15 | Tue 29-09-15   |                                                                                             |
| Roof Beam                      | RM9,093.60      | 16 days    | Wed 30-09-15 | Sat 17-10-15   | <b>W</b>                                                                                    |
| Universal Beam                 | RM18,553.50     | 10 days    | Mon 19-10-15 | Thu 29-10-15   | Ψ                                                                                           |
| Lift Core Wall                 | RM403,213.38    | 292 days   | Sat 06-09-14 | Wed 12-08-15   | · · · · · · · · · · · · · · · · · · ·                                                       |
| Water Tank system              | RM0.00          | 67 days    | Thu 13-08-15 | Thu 29-10-15   |                                                                                             |

Rajah 3.30: Contoh jadual kerja pembinaan disusun mengikut aturan pemasangan sepertimana di dalam model

• Komponen tiang dan dinding bangunan yang dibangunkan di dalam model hendaklah dimodelkan secara berasingan mengikut aras.

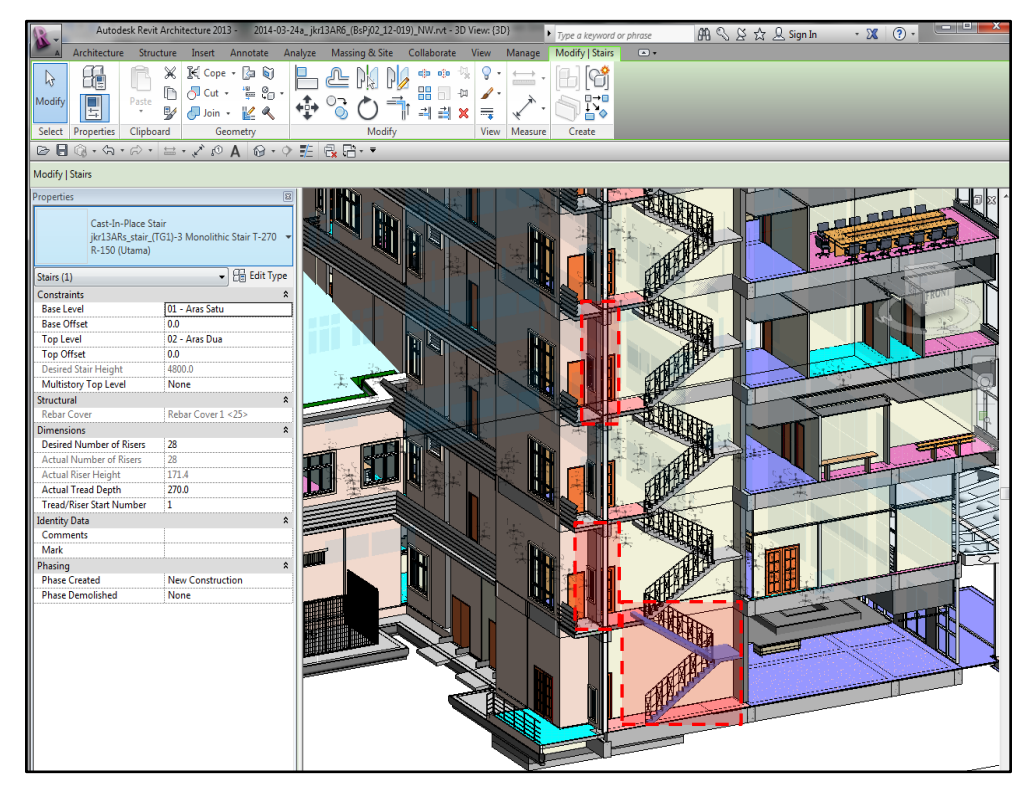

Rajah 3.31: Contoh komponen tiang dan komponen tangga yang dimodelkan mengikut aras bangunan

• Sebahagian komponen binaan hendaklah dimodelkan secara berasingan mengikut kaedah pembinaan. Contohnya, kerangka pintu dan daun pintu hendaklah dimodelkan sebagai komponen yang berasingan.

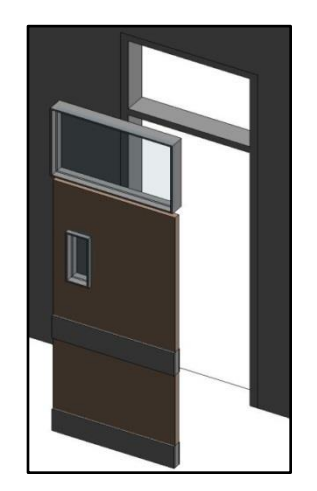

Rajah 3.32: Contoh komponen daun pintu dan kerangka pintu yang dimodelkan secara berasingan

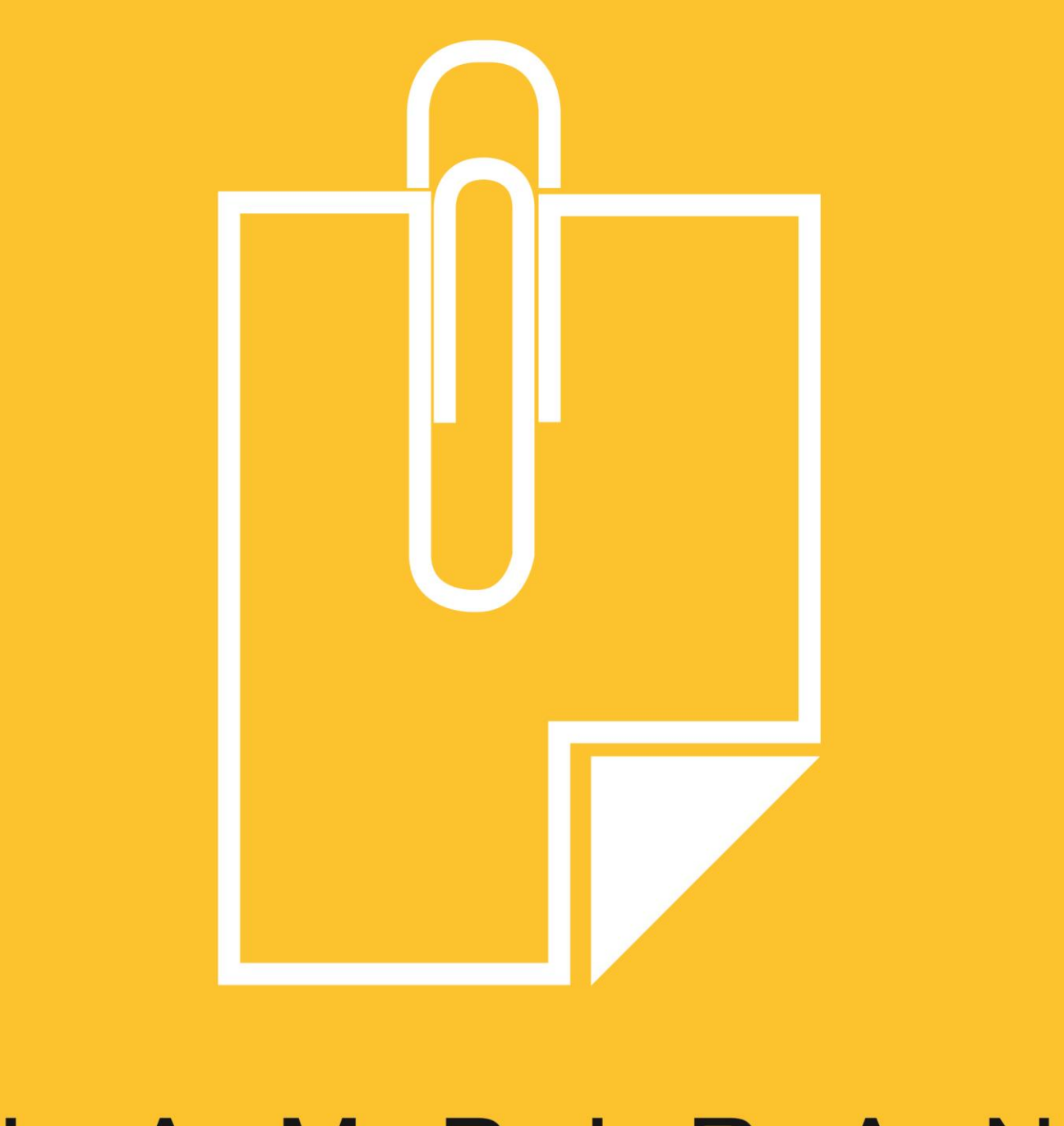

# LAMPIRAN

# <u> Jadual Line Styles</u>

| CATEGORY                      | LINE WEIGHT<br>PROJECTION | LINE COLOR      | LINE PATTERN     |
|-------------------------------|---------------------------|-----------------|------------------|
| Lines                         | 1                         | RGB 000-166-000 |                  |
| <area boundary=""/>           | 6                         | Magenta         |                  |
| <beyond></beyond>             | 1                         | Black           | Solid            |
| <centreline></centreline>     | 1                         | Black           | Centre           |
| <demolished></demolished>     | 1                         | Black           | Demolished       |
| <fabric envelope=""></fabric> | 1                         | RGB 127-127-127 | Dash             |
| <fabric sheet=""></fabric>    | 1                         | RGB 064-064-064 | Solid            |
| <hidden></hidden>             | 1                         | Black           | Hidden           |
| <overhead></overhead>         | 1                         | Black           | Overhead         |
| <room separation=""></room>   | 1                         | Black           |                  |
| <sketch></sketch>             | 3                         | Magenta         |                  |
| <space separation=""></space> | 1                         | Black           |                  |
| Axis of Rotation              | 6                         | Blue            | Centre           |
| Hidden Lines                  | 1                         | RGB 000-161-000 | Dash             |
| Insulation Batting Lines      | 1                         | Black           | Solid            |
| Lines                         | 1                         | RGB 000-161-000 |                  |
| Medium Lines                  | 2                         | RGB 000-000-127 |                  |
| Thin Lines                    | 2                         | Black           |                  |
| Wide Lines                    | 2                         | Blue            |                  |
|                               |                           |                 |                  |
| General                       |                           |                 |                  |
| jkr_1-Solid                   | 1                         | Black           | Solid            |
| jkr_3-Solid                   | 3                         | Black           | Solid            |
| jkr_5-Solid                   | 5                         | Black           | Solid            |
| jkr_6-Solid                   | 6                         | Black           | Solid            |
| jkr_7-Solid                   | 7                         | Black           | Solid            |
| jkr_8-Solid                   | 8                         | Black           | Solid            |
| jkr_9-Solid                   | 9                         | Black           | Solid            |
| jkr_10-Solid                  | 10                        | Black           | Solid            |
| Architectural                 |                           |                 |                  |
| jkr_10-DPC                    | 5                         | Magenta         | Solid            |
| jkr_10-DPM                    | 5                         | RGB 000-128-000 | jkr_Double Dash  |
| Structural                    |                           |                 |                  |
| jkr_8-RNF_Mesh                | 4                         | Black           | jkr_Dash Dot 6mm |
| jkr_11-Rebar                  | 5                         | Black           | Solid            |
| Mechanical & Electrical       |                           |                 |                  |
| Fabric Envelope               | 1                         | RGB 127-127-127 | Dash             |
| Fabric Sheets                 | 1                         | RGB 064-064-064 | Solid            |
| Sketch                        | 3                         | Magenta         | Solid            |
| Space Separation              | 6                         | Green           | Dash             |
| MEP Hidden                    | 1                         | Black           | Hidden 1.5       |

# <u> Jadual Keyboard Shortcut</u>

# Jadual B.1

| Command        | Shortcuts |
|----------------|-----------|
| Edit           | Menu      |
| modify         | MD        |
| move           | MV        |
| сору           | СО        |
| rotate         | RO        |
| array          | AR        |
| mirror         | ММ        |
| properties     | PP        |
| delete         | DE        |
| group          | GP        |
| lock objects   | LO        |
| select all     | C ۸       |
| instances      | SA        |
| resize         | RE        |
| pin position   | PN        |
| create similar | CS        |

## Jadual B.2

| Command        | Shortcuts |  |  |  |  |  |  |  |
|----------------|-----------|--|--|--|--|--|--|--|
| Drafting Menu  |           |  |  |  |  |  |  |  |
| dimension      | DI        |  |  |  |  |  |  |  |
| spot elevation | EL        |  |  |  |  |  |  |  |
| grid           | GR        |  |  |  |  |  |  |  |
| level          | LL        |  |  |  |  |  |  |  |
| text           | ТХ        |  |  |  |  |  |  |  |
| tag            | TG        |  |  |  |  |  |  |  |
| ref plane      | RP        |  |  |  |  |  |  |  |
| room tag       | RT        |  |  |  |  |  |  |  |
| detail line    | DL        |  |  |  |  |  |  |  |

## Jadual B.3

| Command        | Shortcuts |  |  |  |  |  |  |
|----------------|-----------|--|--|--|--|--|--|
| Modelling Menu |           |  |  |  |  |  |  |
| wall           | WA        |  |  |  |  |  |  |
| window         | WN        |  |  |  |  |  |  |
| door           | DR        |  |  |  |  |  |  |
| component      | СМ        |  |  |  |  |  |  |
| lines          | LI        |  |  |  |  |  |  |

#### Nota:

\* User-defined Keyboard Shortcut

Jadual B.4

| Command                     | Shortcuts |  |  |
|-----------------------------|-----------|--|--|
| View Menu                   |           |  |  |
| zoom in region              | ZR        |  |  |
| zoom out (2x)               | ZO        |  |  |
| zoom to fit                 | ZF        |  |  |
| zoom to fit                 | ZE        |  |  |
| zoom all to fit             | ZA        |  |  |
| sheet size                  | ZS        |  |  |
| previous scroll/zoom        | ZP        |  |  |
| dynamic view dbox           | F8        |  |  |
| refresh                     | F5        |  |  |
| view properties             | VP        |  |  |
| visibility rraphics         | VG        |  |  |
| category invisible          | VH        |  |  |
| other categories invisible  | Vi        |  |  |
| hide object                 | HH        |  |  |
| isolate object              | HI        |  |  |
| hide category               | HC        |  |  |
| isolate category            | IC        |  |  |
| reset temp hide/<br>isolate | HR        |  |  |
| *browser organization       | BB        |  |  |
| *project browser            | 00        |  |  |

# Jadual B.5

| Command               | Shortcuts |  |
|-----------------------|-----------|--|
| Tools Menu            |           |  |
| linework              | LW        |  |
| paint                 | РТ        |  |
| split face            | SF        |  |
| align                 | AL        |  |
| split walls and lines | SL        |  |
| trim/extend           | TR        |  |
| offset                | OF        |  |
| spelling              | F7        |  |
| match                 | MA        |  |

# Jadual B.6

| Command               | Shortcuts |  |  |
|-----------------------|-----------|--|--|
| File Menu             |           |  |  |
| File-editing requests | ER        |  |  |
| File-reload latest    | RL        |  |  |
| File-reload latest    | RW        |  |  |

## Jadual B.7

| Command              | Shortcuts |  |  |
|----------------------|-----------|--|--|
| Alternates           |           |  |  |
| zoom in region       | ZZ        |  |  |
| zoom to fit          | ZX        |  |  |
| previous scroll/zoom | ZC        |  |  |
| zoom out (2x)        | ZV        |  |  |
| visibility graphics  | VV        |  |  |
| сору                 | CC        |  |  |

# Jadual B.8

| Command               | Shortcuts |  |  |
|-----------------------|-----------|--|--|
| Setting Menu          |           |  |  |
| Setting-sun           | SU        |  |  |
| Setting-Project Units | UN        |  |  |

## Jadual B.10

| Command                             | Shortcuts |  |  |
|-------------------------------------|-----------|--|--|
| Snap Overide                        |           |  |  |
| snapcode- Intersections             | SI        |  |  |
| snapcode- Endpoints                 | SE        |  |  |
| snapcode- Midpoints                 | SM        |  |  |
| snapcode- Centres                   | SC        |  |  |
| snapcode- Nearest                   | SN        |  |  |
| snapcode-<br>Perpendicular          | SP        |  |  |
| snapcode- Tangents                  | ST        |  |  |
| snapcode- Work Plane<br>Grid        | SW        |  |  |
| snapcode- Quadrants                 | SQ        |  |  |
| snapcode- Points                    | SX        |  |  |
| snapcode- Snap to<br>Remote Objects | SR        |  |  |
| snapcode- Snap off                  | SO        |  |  |
| snapcode- Turn override<br>Off      | SS        |  |  |

# Jadual B.11

| Command                   | Shortcuts |  |  |
|---------------------------|-----------|--|--|
| Shade/Wireframe           |           |  |  |
| wireframe                 | WF        |  |  |
| hidden line               | HL        |  |  |
| shade mode                | SD        |  |  |
| advanced model<br>graphic | AG        |  |  |

# Jadual B.12

| Command        | Shortcuts |  |  |
|----------------|-----------|--|--|
| Window Menu    |           |  |  |
| Window cascade | WC        |  |  |
| Window Tile    | WT        |  |  |

# Jadual B.13

| Command                                                                                                    | Shortcuts |  |  |  |
|----------------------------------------------------------------------------------------------------|-----------|--|--|--|
| Other                                                                                                    |           |  |  |  |
| thin lines                                                                                                    | TL        |  |  |  |
| rendering raytrace                                                                                            | RR        |  |  |  |
| Keyboard shortcuts                                                                                            | KS        |  |  |  |
| select multiple element                                                                                       | CTRL      |  |  |  |
| cycle through the pre-<br>highlighting of element<br>to select among ones<br>that are close to one<br>another | TAB       |  |  |  |
| reverse the order in<br>which TAB sycles<br>through the<br>prehighlighting of<br>elements                     | SHIFT+TAB |  |  |  |
| select all rows in the workset dialog box                                                                     | CTRL+A    |  |  |  |
| Open a project                                                                                                | CTRL+O    |  |  |  |
| Print a page CTRL+                                                                                            |           |  |  |  |
| Save a project CTRL+S                                                                                         |           |  |  |  |
| To undo                                                                                                    | CTRL+Z    |  |  |  |
| To redo                                                                                                    | CTRL+Y    |  |  |  |

## Contoh Project Browser

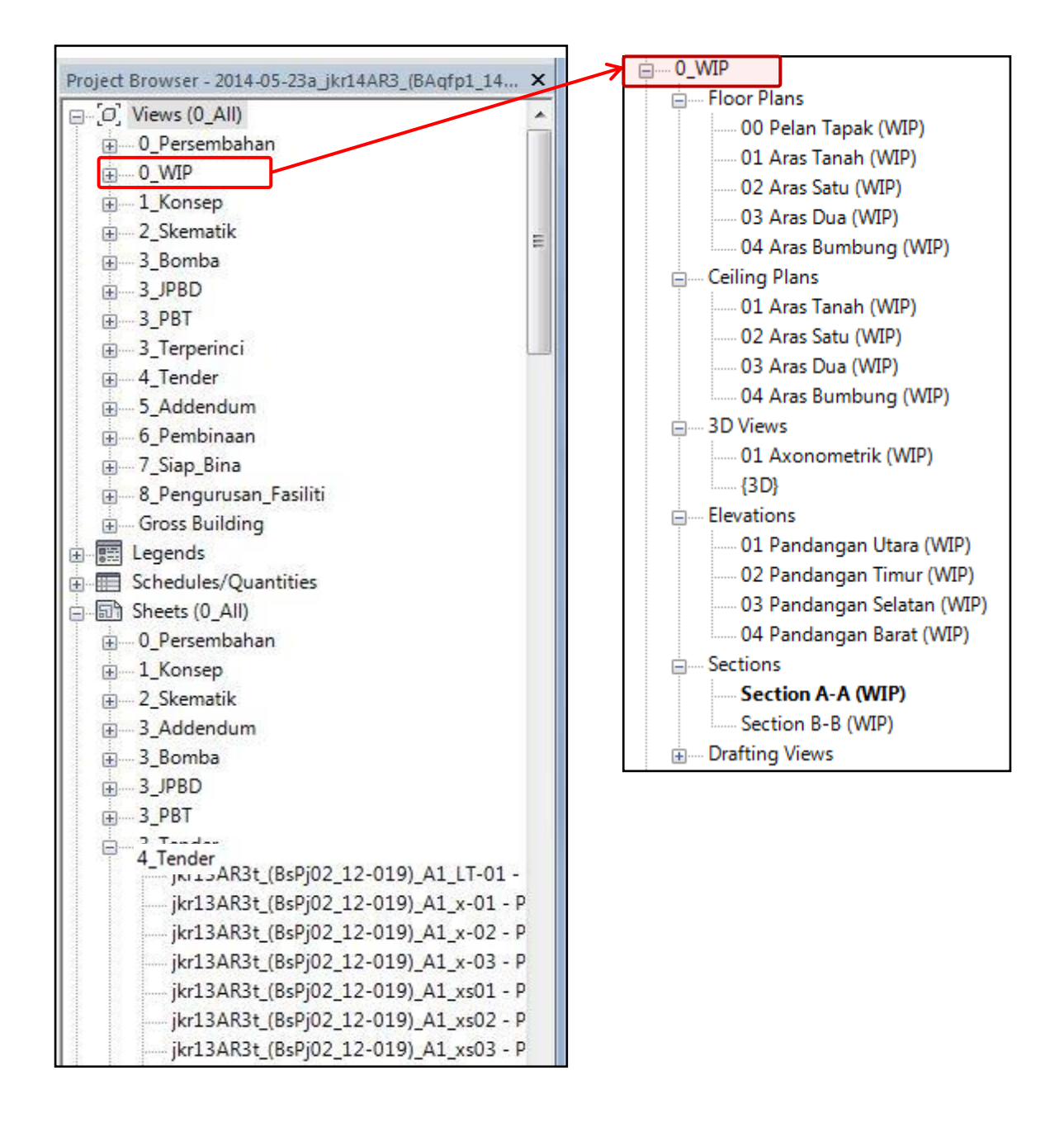

Rajah C.1 : Contoh **Project Browser** untuk Working in Progress (WIP) bagi disiplin Arkitek

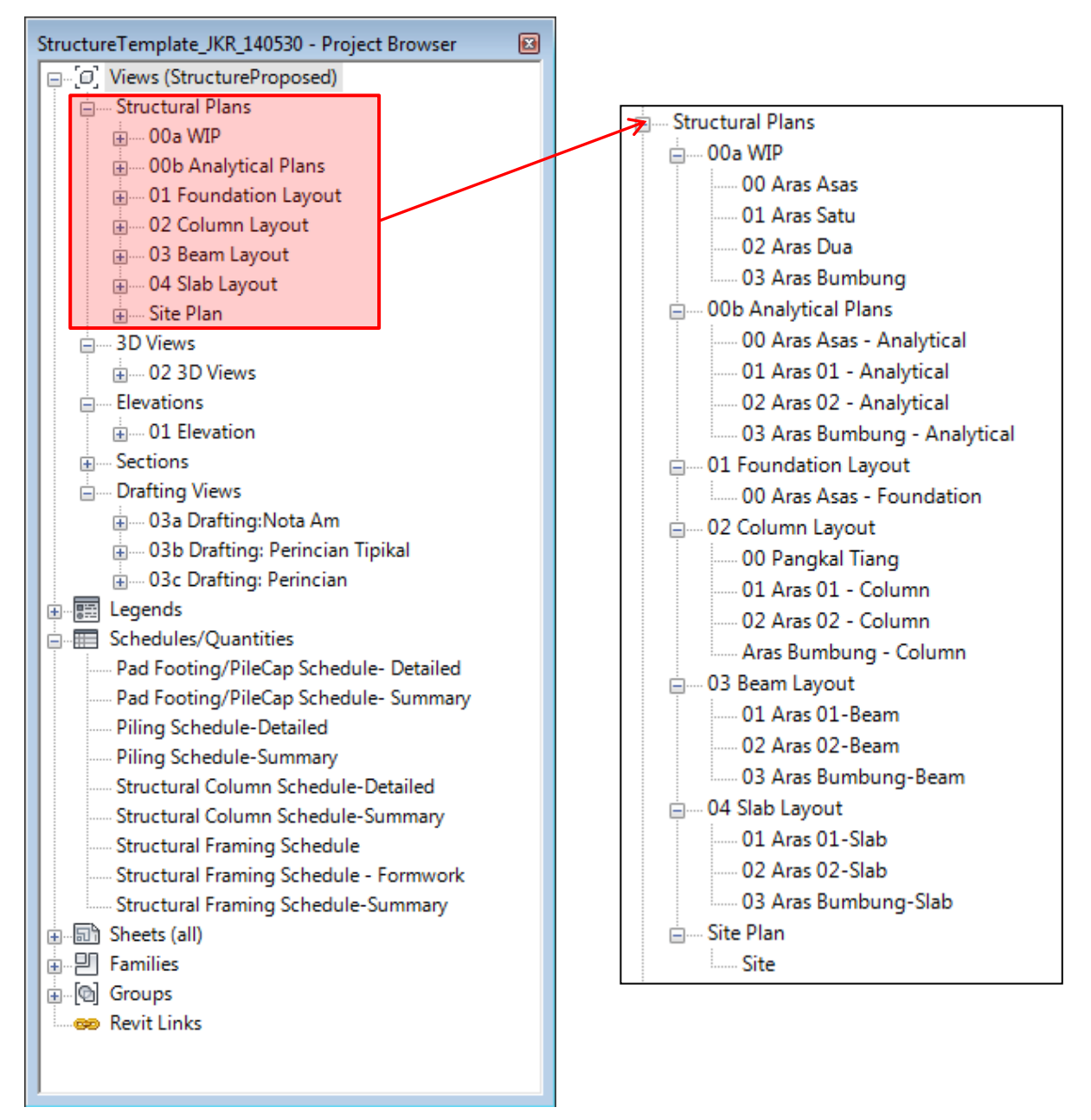

Rajah C.2 : Contoh *Project Browser* untuk *Structural Plan* bagi disiplin Struktur

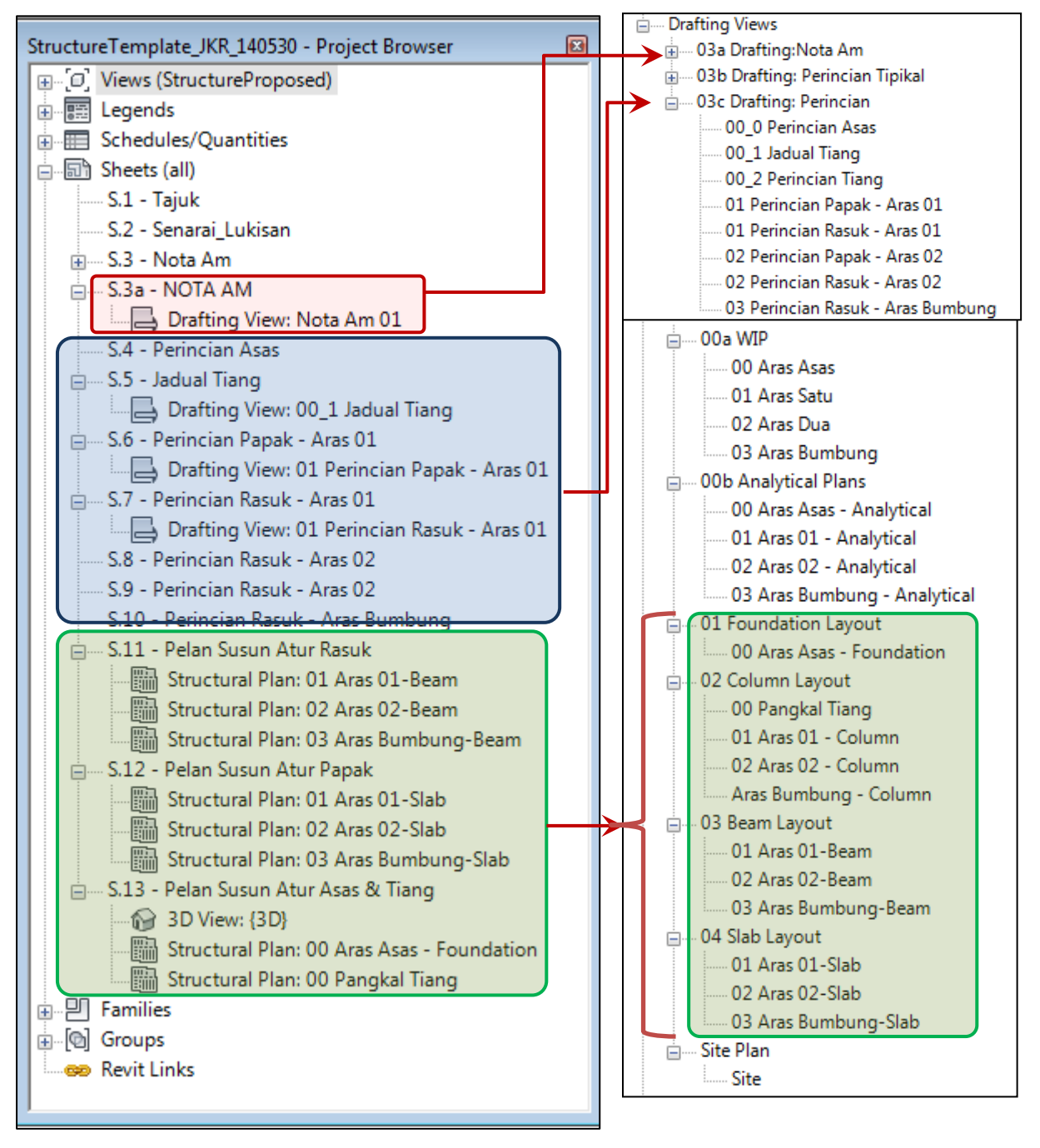

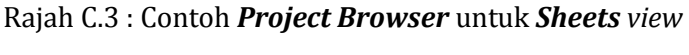

bagi disiplin Struktur

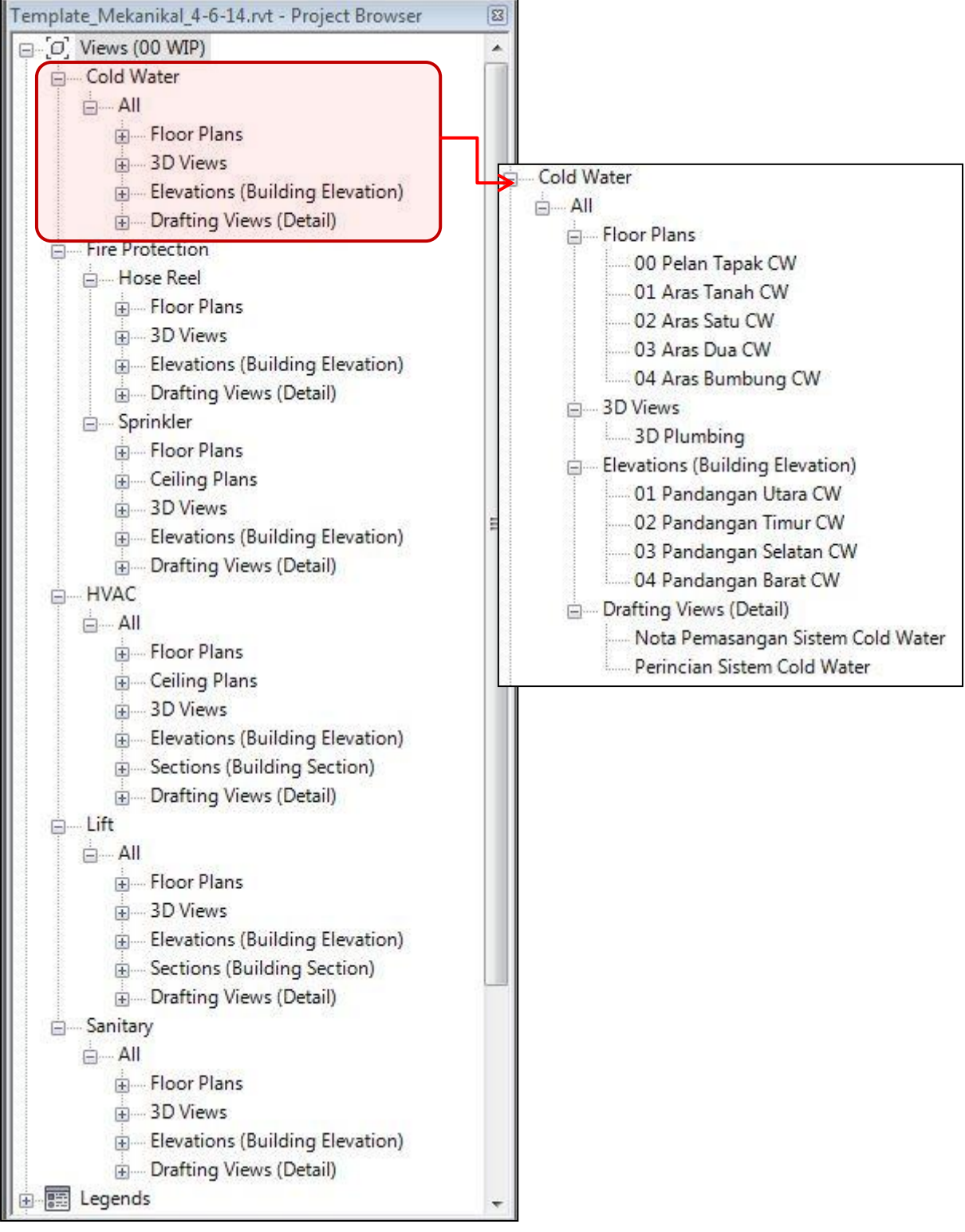

Rajah C.4 : Contoh *Project Browser* untuk *Cold Water* view

bagi disiplin Mekanikal

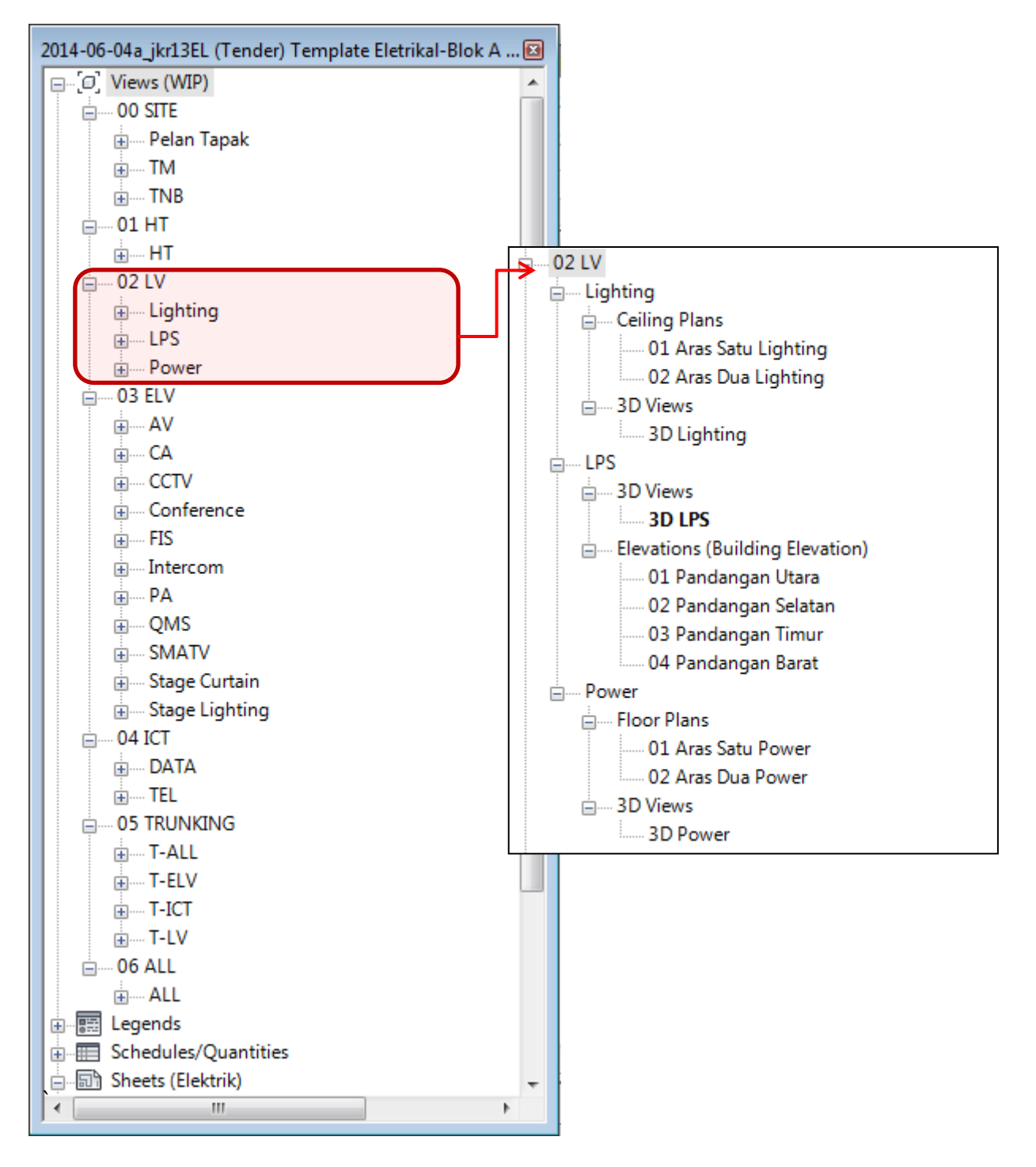

Rajah C.4 : Contoh **Project Browser** untuk **LV** view bagi disiplin Elektrik

# <u>Contoh Schedule</u>

| <ul> <li>Schedules/Quantities</li> <li>Area Schedule (Gross Building)</li> <li>Casework Quantities</li> </ul> | ^  |
|----------------------------------------------------------------------------------------------------|----|
| <ul> <li>Area Schedule (Gross Building)</li> <li>Casework Quantities</li> </ul>                               |    |
| Casework Quantities                                                                                           |    |
|                                                                                                    |    |
| <ul> <li>Ceiling Quantities by Type</li> </ul>                                                                |    |
| - Door Quantities                                                                                             |    |
| - Electrical Equipment Quantities                                                                             |    |
| Electrical Fixture Quantities                                                                                 |    |
| - Floor Quantities by Assembly                                                                                |    |
| - Furniture Quantities                                                                                        |    |
| Furniture System Quantities                                                                                   |    |
| jkrAR_mto-mc Bahan Konkrit                                                                                    | _  |
| jkrAR_mto-mc Multi-Category Material Takeoff                                                                  |    |
| jkrAR_mto-mc Petunjuk Kemasan Lantai                                                                          |    |
| — jkrAR_mto_(wll) Petunjuk Kemasan Dinding                                                                    |    |
| jkrAR_note-block                                                                                              |    |
| jkrAR_note-block Komen / Semakan Rekabentuk                                                                   |    |
| jkrAR_sch-key_(rom) Room Key Properties                                                                       |    |
| jkrAR_sch_(cel) Petunjuk Siling                                                                               |    |
| jkrAR_sch_(rom) Jadual Ruang                                                                                  |    |
| - jkrAR_sch_(wll) Petunjuk Dinding                                                                            |    |
| jkrAR_sch_(wll) Petunjuk Kemasan Dinding (Keratan & Panca                                                     |    |
| jkrAR_sch_(wll) Petunjuk Lantai                                                                               |    |
| -jkrAR_shc_(wll) Petunjuk Dinding (Keratan & Pandangan)                                                       | ~  |
| 3                                                                                                    |    |
| ject Browser - 2014-12-11a_jkrAR14-0 Template Arkitek.rvt Properti                                            | es |

| <petunjuk dinding=""></petunjuk>                      |                     |                                                           |  |  |  |
|-------------------------------------------------------|---------------------|-----------------------------------------------------------|--|--|--|
| A                                                     | В                   | С                                                         |  |  |  |
| Туре                                                  | Kod_Komponen_jkr_st | Description                                               |  |  |  |
| Generic - 8"                                          |                     |                                                           |  |  |  |
| jkr13ARs_wll_(BB01i)-3 150mm dinding batu bata _c     | BB01i               | 150mm dinding batu bata bersama kemasan lepaan simen p    |  |  |  |
| jkr13ARs_wll_(BB09i)-3 150mm dinding batu bata pa     | BB09i               | 150mm tebal dinding batu bata tanpa lepaan simen dikedua- |  |  |  |
| jkr13ARs_wll_(BB11e)-3 90mm Batu bata (umum)          | BB11e               |                                                           |  |  |  |
| jkr13ARs_wll_(BB16e)-3 90mm Batu bata muka (umu       | BB16e               | 115mm dinding batu bata bersama kemasan lepaan simen di   |  |  |  |
| jkr13ARs_wll_(BB17e)-3 90mm Batu bata muka dua-       | BB17e               | 115mm dinding batu bata bersama kemasan lepaan simen di   |  |  |  |
| jkr13ARs_wll_(BB18e)-3 115mm Batu bata tanah liat     | BB18e               |                                                           |  |  |  |
| jkr13ARs_wll_(BB19i)-3 150mm dinding batu bata _c     | BB19i               | 150mm dinding batu bata bersama kemasan lepaan simen p    |  |  |  |
| jkr13ARs_wll_(bbt-tjs1)- 115mm batu bata tanah liat d |                     |                                                           |  |  |  |

Rajah D.1 : Contoh *Schedule* untuk deskripsi dinding bagi disiplin Arkitek

| Project Browser - 2014-10-01a_jkr14ST2_(BEkma | a1_13-0 ×                                |                                                                                         |                                                                                          |                                                                                           |
|-----------------------------------------------|------------------------------------------|-----------------------------------------------------------------------------------------|------------------------------------------------------------------------------------------|-------------------------------------------------------------------------------------------|
| Drafting Views                                |                                          |                                                                                         |                                                                                          |                                                                                           |
|                                               |                                          |                                                                                         |                                                                                          |                                                                                           |
|                                               |                                          |                                                                                         |                                                                                          |                                                                                           |
| Schedules/Quantities                          |                                          |                                                                                         |                                                                                          |                                                                                           |
| Pad Footing/PileCap Schedule- Detai           | led                                      |                                                                                         |                                                                                          |                                                                                           |
| Pad Footing/PileCap Schedule- Summ            | mary                                     |                                                                                         |                                                                                          |                                                                                           |
| Piling Schedule-Detailed                      |                                          |                                                                                         |                                                                                          |                                                                                           |
| Piling Schedule-Summary                       |                                          |                                                                                         |                                                                                          |                                                                                           |
| Sheet List                                    |                                          |                                                                                         |                                                                                          |                                                                                           |
| Structural Column Solondado Detailad          | E                                        |                                                                                         |                                                                                          |                                                                                           |
| Structural Column Schedule-Detailed           |                                          |                                                                                         |                                                                                          |                                                                                           |
| Structural Column Schedule-Summar             | у                                        | 1                                                                                       |                                                                                          |                                                                                           |
| Structural Framing Schedule                   |                                          |                                                                                         |                                                                                          |                                                                                           |
| Structural Framing Schedule - Form            | work                                     |                                                                                         |                                                                                          |                                                                                           |
| Structural Framing Schedule-Summar            |                                          |                                                                                         | I                                                                                        |                                                                                           |
| 🖃 🗟 Sheets (all)                              |                                          | <structural i<="" td=""><td>Framing Schedule - Fo</td><td>ormwork&gt;</td></structural> | Framing Schedule - Fo                                                                    | ormwork>                                                                                  |
|                                               | A                                        | В                                                                                       | С                                                                                        | D                                                                                         |
|                                               | Type Mark                                | Length                                                                                  | Soffit Area of Formwork                                                                  | Side Area of Formwork                                                                     |
|                                               | 01 Aras Satu                             |                                                                                         |                                                                                          |                                                                                           |
|                                               | 300x750                                  | 9000                                                                                    | 2.70 m <sup>2</sup>                                                                      | 13.50 m²                                                                                  |
|                                               | 300x750                                  | 6000                                                                                    | 1.80 m²                                                                                  | 9.00 m²                                                                                   |
|                                               | 300x750                                  | 6000                                                                                    | 1.80 m²                                                                                  | 9.00 m²                                                                                   |
|                                               | 300x750                                  | 6000                                                                                    | 1.80 m²                                                                                  | 9.00 m²                                                                                   |
|                                               | 300x750                                  | 6000                                                                                    | 1.80 m <sup>2</sup>                                                                      | 9.00 m²                                                                                   |
|                                               | 300x750                                  | 4000                                                                                    | 1.20 m <sup>2</sup>                                                                      | 6.00 m²                                                                                   |
|                                               | 300x700                                  | 4500                                                                                    | 1.35 m <sup>2</sup>                                                                      | 6.30 m²                                                                                   |
|                                               | 300x700                                  | 4500                                                                                    | 1.35 m <sup>2</sup>                                                                      | 6.30 m <sup>2</sup>                                                                       |
|                                               | 300x700                                  | 3000                                                                                    | 0.90 m <sup>2</sup>                                                                      | 4.20 m <sup>2</sup>                                                                       |
|                                               | 300x700                                  | 3000                                                                                    | 0.90 m*                                                                                  | 4.∠0 m*                                                                                   |
|                                               | 300X/50                                  | 9000                                                                                    | 2.70 M <sup>2</sup>                                                                      | 13.50 M*                                                                                  |
|                                               | 300x750                                  | 6000                                                                                    | 1.00 IIIF                                                                                | 9.00 m <sup>2</sup>                                                                       |
|                                               | 300x750                                  | 6000                                                                                    | 1.00 m <sup>2</sup>                                                                      | 9.00 m <sup>2</sup>                                                                       |
|                                               | 300x750                                  | 6000                                                                                    | 1.80 m <sup>2</sup>                                                                      | 9.00 m <sup>2</sup>                                                                       |
|                                               | 300x750                                  | 6000                                                                                    | 1.80 m <sup>2</sup>                                                                      | 9.00 m <sup>2</sup>                                                                       |
|                                               | 300x750                                  | 6000                                                                                    | 1.80 m <sup>2</sup>                                                                      | 9.00 m²                                                                                   |
|                                               | 250 x 700                                | 6000                                                                                    | 1.50 m <sup>2</sup>                                                                      | 8.40 m²                                                                                   |
|                                               | 250 x 700                                | 3000                                                                                    | 0.75 m <sup>2</sup>                                                                      | 4.20 m <sup>2</sup>                                                                       |
|                                               | 250 x 700                                | 6000                                                                                    | 1.50 m²                                                                                  | 8.40 m²                                                                                   |
|                                               |                                          |                                                                                         |                                                                                          | 1                                                                                         |
|                                               | 300x750                                  | 9000                                                                                    | 2.70 m <sup>2</sup>                                                                      | 13.50 m <sup>2</sup>                                                                      |
|                                               | 300x750<br>300x750                       | 9000<br>3000                                                                            | 2.70 m <sup>2</sup><br>0.90 m <sup>2</sup>                                               | 13.50 m²<br>4.50 m²                                                                       |
|                                               | 300x750<br>300x750<br>300x750            | 9000<br>3000<br>3000                                                                    | 2.70 m <sup>2</sup><br>0.90 m <sup>2</sup><br>0.90 m <sup>2</sup>                        | 13.50 m <sup>2</sup><br>4.50 m <sup>2</sup><br>4.50 m <sup>2</sup>                        |
|                                               | 300x750<br>300x750<br>300x750<br>300x750 | 9000<br>3000<br>3000<br>6000                                                            | 2.70 m <sup>4</sup><br>0.90 m <sup>2</sup><br>0.90 m <sup>2</sup><br>1.80 m <sup>2</sup> | 13.50 m <sup>2</sup><br>4.50 m <sup>2</sup><br>4.50 m <sup>2</sup><br>9.00 m <sup>2</sup> |

Rajah D.2 : Contoh *Schedule* untuk kuantiti *formwork* 

bagi disiplin Struktur
| Image: Schedules/Quantities     Area Schedule (Gross Building)     Area Schedule (Rentable)     Pipe Fitting Schedule     Room Schedule     Space Schedule     Beports     Sheets (all)     2910 mm     101 - Unnamed     2976 mm     2910 mm     1246 mm     1246 mm     1246 mm     1279 mm     1176 mm     1187 Pipe Types: SS 304 S15     80 mmø     2247 mm     1246 mm     1176 mm     1176 mm     1187 Pipe Types: SS 304 S15     80 mmø     1244 mm     1176 mm     1176 mm     1247 mm     1176 mm     1176 mm     1176 mm     1176 mm     1176 mm     1176 mm     1176 mm     1176 mm     1176 mm     1176 mm     1176 mm     1176 mm     1176 mm     1176 mm     1176 mm     1176 mm                                                                                                    | jkr13_k-kk_12-0001_1-MEa1_ww01 | _k-18.9 - Proje | c 💌   |                        |        |  |  |  |
|----------------------------------------------------------------------------------------------------|--------------------------------|-----------------|-------|------------------------|--------|--|--|--|
| Schedules/Quantities     Area Schedule (Gross Building)     Area Schedule (Rentable)     Pipe Schedule     Room Schedule     Space Schedule     Beports     Sheets (all)     101 - Unnamed     1949 mm     1949 mm     1949 mm     1246 mm     1176 mm     1248 mm     1176 mm     1286 mm     1176 mm     1176 mm     1176 mm     1176 mm     1176 mm     1176 mm     1176 mm     1176 mm     1176 mm     1176 mm     1176 mm     1176 mm     1176 mm     1286 mm     1176 mm     1176 mm     1176 mm     1176 mm     1176 mm     1176 prope: SS 304 S15     25 mmø     799 mm     199 Types: SS 304 S15     26 mm     199 Types: SS 304 S15     26 mm     199 Types: SS 304 S15     20 mmø                                                                                                    | Equends                        |                 | A     |                        |        |  |  |  |
| Area Schedule (Gross Building)     Area Schedule (Rentable)     Pipe Schedule     Space Schedule     Sheets (all)     101 - Unnamed     9199 Types: SS 304 S15     80 mmø     101 - Unnamed     1101 - Unnamed     1101 - Unnamed                                                                                                    | E E Schedules/Quantities       |                 |       |                        |        |  |  |  |
| Area Schedule (Rentable)     Pipe Fitting Schedule     Room Schedule     Space Schedule     Begorts     Begorts     101 - Unnamed     2910 mm     1101 - Unnamed     2976 mm     1246 mm     1246 mm     1247 mm     1248 mm     1279 mm     1286 mm     12910 mm     1246 mm     1246 mm     1246 mm     1246 mm     1246 mm     1246 mm     1246 mm     1246 mm     1246 mm     1246 mm     1246 mm     1246 mm     1246 mm     1246 mm     1246 mm     1246 mm     1246 mm     1246 mm     125 mm     125 mm     126 mm     1279 mm     1279 mm     1280 mm     1291 pipe Types: SS 304 S15     25 mmø     249 mm     1290 mm     1290 mm     1290 mm <td>Area Schedule (Gross Buil</td> <td>ding)</td> <td></td> <td></td> <td></td>                                                                                                    | Area Schedule (Gross Buil      | ding)           |       |                        |        |  |  |  |
| Area Schedule   Pipe Schedule     Pipe Schedule   Pipe Schedule     Space Schedule   Space Schedule     Image: Sheets (all)   101 - Unnamed     101 - Unnamed   2976 mm     1101 - Unnamed   1949 mm     1246 mm   1     1247 mm   1     1949 mm   1     1949 mm   1     1940 mm   1     1940 mm <td< td=""><td>Area Schedule (Brotsball</td><td>ung)</td><td></td><td></td><td></td></td<>                                                                                                    | Area Schedule (Brotsball       | ung)            |       |                        |        |  |  |  |
| Pipe Litting Schedule       Pipe Schedule       Space Schedule       Base Schedule       Base Schedule<                                                                                                    | Area Schedule (Rentable)       |                 |       |                        |        |  |  |  |
| Pipe Schedule     Pipe Schedule       Space Schedule     Earght     Count     Family and Type     Size       Space Schedule     3030 mm     1     Pipe Types: SS 304 S15     80 mmø       Sheets (all)     2910 mm     1     Pipe Types: SS 304 S15     80 mmø       101 - Unnamed     2976 mm     1     Pipe Types: SS 304 S15     80 mmø       2976 mm     1     Pipe Types: SS 304 S15     80 mmø       1246 mm     1     Pipe Types: SS 304 S15     80 mmø       1247 mm     1     Pipe Types: SS 304 S15     80 mmø       1248 mm     1     Pipe Types: SS 304 S15     80 mmø       1176 mm     1     Pipe Types: SS 304 S15     25 mmø       7233 mm     1     Pipe Types: SS 304 S15     25 mmø       155 mm     1     Pipe Types: SS 304 S15     25 mmø       2799 mm     1     Pipe Types: SS 304 S15     25 mmø       2799 mm     1     Pipe Types: SS 304 S15     80 mmø       1286 mm     1     Pipe Types: SS 304 S15     80 mmø       2449 mm     Pipe Types: SS 304 S1                                                                          | Pipe Fitting Schedule          |                 |       |                        |        |  |  |  |
| Room Schedule     Pipe Schedule       Space Schedule     Length     Count     Family and Type     Size       Sheets (all)     101 - Unnamed     910 mm     Pipe Types: SS 304 S15     80 mma       101 - Unnamed     1949 mm     Pipe Types: SS 304 S15     80 mma       1949 mm     Pipe Types: SS 304 S15     80 mma       1246 mm     Pipe Types: SS 304 S15     80 mma       1246 mm     Pipe Types: SS 304 S15     80 mma       1247 mm     Pipe Types: SS 304 S15     80 mma       1246 mm     Pipe Types: SS 304 S15     80 mma       1247 mm     Pipe Types: SS 304 S15     80 mma       1247 mm     Pipe Types: SS 304 S15     80 mma       1763 mm     Pipe Types: SS 304 S15     80 mma       1763 mm     Pipe Types: SS 304 S15     80 mma       1789 mm     Pipe Types: SS 304 S15     25 mma       1286 mm     Pipe Types: SS 304 S15     25 mma       1286 mm     Pipe Types: SS 304 S15     80 mma       1286 mm     Pipe Types: SS 304 S15     80 mma       1286 mm     Pipe Types: SS 304 S15     25 mma                                     | Pipe Schedule                  |                 |       |                        |        |  |  |  |
| Space Schedule     Length     Count     Family and Type     Size       Reports     3030 mm     1     Pipe Types: SS 304 S15     80 mma       101 - Unnamed     2910 mm     1     Pipe Types: SS 304 S15     80 mma       2976 mm     1     Pipe Types: SS 304 S15     80 mma       2976 mm     1     Pipe Types: SS 304 S15     80 mma       2976 mm     1     Pipe Types: SS 304 S15     80 mma       1949 mm     1     Pipe Types: SS 304 S15     80 mma       2247 mm     1     Pipe Types: SS 304 S15     80 mma       1176 mm     1     Pipe Types: SS 304 S15     80 mma       1176 mm     1     Pipe Types: SS 304 S15     80 mma       155 mm     1     Pipe Types: SS 304 S15     25 mma       748 mm     1     Pipe Types: SS 304 S15     25 mma       748 mm     1     Pipe Types: SS 304 S15     80 mma       1286 mm     1     Pipe Types: SS 304 S15     80 mma       2449 mm     1     Pipe Types: SS 304 S15     80 mma       1286 mm     1                                                                                                    | Room Schedule                  |                 |       | Pipe Schedule          |        |  |  |  |
| Reports     3030 mm     1     Pipe Types: SS 304 S15     80 mma       2910 mm     1     Pipe Types: SS 304 S15     80 mma       2910 mm     1     Pipe Types: SS 304 S15     80 mma       2976 mm     1     Pipe Types: SS 304 S15     80 mma       2976 mm     1     Pipe Types: SS 304 S15     80 mma       1949 mm     1     Pipe Types: SS 304 S15     80 mma       1246 mm     1     Pipe Types: SS 304 S15     80 mma       2247 mm     1     Pipe Types: SS 304 S15     80 mma       7233 mm     1     Pipe Types: SS 304 S15     80 mma       155 mm     1     Pipe Types: SS 304 S15     25 mma       748 mm     1     Pipe Types: SS 304 S15     25 mma       748 mm     1     Pipe Types: SS 304 S15     80 mma       1286 mm     1     Pipe Types: SS 304 S15     80 mma       1286 mm     1     Pipe Types: SS 304 S15     80 mma       1287 mm     1     Pipe Types: SS 304 S15     80 mma       1286 mm     1     Pipe Types: SS 304 S15     80 mma                                                                                             | Space Schedule                 | Length          | Count | Family and Type        | Size   |  |  |  |
| 3030 mm     1     Pipe Types: SS 304 S15     80 mma       101 - Unnamed     2910 mm     1     Pipe Types: SS 304 S15     80 mma       2976 mm     1     Pipe Types: SS 304 S15     80 mma       2976 mm     1     Pipe Types: SS 304 S15     80 mma       1949 mm     1     Pipe Types: SS 304 S15     80 mma       1246 mm     1     Pipe Types: SS 304 S15     80 mma       1247 mm     1     Pipe Types: SS 304 S15     80 mma       1247 mm     1     Pipe Types: SS 304 S15     80 mma       1247 mm     1     Pipe Types: SS 304 S15     80 mma       1176 mm     1     Pipe Types: SS 304 S15     80 mma       1176 mm     1     Pipe Types: SS 304 S15     25 mma       1176 mm     1     Pipe Types: SS 304 S15     25 mma       1286 mm     1     Pipe Types: SS 304 S15     80 mma       1286 mm     1     Pipe Types: SS 304 S15     80 mma       1286 mm     1     Pipe Types: SS 304 S15     80 mma       1287 mm     1     Pipe Types: SS 304 S15     80                                                                                        |                                |                 |       |                        |        |  |  |  |
| 2910 mm     1     Pipe Types: SS 304 S15     80 mmø       101 - Unnamed     2976 mm     1     Pipe Types: SS 304 S15     80 mmø       2976 mm     1     Pipe Types: SS 304 S15     80 mmø       1246 mm     1     Pipe Types: SS 304 S15     80 mmø       1246 mm     1     Pipe Types: SS 304 S15     80 mmø       2247 mm     1     Pipe Types: SS 304 S15     80 mmø       1246 mm     1     Pipe Types: SS 304 S15     80 mmø       7233 mm     1     Pipe Types: SS 304 S15     80 mmø       1176 mm     1     Pipe Types: SS 304 S15     80 mmø       155 mm     1     Pipe Types: SS 304 S15     25 mmø       2799 mm     1     Pipe Types: SS 304 S15     25 mmø       1286 mm     1     Pipe Types: SS 304 S15     80 mmø       1286 mm     1     Pipe Types: SS 304 S15     80 mmø       2449 mm     1     Pipe Types: SS 304 S15     80 mmø       2449 mm     1     Pipe Types: SS 304 S15     80 mmø       2192 mm     1     Pipe Types: SS 304 S15     25 m                                                                                       | E-Sheets (all)                 | 3030 mm         | 1     | Pipe Types: SS 304 S15 | 80 mmø |  |  |  |
| 101 - Onmanieu     2976 mm     1     Pipe Types: SS 304 S15     80 mmø       1949 mm     1     Pipe Types: SS 304 S15     80 mmø       1246 mm     1     Pipe Types: SS 304 S15     80 mmø       2247 mm     1     Pipe Types: SS 304 S15     80 mmø       2247 mm     1     Pipe Types: SS 304 S15     80 mmø       7233 mm     1     Pipe Types: SS 304 S15     80 mmø       1176 mm     1     Pipe Types: SS 304 S15     80 mmø       1176 mm     1     Pipe Types: SS 304 S15     80 mmø       155 mm     1     Pipe Types: SS 304 S15     25 mmø       2799 mm     1     Pipe Types: SS 304 S15     25 mmø       748 mm     1     Pipe Types: SS 304 S15     40 mmø       1286 mm     1     Pipe Types: SS 304 S15     80 mmø       2449 mm     1     Pipe Types: SS 304 S15     80 mmø       494 mm     1     Pipe Types: SS 304 S15     80 mmø       492 mm     1     Pipe Types: SS 304 S15     25 mmø       2192 mm     1     Pipe Types: SS 304 S15     25 mmø                                                                                       | 101 - Unnamed                  | 2910 mm         | 1     | Pipe Types: SS 304 S15 | 80 mmø |  |  |  |
| Im     1949 mm     1     Pipe Types: SS 304 S15     80 mmø       1246 mm     1     Pipe Types: SS 304 S15     80 mmø       2247 mm     1     Pipe Types: SS 304 S15     25 mmø       7233 mm     1     Pipe Types: SS 304 S15     80 mmø       1176 mm     1     Pipe Types: SS 304 S15     80 mmø       1176 mm     1     Pipe Types: SS 304 S15     25 mmø       155 mm     1     Pipe Types: SS 304 S15     25 mmø       2799 mm     1     Pipe Types: SS 304 S15     25 mmø       748 mm     1     Pipe Types: SS 304 S15     25 mmø       748 mm     1     Pipe Types: SS 304 S15     25 mmø       1286 mm     1     Pipe Types: SS 304 S15     25 mmø       2449 mm     1     Pipe Types: SS 304 S15     80 mmø       494 mm     1     Pipe Types: SS 304 S15     80 mmø       494 mm     1     Pipe Types: SS 304 S15     25 mmø       2192 mm     1     Pipe Types: SS 304 S15     25 mmø       900 mm     1     Pipe Types: SS 304 S15     25 mmø <td>101 - Offiamed</td> <td>2976 mm</td> <td>1</td> <td>Pipe Types: SS 304 S15</td> <td>80 mmø</td> | 101 - Offiamed                 | 2976 mm         | 1     | Pipe Types: SS 304 S15 | 80 mmø |  |  |  |
| 1246 mm     1     Pipe Types: SS 304 S15     80 mmø       2247 mm     1     Pipe Types: SS 304 S15     25 mmø       7233 mm     1     Pipe Types: SS 304 S15     80 mmø       1176 mm     1     Pipe Types: SS 304 S15     80 mmø       155 mm     1     Pipe Types: SS 304 S15     25 mmø       2799 mm     1     Pipe Types: SS 304 S15     25 mmø       2799 mm     1     Pipe Types: SS 304 S15     25 mmø       748 mm     1     Pipe Types: SS 304 S15     80 mmø       1286 mm     1     Pipe Types: SS 304 S15     80 mmø       2449 mm     1     Pipe Types: SS 304 S15     80 mmø       543 mm     1     Pipe Types: SS 304 S15     80 mmø       494 mm     1     Pipe Types: SS 304 S15     80 mmø       42 mm     1     Pipe Types: SS 304 S15     25 mmø       2192 mm     1     Pipe Types: SS 304 S15     25 mmø       900 mm     1     Pipe Types: SS 304 S15     25 mmø       900 mm     1     Pipe Types: SS 304 S15     25 mmø <td< td=""><td>I &lt; [</td><td>1949 mm</td><td>1</td><td>Pipe Types: SS 304 S15</td><td>80 mmø</td></td<>   | I < [                          | 1949 mm         | 1     | Pipe Types: SS 304 S15 | 80 mmø |  |  |  |
| 2247 mm     1     Pipe Types: SS 304 S15     25 mmø       7233 mm     1     Pipe Types: SS 304 S15     80 mmø       1176 mm     1     Pipe Types: SS 304 S15     80 mmø       155 mm     1     Pipe Types: SS 304 S15     25 mmø       2799 mm     1     Pipe Types: SS 304 S15     25 mmø       2799 mm     1     Pipe Types: SS 304 S15     25 mmø       748 mm     1     Pipe Types: SS 304 S15     40 mmø       1286 mm     1     Pipe Types: SS 304 S15     80 mmø       2449 mm     1     Pipe Types: SS 304 S15     80 mmø       543 mm     1     Pipe Types: SS 304 S15     80 mmø       494 mm     1     Pipe Types: SS 304 S15     80 mmø       422 mm     1     Pipe Types: SS 304 S15     25 mmø       2192 mm     1     Pipe Types: SS 304 S15     25 mmø       900 mm     1     Pipe Types: SS 304 S15     25 mmø       900 mm     1     Pipe Types: SS 304 S15     25 mmø       2192 mm     1     Pipe Types: SS 304 S15     25 mmø <t< td=""><td></td><td>1246 mm</td><td>1</td><td>Pipe Types: SS 304 S15</td><td>80 mmø</td></t<>            |                                | 1246 mm         | 1     | Pipe Types: SS 304 S15 | 80 mmø |  |  |  |
| 7233 mm   1   Pipe Types: SS 304 S15   80 mmø     1176 mm   1   Pipe Types: SS 304 S15   80 mmø     155 mm   1   Pipe Types: SS 304 S15   25 mmø     2799 mm   1   Pipe Types: SS 304 S15   25 mmø     748 mm   1   Pipe Types: SS 304 S15   40 mmø     1286 mm   1   Pipe Types: SS 304 S15   80 mmø     2449 mm   1   Pipe Types: SS 304 S15   80 mmø     543 mm   1   Pipe Types: SS 304 S15   80 mmø     494 mm   1   Pipe Types: SS 304 S15   80 mmø     42 mm   1   Pipe Types: SS 304 S15   80 mmø     42 mm   1   Pipe Types: SS 304 S15   25 mmø     2192 mm   1   Pipe Types: SS 304 S15   25 mmø     900 mm   1   Pipe Types: SS 304 S15   80 mmø     900 mm   1   Pipe Types: SS 304 S15   25 mmø     900 mm   1   Pipe Types: SS 304 S15   25 mmø     910 mm   1   Pipe Types: SS 304 S15   25 mmø     92192 mm   1   Pipe Types: SS 304 S15   25 mmø     219                                                                                                    |                                | 2247 mm         | 1     | Pipe Types: SS 304 S15 | 25 mmø |  |  |  |
| 1176 mm     1     Pipe Types: SS 304 S15     80 mmø       155 mm     1     Pipe Types: SS 304 S15     25 mmø       2799 mm     1     Pipe Types: SS 304 S15     25 mmø       748 mm     1     Pipe Types: SS 304 S15     40 mmø       1286 mm     1     Pipe Types: SS 304 S15     80 mmø       2449 mm     1     Pipe Types: SS 304 S15     80 mmø       543 mm     1     Pipe Types: SS 304 S15     80 mmø       494 mm     1     Pipe Types: SS 304 S15     80 mmø       494 mm     1     Pipe Types: SS 304 S15     80 mmø       42 mm     1     Pipe Types: SS 304 S15     25 mmø       2192 mm     1     Pipe Types: SS 304 S15     25 mmø       900 mm     1     Pipe Types: SS 304 S15     25 mmø       900 mm     1     Pipe Types: SS 304 S15     25 mmø       900 mm     1     Pipe Types: SS 304 S15     25 mmø       900 mm     1     Pipe Types: SS 304 S15     25 mmø       2192 mm     1     Pipe Types: SS 304 S15     25 mmø       21                                                                                                    |                                | 7233 mm         | 1     | Pipe Types: SS 304 S15 | 80 mmø |  |  |  |
| 155 mm     1     Pipe Types: SS 304 S15     25 mmø       2799 mm     1     Pipe Types: SS 304 S15     25 mmø       748 mm     1     Pipe Types: SS 304 S15     40 mmø       1286 mm     1     Pipe Types: SS 304 S15     80 mmø       2449 mm     1     Pipe Types: SS 304 S15     25 mmø       543 mm     1     Pipe Types: SS 304 S15     80 mmø       494 mm     1     Pipe Types: SS 304 S15     80 mmø       494 mm     1     Pipe Types: SS 304 S15     80 mmø       42 mm     1     Pipe Types: SS 304 S15     25 mmø       2192 mm     1     Pipe Types: SS 304 S15     25 mmø       900 mm     1     Pipe Types: SS 304 S15     80 mmø       42 mm     1     Pipe Types: SS 304 S15     80 mmø       900 mm     1     Pipe Types: SS 304 S15     25 mmø       2192 mm     1     Pipe Types: SS 304 S15     25 mmø       2192 mm     1     Pipe Types: SS 304 S15     25 mmø       2192 mm     1     Pipe Types: SS 304 S15     80 mmø       28                                                                                                    |                                | 1176 mm         | 1     | Pipe Types: SS 304 S15 | 80 mmø |  |  |  |
| 2799 mm     1     Pipe Types: SS 304 S15     25 mmø       748 mm     1     Pipe Types: SS 304 S15     40 mmø       1286 mm     1     Pipe Types: SS 304 S15     80 mmø       2449 mm     1     Pipe Types: SS 304 S15     80 mmø       543 mm     1     Pipe Types: SS 304 S15     80 mmø       494 mm     1     Pipe Types: SS 304 S15     80 mmø       494 mm     1     Pipe Types: SS 304 S15     80 mmø       42 mm     1     Pipe Types: SS 304 S15     25 mmø       2192 mm     1     Pipe Types: SS 304 S15     25 mmø       900 mm     1     Pipe Types: SS 304 S15     25 mmø       900 mm     1     Pipe Types: SS 304 S15     25 mmø       2192 mm     1     Pipe Types: SS 304 S15     25 mmø       2192 mm     1     Pipe Types: SS 304 S15     25 mmø       2192 mm     1     Pipe Types: SS 304 S15     25 mmø       2192 mm     1     Pipe Types: SS 304 S15     80 mmø       2876 mm     1     Pipe Types: SS 304 S15     80 mmø <td< td=""><td></td><td>155 mm</td><td>1</td><td>Pipe Types: SS 304 S15</td><td>25 mmø</td></td<>            |                                | 155 mm          | 1     | Pipe Types: SS 304 S15 | 25 mmø |  |  |  |
| 748 mm     1     Pipe Types: SS 304 S15     40 mmø       1286 mm     1     Pipe Types: SS 304 S15     80 mmø       2449 mm     1     Pipe Types: SS 304 S15     25 mmø       543 mm     1     Pipe Types: SS 304 S15     80 mmø       494 mm     1     Pipe Types: SS 304 S15     80 mmø       494 mm     1     Pipe Types: SS 304 S15     80 mmø       42 mm     1     Pipe Types: SS 304 S15     25 mmø       2192 mm     1     Pipe Types: SS 304 S15     25 mmø       900 mm     1     Pipe Types: SS 304 S15     25 mmø       920 mm     1     Pipe Types: SS 304 S15     25 mmø       920 mm     1     Pipe Types: SS 304 S15     25 mmø       920 mm     1     Pipe Types: SS 304 S15     25 mmø       2192 mm     1     Pipe Types: SS 304 S15     25 mmø       2192 mm     1     Pipe Types: SS 304 S15     25 mmø       2192 mm     1     Pipe Types: SS 304 S15     25 mmø       2876 mm     1     Pipe Types: SS 304 S15     80 mmø       2                                                                                                    |                                | 2799 mm         | 1     | Pipe Types: SS 304 S15 | 25 mmø |  |  |  |
| 1286 mm     1     Pipe Types: SS 304 S15     80 mmø       2449 mm     1     Pipe Types: SS 304 S15     25 mmø       543 mm     1     Pipe Types: SS 304 S15     80 mmø       494 mm     1     Pipe Types: SS 304 S15     80 mmø       494 mm     1     Pipe Types: SS 304 S15     80 mmø       42 mm     1     Pipe Types: SS 304 S15     25 mmø       2192 mm     1     Pipe Types: SS 304 S15     25 mmø       900 mm     1     Pipe Types: SS 304 S15     25 mmø       900 mm     1     Pipe Types: SS 304 S15     25 mmø       910 mm     1     Pipe Types: SS 304 S15     25 mmø       920 mm     1     Pipe Types: SS 304 S15     25 mmø       920 mm     1     Pipe Types: SS 304 S15     25 mmø       2192 mm     1     Pipe Types: SS 304 S15     25 mmø       2192 mm     1     Pipe Types: SS 304 S15     25 mmø       2876 mm     1     Pipe Types: SS 304 S15     80 mmø       2483 mm     1     Pipe Types: SS 304 S15     25 mmø                                                                                                    |                                | 748 mm          | 1     | Pipe Types: SS 304 S15 | 40 mmø |  |  |  |
| 2449 mm     1     Pipe Types: SS 304 S15     25 mmø       543 mm     1     Pipe Types: SS 304 S15     80 mmø       494 mm     1     Pipe Types: SS 304 S15     80 mmø       494 mm     1     Pipe Types: SS 304 S15     25 mmø       42 mm     1     Pipe Types: SS 304 S15     25 mmø       2192 mm     1     Pipe Types: SS 304 S15     25 mmø       900 mm     1     Pipe Types: SS 304 S15     80 mmø       42 mm     1     Pipe Types: SS 304 S15     80 mmø       900 mm     1     Pipe Types: SS 304 S15     80 mmø       42 mm     1     Pipe Types: SS 304 S15     25 mmø       2192 mm     1     Pipe Types: SS 304 S15     25 mmø       2192 mm     1     Pipe Types: SS 304 S15     25 mmø       2876 mm     1     Pipe Types: SS 304 S15     80 mmø       2483 mm     1     Pipe Types: SS 304 S15     25 mmø                                                                                                    |                                | 1286 mm         | 1     | Pipe Types: SS 304 S15 | 80 mmø |  |  |  |
| 543 mm     1     Pipe Types: SS 304 S15     80 mmø       494 mm     1     Pipe Types: SS 304 S15     80 mmø       42 mm     1     Pipe Types: SS 304 S15     25 mmø       2192 mm     1     Pipe Types: SS 304 S15     25 mmø       900 mm     1     Pipe Types: SS 304 S15     80 mmø       42 mm     1     Pipe Types: SS 304 S15     80 mmø       900 mm     1     Pipe Types: SS 304 S15     25 mmø       920 mm     1     Pipe Types: SS 304 S15     25 mmø       920 mm     1     Pipe Types: SS 304 S15     25 mmø       2192 mm     1     Pipe Types: SS 304 S15     25 mmø       2192 mm     1     Pipe Types: SS 304 S15     25 mmø       2876 mm     1     Pipe Types: SS 304 S15     80 mmø       2483 mm     1     Pipe Types: SS 304 S15     25 mmø                                                                                                    |                                | 2449 mm         | 1     | Pipe Types: SS 304 S15 | 25 mmø |  |  |  |
| 494 mm     1     Pipe Types: SS 304 S15     80 mmø       42 mm     1     Pipe Types: SS 304 S15     25 mmø       2192 mm     1     Pipe Types: SS 304 S15     25 mmø       900 mm     1     Pipe Types: SS 304 S15     80 mmø       42 mm     1     Pipe Types: SS 304 S15     80 mmø       42 mm     1     Pipe Types: SS 304 S15     25 mmø       2192 mm     1     Pipe Types: SS 304 S15     25 mmø       2192 mm     1     Pipe Types: SS 304 S15     25 mmø       2876 mm     1     Pipe Types: SS 304 S15     80 mmø       2483 mm     1     Pipe Types: SS 304 S15     25 mmø                                                                                                    |                                | 543 mm          | 1     | Pipe Types: SS 304 S15 | 80 mmø |  |  |  |
| 42 mm     1     Pipe Types: SS 304 S15     25 mmø       2192 mm     1     Pipe Types: SS 304 S15     25 mmø       900 mm     1     Pipe Types: SS 304 S15     80 mmø       42 mm     1     Pipe Types: SS 304 S15     25 mmø       2192 mm     1     Pipe Types: SS 304 S15     25 mmø       2192 mm     1     Pipe Types: SS 304 S15     25 mmø       2876 mm     1     Pipe Types: SS 304 S15     80 mmø       2483 mm     1     Pipe Types: SS 304 S15     25 mmø                                                                                                    |                                | 494 mm          | 1     | Pipe Types: SS 304 S15 | 80 mmø |  |  |  |
| 2192 mm     1     Pipe Types: SS 304 S15     25 mmø       900 mm     1     Pipe Types: SS 304 S15     80 mmø       42 mm     1     Pipe Types: SS 304 S15     25 mmø       2192 mm     1     Pipe Types: SS 304 S15     25 mmø       2192 mm     1     Pipe Types: SS 304 S15     25 mmø       2876 mm     1     Pipe Types: SS 304 S15     80 mmø       2483 mm     1     Pipe Types: SS 304 S15     25 mmø                                                                                                    |                                | 42 mm           | 1     | Pipe Types: SS 304 S15 | 25 mmø |  |  |  |
| 900 mm     1     Pipe Types: SS 304 S15     80 mmø       42 mm     1     Pipe Types: SS 304 S15     25 mmø       2192 mm     1     Pipe Types: SS 304 S15     25 mmø       2876 mm     1     Pipe Types: SS 304 S15     80 mmø       2483 mm     1     Pipe Types: SS 304 S15     25 mmø                                                                                                    |                                | 2192 mm         | 1     | Pipe Types: SS 304 S15 | 25 mmø |  |  |  |
| 42 mm     1     Pipe Types: SS 304 S15     25 mmø       2192 mm     1     Pipe Types: SS 304 S15     25 mmø       2876 mm     1     Pipe Types: SS 304 S15     80 mmø       2483 mm     1     Pipe Types: SS 304 S15     25 mmø                                                                                                    |                                | 900 mm          | 1     | Pipe Types: SS 304 S15 | 80 mmø |  |  |  |
| 2192 mm     1     Pipe Types: SS 304 S15     25 mmø       2876 mm     1     Pipe Types: SS 304 S15     80 mmø       2483 mm     1     Pipe Types: SS 304 S15     25 mmø                                                                                                    |                                | 42 mm           | 1     | Pipe Types: SS 304 S15 | 25 mmø |  |  |  |
| 2876 mm     1     Pipe Types: SS 304 S15     80 mmø       2483 mm     1     Pipe Types: SS 304 S15     25 mmø                                                                                                    |                                | 2192 mm         | 1     | Pipe Types: SS 304 S15 | 25 mmø |  |  |  |
| 2483 mm 1 Pipe Types: SS 304 S15 25 mmø                                                                                                    |                                | 2876 mm         | 1     | Pipe Types: SS 304 S15 | 80 mmø |  |  |  |
|                                                                                                    |                                | 2483 mm         | 1     | Pipe Types: SS 304 S15 | 25 mmø |  |  |  |

Rajah D.3 : Contoh *Schedule* untuk jadual paip

bagi disiplin Mekanikal

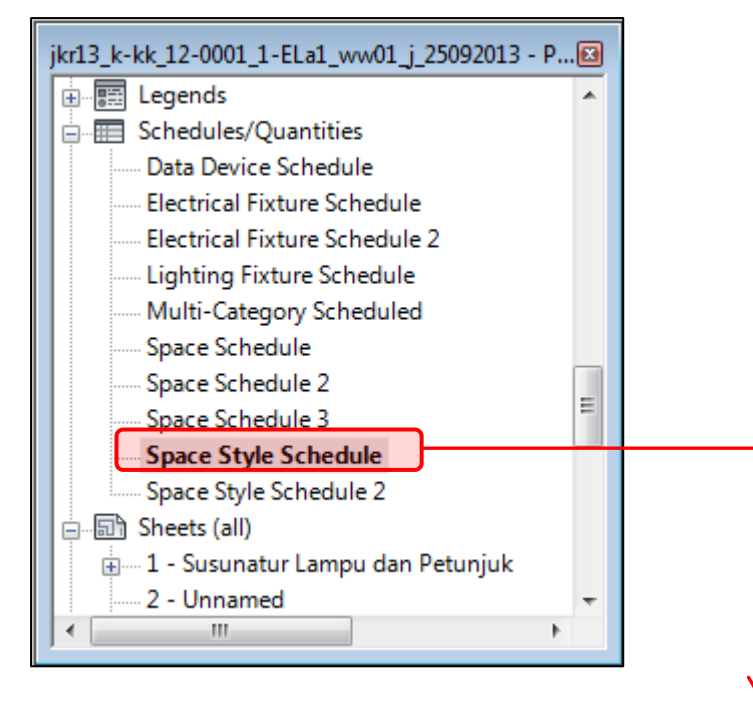

| Space Style Schedule   |                              |                         |  |  |  |  |
|------------------------|------------------------------|-------------------------|--|--|--|--|
| SORTING TABLE Key Name |                              | REQUIRED LIGHTING LEVEL |  |  |  |  |
|                        |                              |                         |  |  |  |  |
| CIRCULATION AREA       |                              |                         |  |  |  |  |
| CIRCULATION AREA       | CORRIDORS                    | 100 k                   |  |  |  |  |
| CIRCULATION AREA       | LIFT                         | 100 bx                  |  |  |  |  |
| CIRCULATION AREA       | STAIRS                       | 100 k                   |  |  |  |  |
| CIRCULATION AREA       | ESCALATOR                    | 100 k                   |  |  |  |  |
| CIRCULATION AREA       | EXTERNAL COVERED WAYS        | 30 🛙                    |  |  |  |  |
| ENTRANCES              |                              |                         |  |  |  |  |
| ENTRANCES              | ENTERANCE HALLS,LOBBIES,WAIT | 100 k                   |  |  |  |  |
| HOSPITAL               |                              |                         |  |  |  |  |
| HOSPITAL               | ENQUIRY DESK                 | 300 bx                  |  |  |  |  |
| HOSPITAL               | LABORATORIES                 | 300 bx                  |  |  |  |  |

Rajah D.4 : Contoh *Schedule* untuk jadual *space*-keperluan pencahayaan

bagi disiplin Elektrik

## BORANG PENGEMASKINIAN MODEL

NAMA PROJEK :

| Bil. | Tarikh | No Fail BIM | Perkara | Dikemaskini<br>Oleh |
|------|--------|-------------|---------|---------------------|
| 1    |        |             |         |                     |
|      |        |             |         |                     |
|      |        |             |         |                     |
|      |        |             |         |                     |
|      |        |             |         |                     |
|      |        |             |         |                     |
|      |        |             |         |                     |
|      |        |             |         |                     |
|      |        |             |         |                     |
|      |        |             |         |                     |
|      |        |             |         |                     |
|      |        |             |         |                     |
|      |        |             |         |                     |
|      |        |             |         |                     |
|      |        |             |         |                     |
|      |        |             |         |                     |
|      |        |             |         |                     |
|      |        |             |         |                     |
|      |        |             |         |                     |
|      |        |             |         |                     |
|      |        |             |         |                     |
|      |        |             |         |                     |
|      |        |             |         |                     |

## BIBLIOGRAFI

- [1] AUSTRALIA. CRC CONSTRUCTION INNOVATION. (2009) *National Guidelines for Digital Modelling.* Brisbane : Cooperative Research Centre for Construction Innovation
- [2] AUSTRALIA. NATSPEC. (2011) *NATSPEC National BIM Guide*. Australia : Construction Information Systems Limited ABN 20 117 574 606
- [3] Autodesk Revit Architecture 2010 Metric Tutorials (2009) Autodesk, Inc.
- [4] Editor BIM Journal, (2012). Clash Detection in BIM Modeling. *BIM Journal Improving The Construction Process*. Retrieved from http://www.bimjournal.com/2012/03/clash-<u>detection-in-bim-modeling/</u> on 21st May 2014
- [5] Mullin, Lee. (2012). Cleaning up Revit files for Export to Navisworks. *Beyond Design: The Construction* and *BIM Blog.* Retrieved from <u>http://beyonddesign.typepad.com/posts/2012/01/cleaning-up-revit-files-for-export-to-</u> <u>navisworks.html on 21st May 2014</u>
- [6] FINLAND. (2012) Common BIM Requirements 2012
- [7] <u>http://www.allacronyms.com/review/abbreviated</u> viewed 20 Oktober 2014
- [8] <u>http://www.allacronyms.com/simulation/abbreviated</u> viewed 20 Oktober 2014
- [9] Kreider, R. G., Messner, J. I. (2013, September). *The Uses of BIM Classifying and Selecting BIM Uses.* from <u>http://bim.psu.edu/uses/the\_uses\_of\_bim.pdf</u>
- [10] Lau, D. (2013). Navisworks 2014 64 bit Explorer Plug-ins. Up and Ready: Boldly Install, Configure & Deploy Autodesk Software. Retrieved from <u>http://upandready.typepad.com/up and ready/2013/06/navisworks-2014-64-bit-explorer-plug-ins.html on 21st May 2014</u>
- [11] SINGAPORE. BUILDING AND CONSTRUCTION AUTHORITY. (2012) *Singapore BIM Guide.* Singapore : Building and Construction Authority
- [12] UK. AEC (UK). (2010) AEC (UK) BIM Standard for Autodesk Revit
- [13] USA. NEW YORK CITY DEPARTMENT OF DESIGN + CONSTRUCTION. (2012) *BIM Guidelines*. New York : New York City Department of Design + Construction Retrieved
- [14] USA. NEW YORK CITY SCHOOL CONSTRUCTION AUHORITY. (2013) *Building Information Modeling Guidelines and Standards for Architects and Engineers*. New York : New York City School Construction Authority

- [15] USA. THE PENNSYLVANIA STATE UNIVERSITY. (2010) *BIM Project Executive Planning Guide Version 2.0.* Pennsylvania : The Computer Integrated Construction Research Program at The Pennsylvania State University
- [16] USA. THE PORT AUTHORITY OF NY & NJ. (2012) *E/A Design Division BIM Standard Manual*. USA : The Port Authority of NY & NJ (Engineering Department)
- [17] U.S.A.(2013). *Level of Development Specification*. Retrieved from http://www.bimforum.org/lod